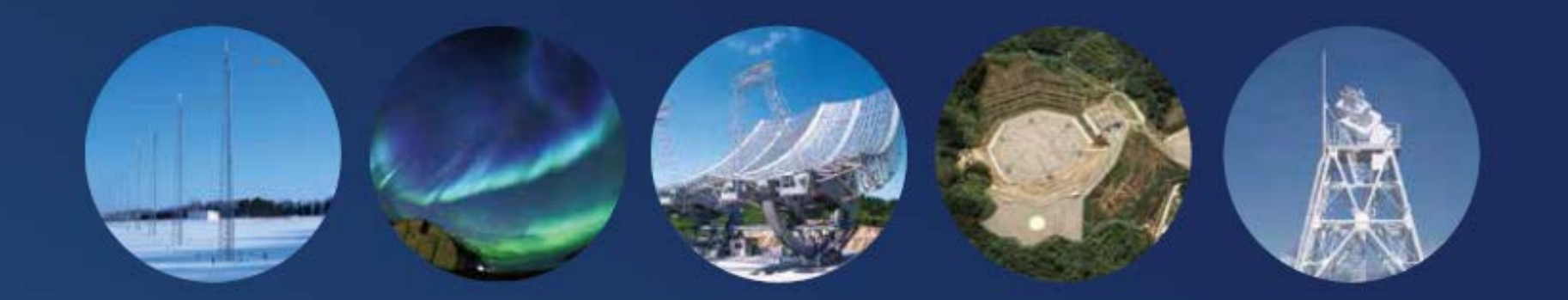

Inter-university Upper atmosphere Global Observation NETwork

#### Instructions for data analysis software:

- Preparation
- The IUGONET project and its products for space weather study
- Installation
- How to Use SPEDAS, part1
- How to Use SPEDAS, part2

Published by IUGONET Project Team, Sep. 2017. http://www.iugonet.org/?lang=en

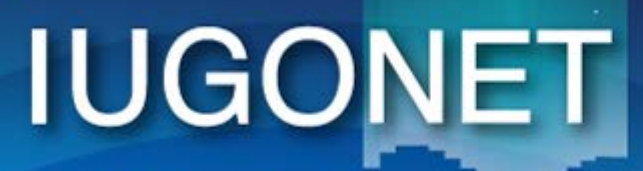

超高層大気長期変動の全地球上ネットワーク観測・研究 Inter-university Upper atmosphere Global Observation NETwork

Metadata DB for Upper Atmosphere

#### IUGONET System: MetaData System for Space Weather and Earth Observation Data Analysis

Shuji Abe

International Center for Space Weather Science and Education

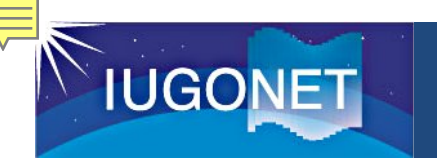

## Today's Outline: This hands-on have 4 topics

- 1. Introduction to the IUGONET
- Analysis software(SPEDAS) hands-on 1 loading and plotting built-in data break
- 3. Analysis software(SPEDAS) hands-on 2 figure reformation and data processing
- 4. Analysis software(SPEDAS) hands-on 3 loading and plotting external data

#### Characteristics of Upper Atmosphere

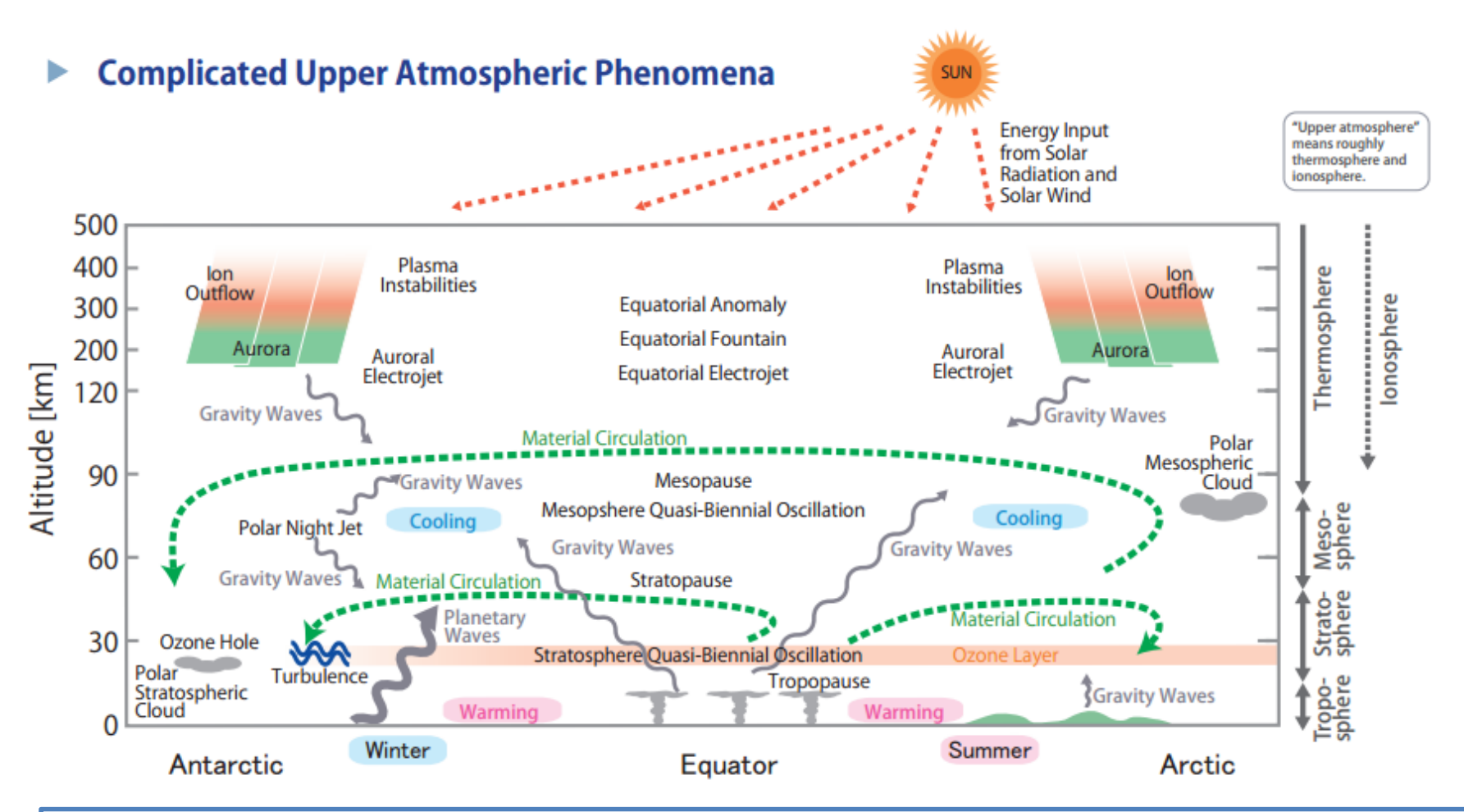

- 1. Affected by various phenomena from the earth surface to the space
- 2. Many physical parameters

IUGONE

3. Various variations including solar activity are overlapped

#### Ground Observations for Upper Atmosphere

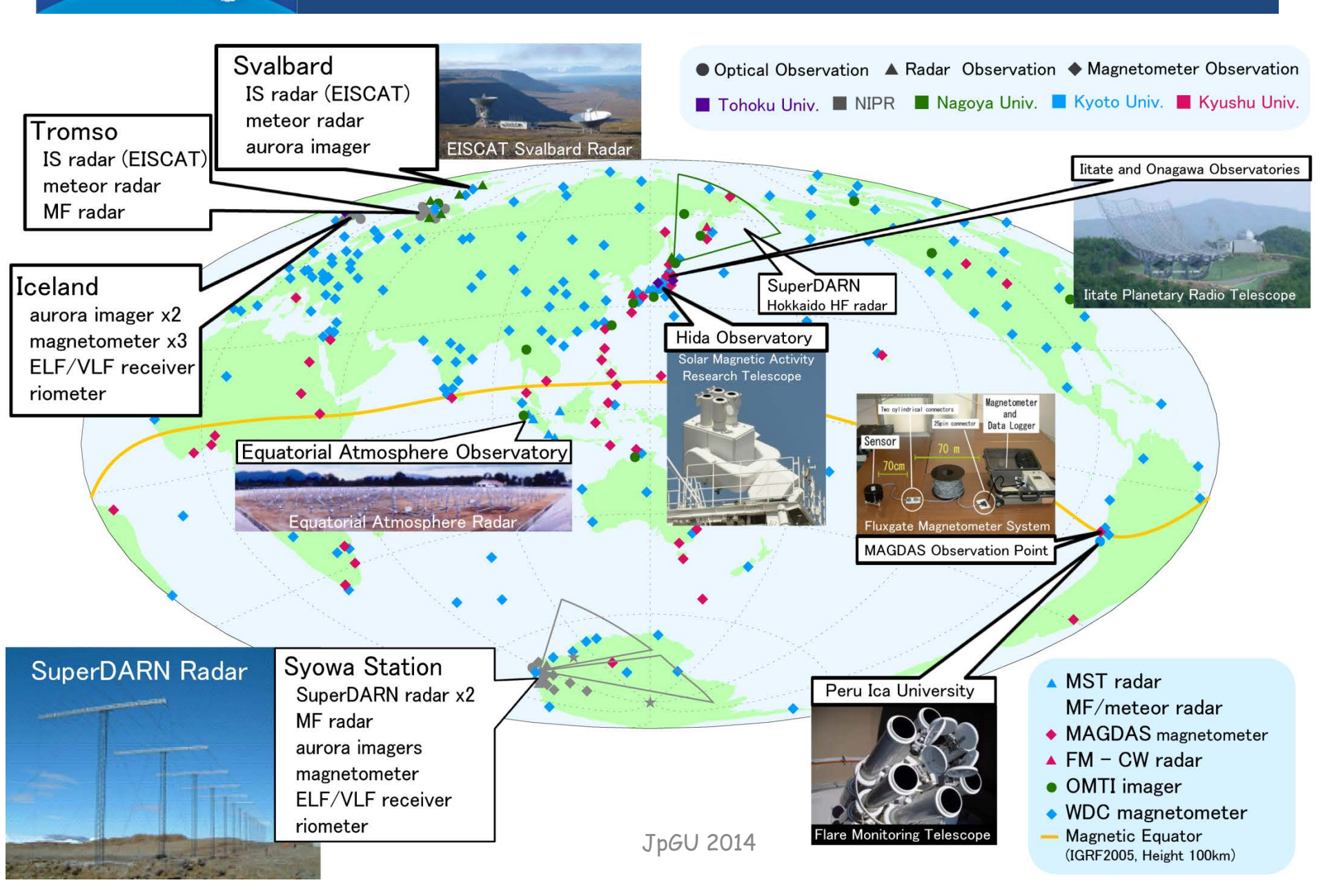

**IUGONET** 

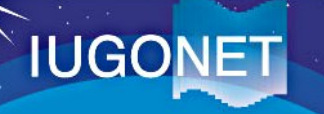

## Objectives of the IUGONET

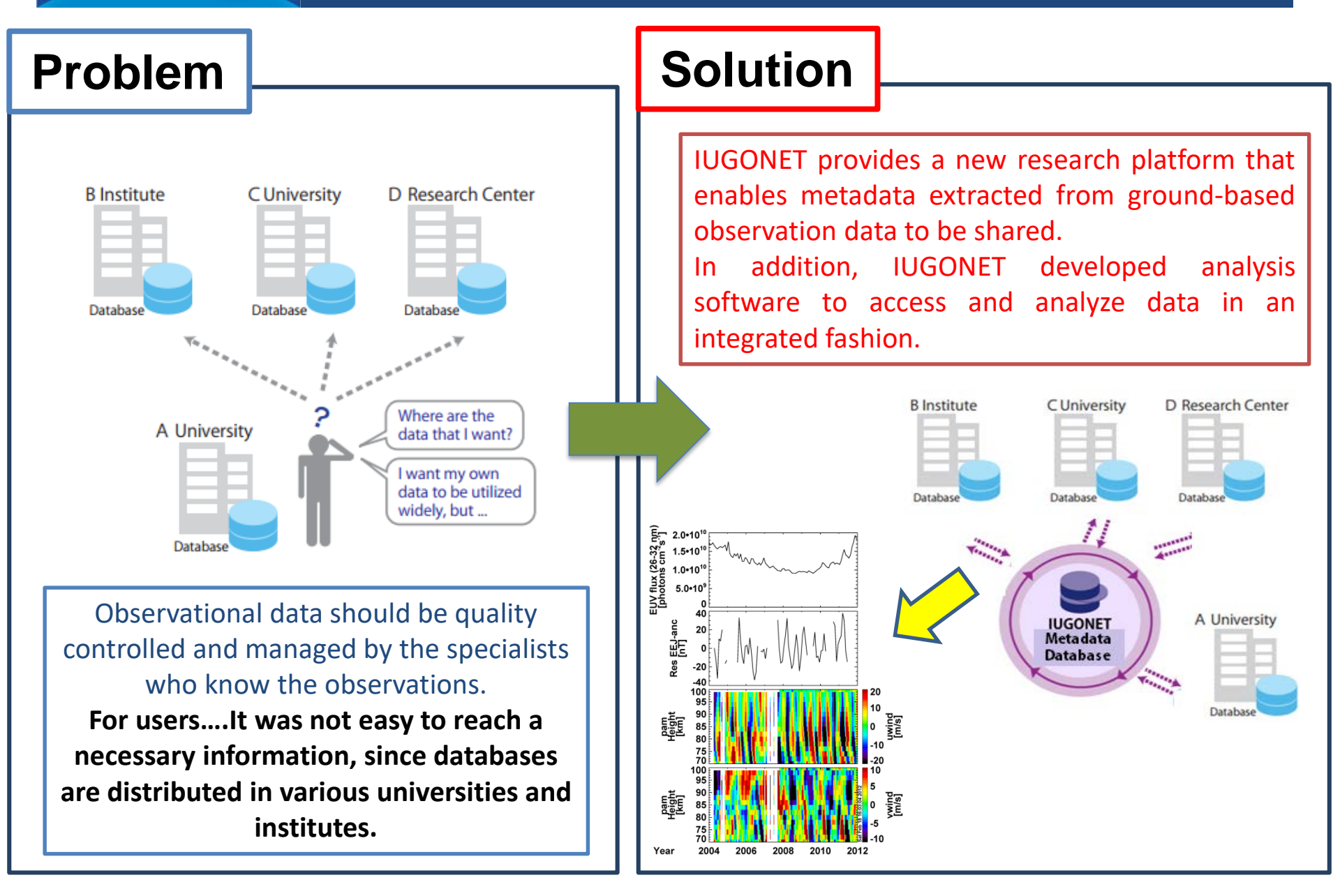

## Overview of the project

Sapporo

The Inter-university Upper atmosphere Global Observation NETwork (IUGONET) project aims at establishing "einfrastructure" for researchers to effectively find, get, and analyze various kinds of upper atmospheric data spread over Japanese universities and institutes.

**IUGONET** 

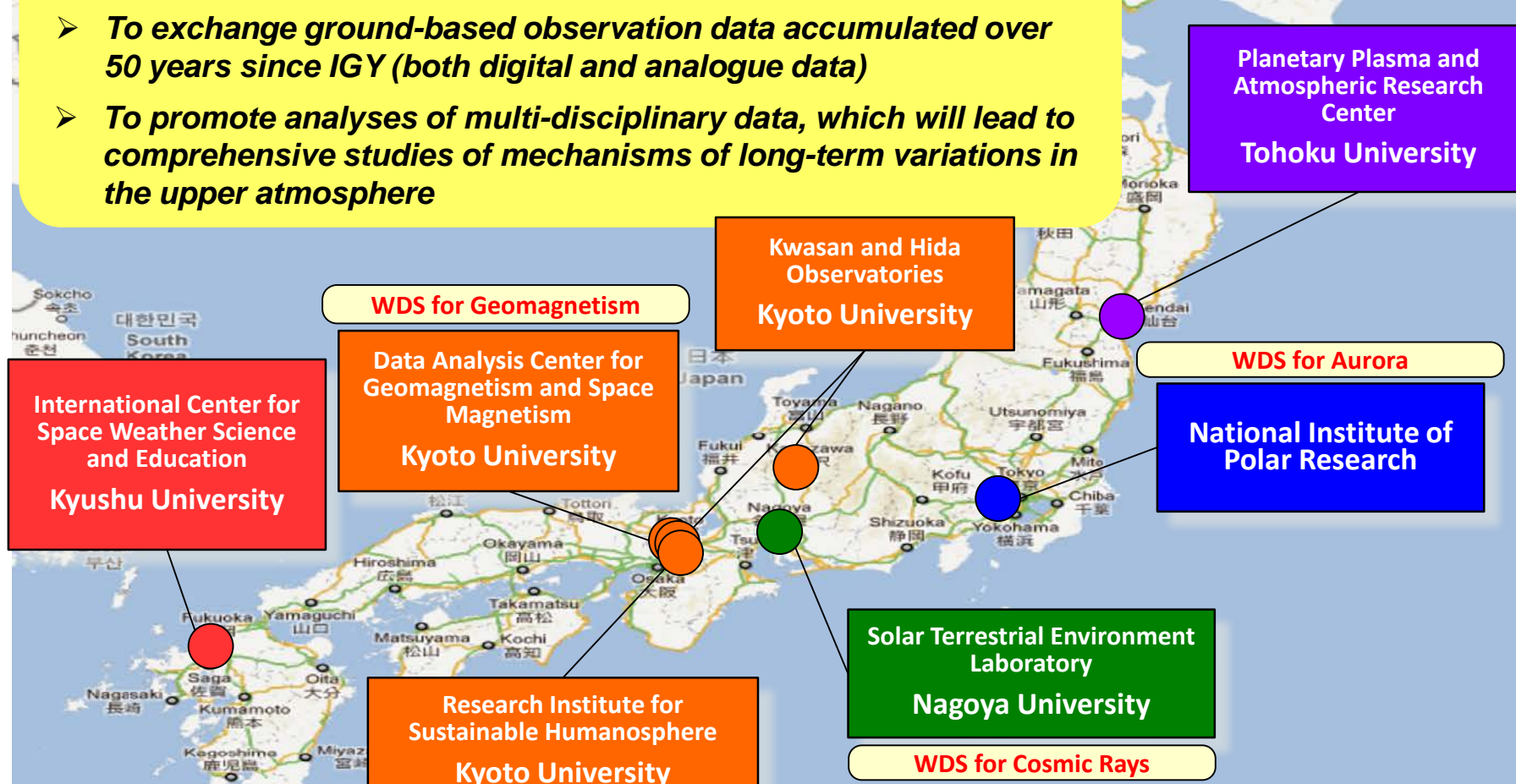

## Schematics of the project

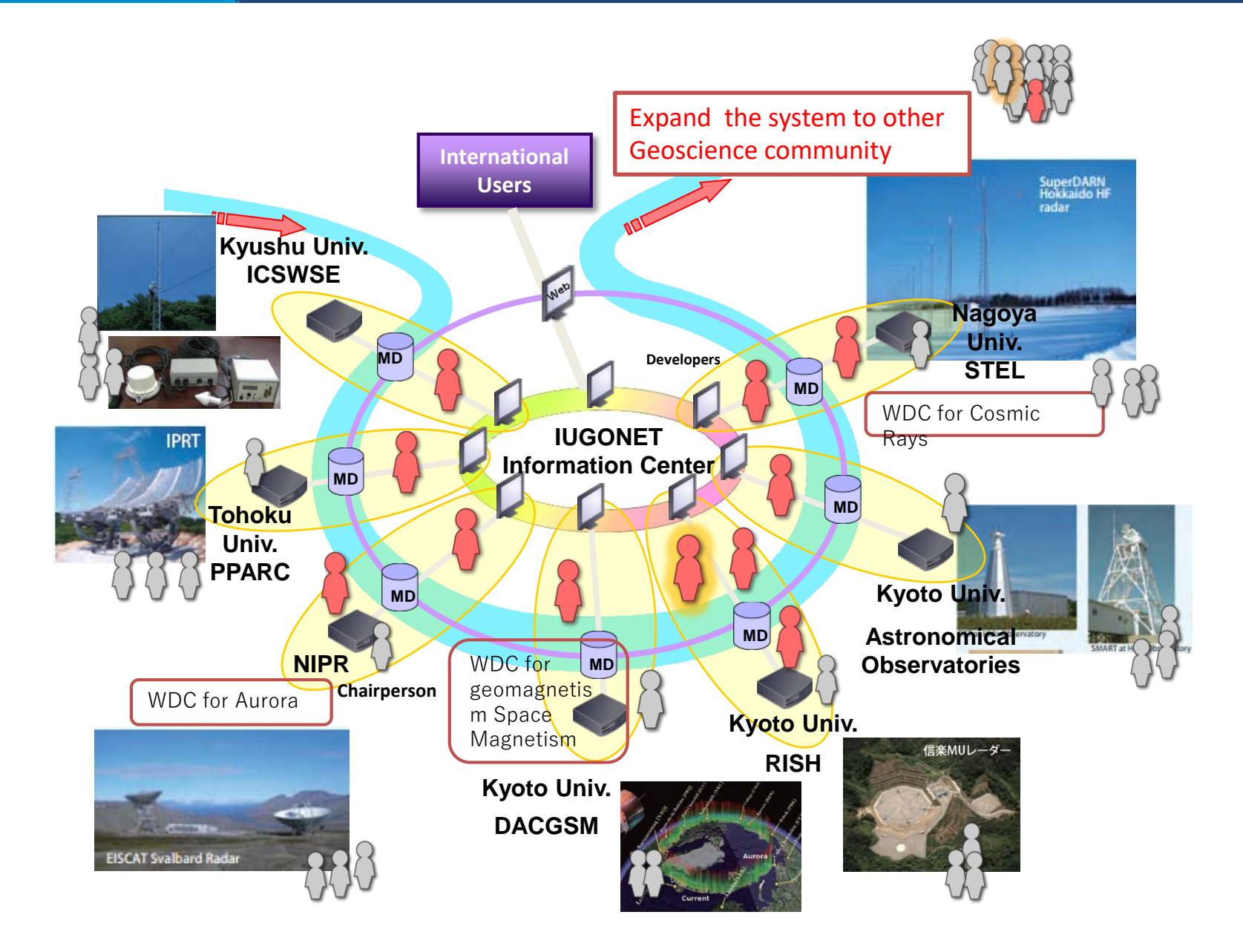

**IUGONET** 

#### IUGONET Metadata Format/Structure

#### **IUGONET** metadata format = **SPASE** + modifications

#### (http://www.spase-group.org)

**IUGONE** 

| SPACE PHYSICS ARC                                                                                                    | HIVE SEARCH AND EXTRACT                                                                                                    |
|----------------------------------------------------------------------------------------------------|----------------------------------------------------------------------------------------------------|
| SPASE                                                                                                    |                                                                                                    |
| HOME DOCUMENTS DATA MODEL SCHOOL TOOLS                                                                                                    | SERVICES NEWS                                                                                                    |
|                                                                                                    | CONNECT ABOUT                                                                                                    |
| Welcome to the SPASE Group                                                                                                    | Data Model Document                                                                                                    |
| <ul> <li>The Space Physics Archive Search and Extract (SPASE) effort is a<br/>Heliophysics community-based project with the goals of:</li> <li>Facilitating data search and retrieval across the Space and Solar<br/>Physics data environment with a common metadata language</li> <li>Defining and maintaining a standard Data Model for Space and Solar<br/>Physics interoperability, especially within the Heliophysics Data</li> </ul> | Current Version (2.2.2)<br>Released: 2012-10-16<br>Current Draft (2.2.3-draft)<br>updated: 2012-11-02<br>All documents<br>History of changes<br>Schema     |
| <ul> <li>Environment</li> <li>Using the Data Model to create data set descriptions for all important<br/>Heliophysics data sets.</li> <li>Providing tools and services to assist SPASE data set description<br/>creators as well as the researchers/users</li> <li>Working with other groups for other Heliophysics data management and</li> </ul>                                                                                         | Current Release (2.2.2)<br>updated: 2012-10-16<br>View all versions<br>Tools                                                                               |
| services coordination as needed<br>The Space Physics Archive Search and Extract (SPASE) effort is implemented<br>by the SPASE Consortium which is composed of representatives of the<br>international Heliophysics data community. The SPASE Working Group is<br>currently the only international group supporting global data management for<br>Solar and Space Physics.<br>Learn more about the SPASE group.                             | Data Dictionary Reference<br>Data Dictionary Search<br>Data Model Tree<br>Data Model Explorer<br>Data Model Mobile<br>Registry Server<br>Resource ID moker |
|                                                                                                    |                                                                                                    |

What's SPASE?

metadata format developed by international consortium to comprehensively describe research resources regarding heliospheric and magnetospheric satellite observations

- closely related to STP and upper atmosphere researches (→ easy to use as a base format)
- new metadata elements & words appendable (→ customizable according to our data )
- widely-used in VxOs (→ possible metadata exchange in the future)

#### **IUGONET's modifications**

- additional words to represent non-digital archives
- > additional words to represent heliospheric coordinates
- new metadata elements to describe observation location & range

### IUGONET Metadata Database

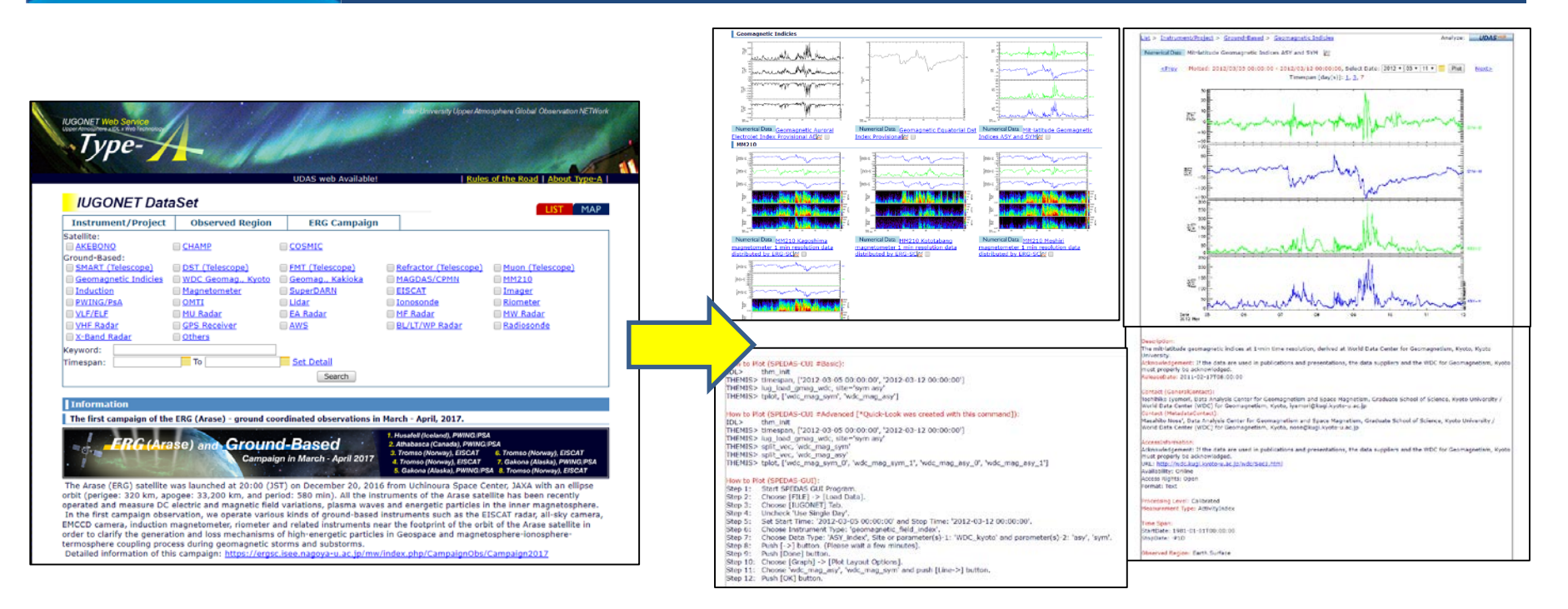

## http://search.iugonet.org/

- IUGONET MDB (called IUGONET Type-A) is capable of cross-searching observational data distributed across the IUGONET institutions.
- IUGONET Type-A brings a remarkable advancement in accessibility to the observational data and accelerate the interdisciplinary study.
- IUGONET Type-A provides a one-stop web services such as searching data, finding interesting events, interactively plotting the data, and leading users to more detailed analysis.

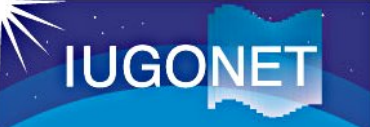

#### Analysis Software SPEDAS

- The IUGONET Data Analysis Software (UDAS) is the plug-in software for Space Physics Environment Data Analysis System(SPEDAS), formerly known as THEMIS Data Analysis Software suite (TDAS)
- The IUGONET data (e.g., geomagnetic data, aurora data, radar data, and so forth) and many satellite mission data (THEMIS, GOES, WIND, and ACE) can be handled.
- It is possible to use many routines to visualize and analyze time series data.
- It accesses the IUGONET data through the Internet, and then the data are automatically downloaded onto the user's computer

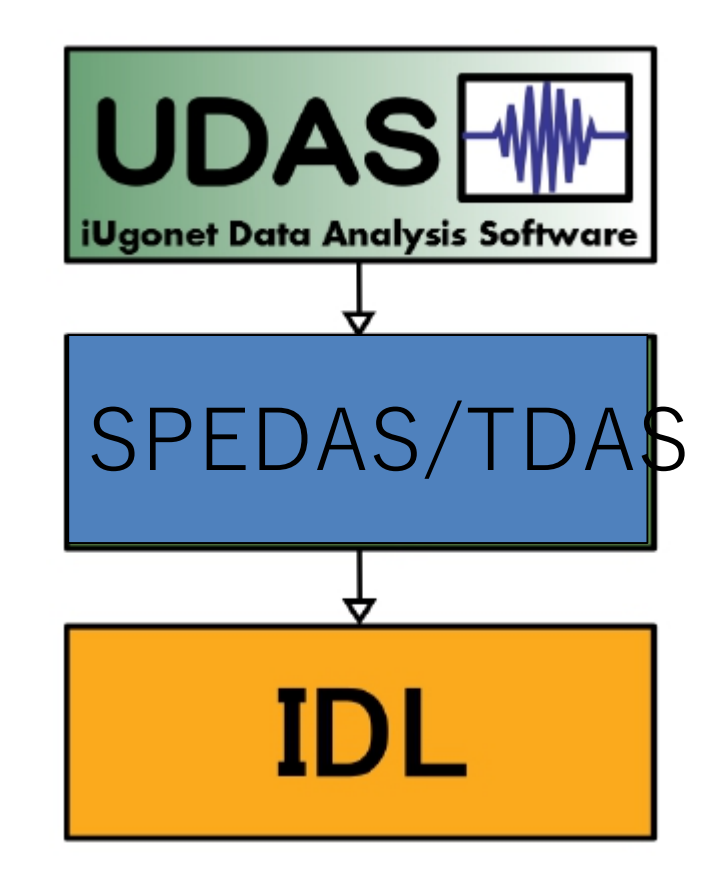

Relationship between UDAS, SPEDAS, and IDL

#### Outline of Loading/Plotting Data Using SPEDAS

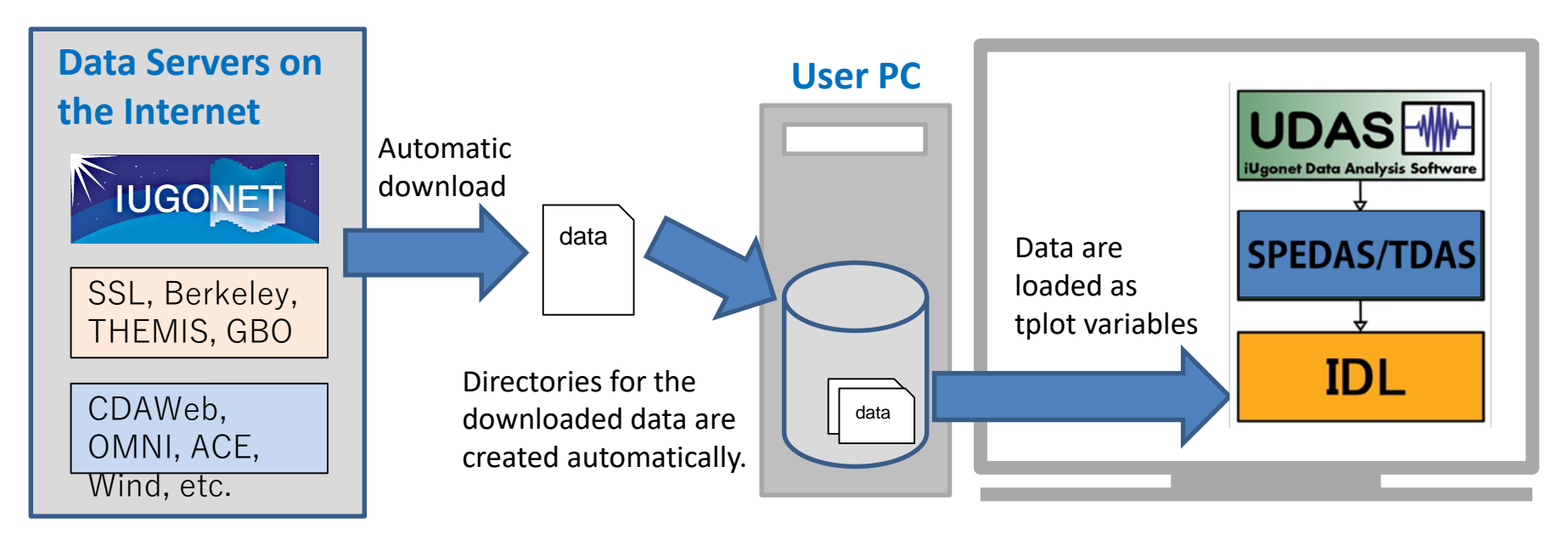

Data can be easily plotted, for example, by only three basis commands with the SPEDAS-CUI tool.

If using the GUI tool, only a few simple clicks of your mouse are required to make the same plot as that created by the above command with the CUI tool

#### Examples of SPEDAS visualization

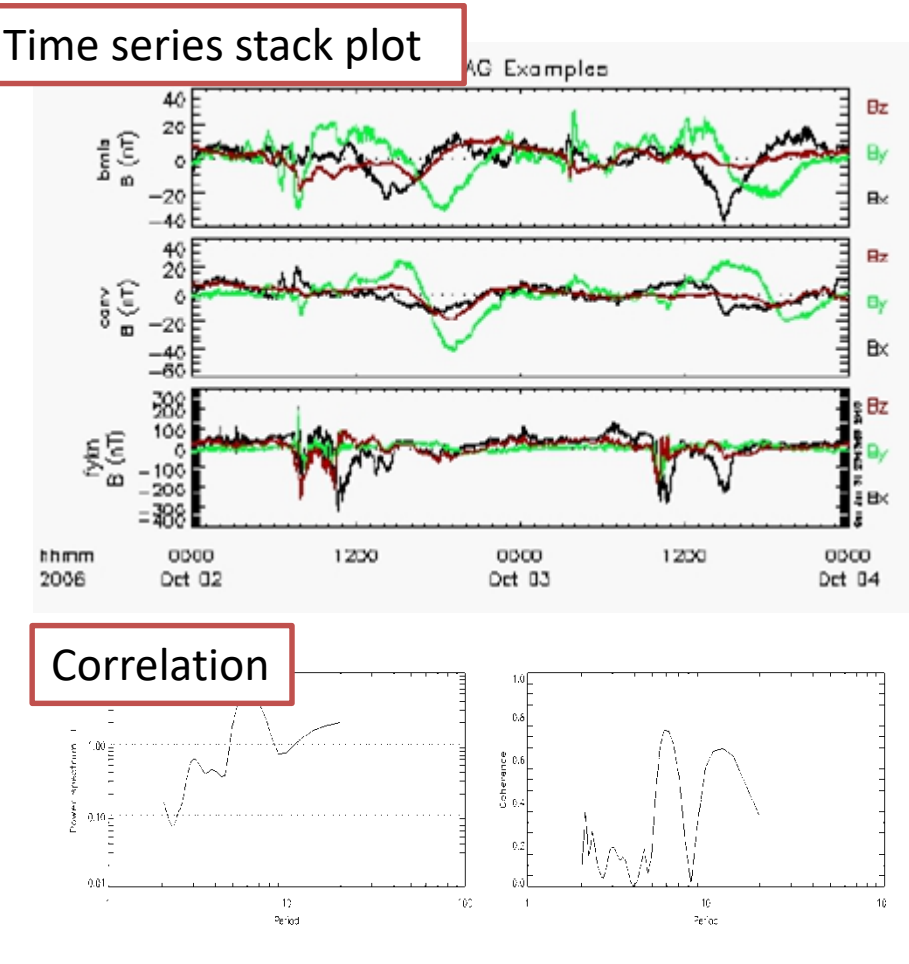

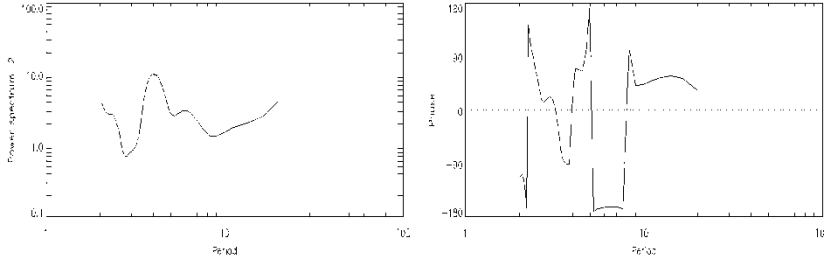

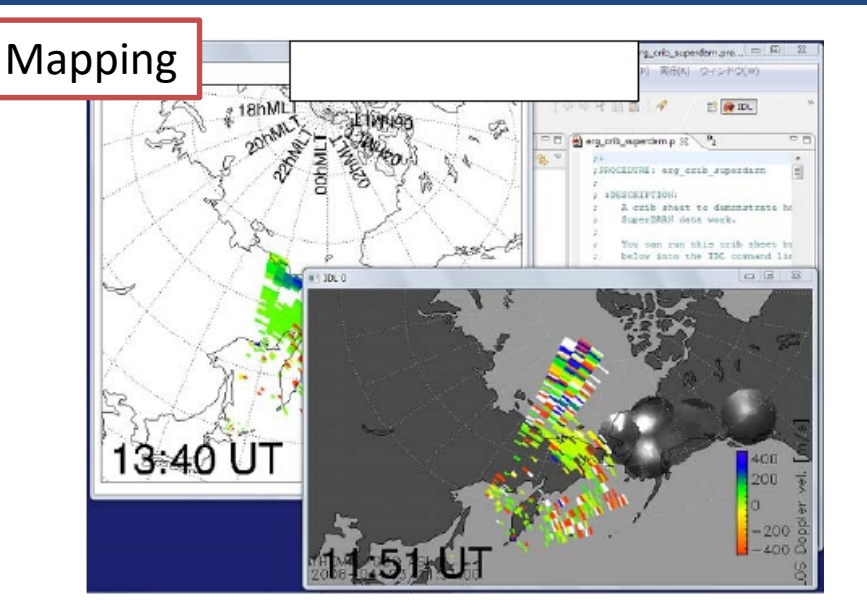

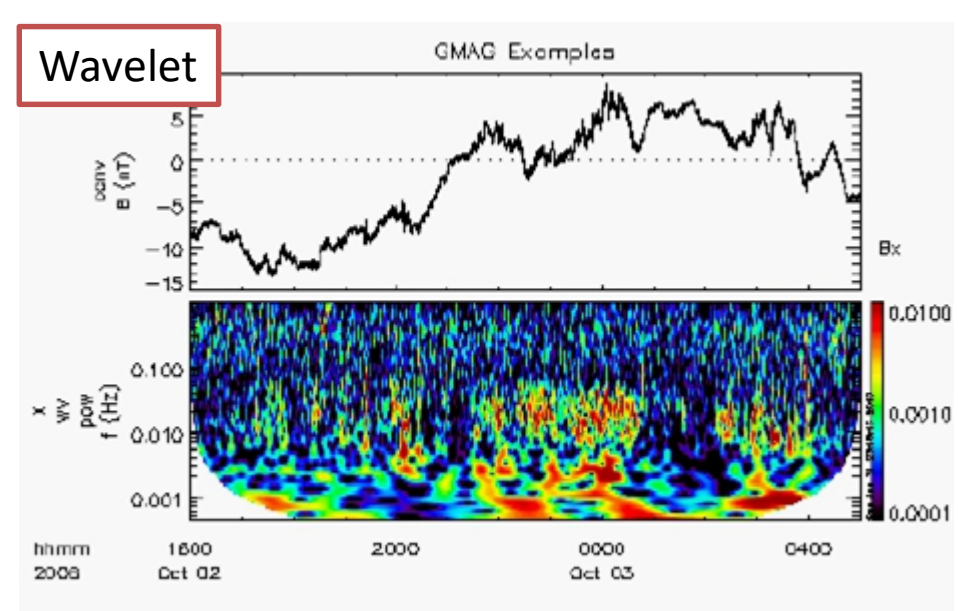

### Contributions for Space weather study

#### Data supported by SPEDAS Sun Magnetosphere Satellite data SOHO ACE IMP-8 Stereo Wind **VAP** Satellite **EFW** THEMIS NASA RBSPICE GOES LANL ERG Satellite OMNI Solar **THEMIS** Satellite Ground-based observational data Telescope THEMIS THEMIS Geomag. Camera **IUGONET, ERG** CARISMA GIMA Solar Telescope, Solar and planetary radio **Atmosphere** Geomag. Geomag. telescope, Ionosphere radar (SuperDARN, & Ionosphere Greenland MACCS EISCAT, etc.), Atmosphere radar (MU, EAR, Geomag. Geomag. etc.), Meteorological observation data, Geomag. network (WDC, MAGDAS, USGS Geomag. 210MM, Antarctica · Iceland, etc.) Interdisciplinary study

- $\checkmark\,$  Many missions have provided plugins for SPEDAS.
- ✓ IUGONET has also provided a plugin for SPEDAS, which includes many routines for loading various ground-based observation data.
- ✓ SPEDAS is suitable for Space Weather study.

**IUGONET** 

### Summary and Future Vision

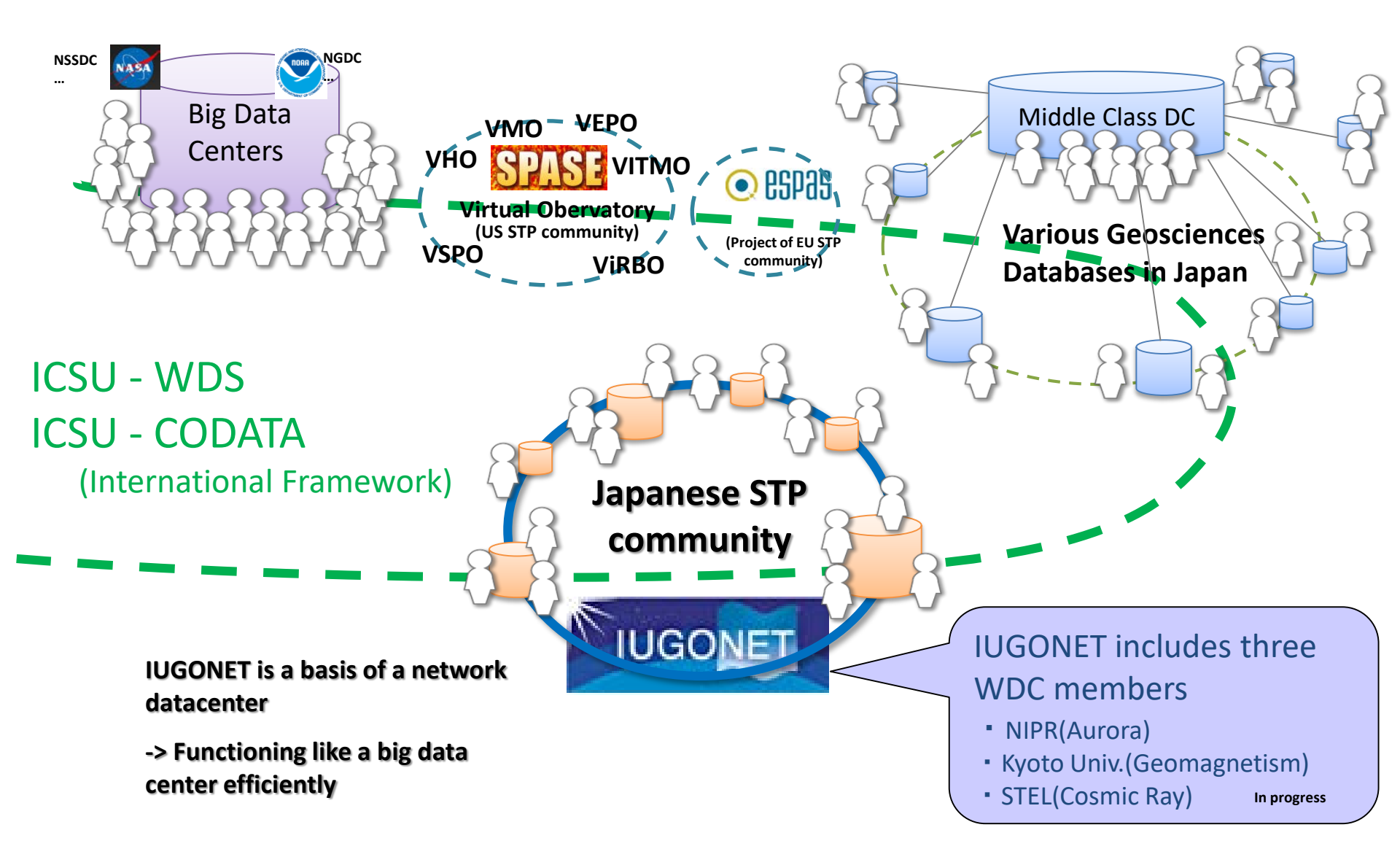

**IUGONET** 

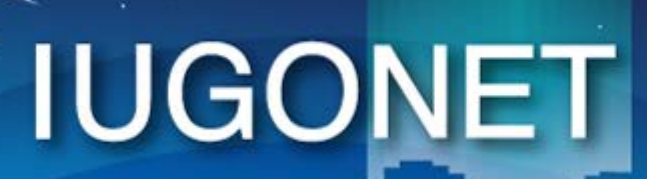

超高層大気長期変動の全地球上ネットワーク観測・研究 Inter-university Upper atmosphere Global Observation NETwork

Metadata DB for Upper Atmosphere

# Hand on of SPEDAS

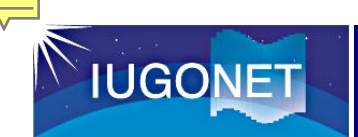

#### Prepare 64 bit Operating System.

1. Access the following URL

https://archive.iii.kyushu-u.ac.jp/public/PW4ogAoJc0AApxsBi0tkoyj6RAoFJuLftBc5j4JDfbsO

2. Download SPEDAS 3.1 zip file for your operating system(Win or Mac), and then unzip it to your desktop.

spedas\_3\_1\_win64\_85\_105\_beta.zip or spedas\_3\_1\_mac64\_85\_105\_beta.zip

3. Download data.zip file including data for this hands-on, and then extract it to the following directory.

- ➢ Windows: C:/data
- MAC: /Users/(username)/data

**Troubleshooting.pdf** and **SPEDAS** 

wiki(<u>http://spedas.org/wiki/index.php?title=Downloads\_and\_Installation</u>) will help you against some installation problems.

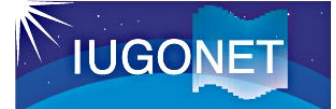

#### **Preparation for hands on**

4. In section 3, you can load and plot your own data on SPEDAS. Please prepare it with the following format.

Supprted format:

1. CDF (Common Data Format)

2. Ascii

In this hands-on two format types shown are supported:

0) Time series data arranged in the following order (i.e., date, time, and data);

date[0] time[0] ydata1[0] ydata2[0] ydata3[0] ... date[0] time[1] ydata1[1] ydata2[1] ydata3[1] ... date[0] time[2] ydata1[2] ydata2[2] ydata3[2] ... date[0] time[3] ydata1[3] ydata2[3] ydata3[3] ... date[0] time[4] ydata1[4] ydata2[4] ydata3[4] ...

where, ydata1, ydata2, ydata3, ... are the column data.

As for the date[] and time[] format string, various formats are acceptable, for example, YYYY-MM-DD/hh:mm:ss

yy MM DD hh mm ss

hh mm ss

See example "data/testfile\_format0.txt"

1) Time series data that includes more than one row data at the same time

date[0] time[0] vdata[0] ydata1[0] ydata2[0] ydata3[0] ... date[0] time[0] vdata[1] ydata1[1] ydata2[1] ydata3[1] ...

date[0] time[0] vdata[99] ydata1[99] ydata2[99] ydata3[99] ... date[0] time[1] vdata[0] ydata1[100] ydata2[100] ydata3[100] ... date[0] time[1] vdata[1] ydata1[101] ydata2[101] ydata3[101] ...

date[0] time[1] vdata[99] ydata1[199] ydata2[199] ydata3[199]

where vdata repeats every time, for example, altitude for the atmosphere data, frequency for the spectral data, and range for the radar data.

See example "data/testfile\_format1.txt"

For more details, let's see

http://www.iugonet.org/data/udas/How2\_use\_egg\_en.pdf

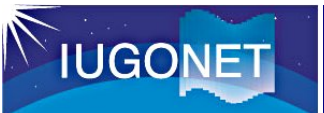

#### Start of IDL-VM(GUI) tool

#### [1] Unzip the zipped SPEDAS file.

[2] Double-click the executable file named 'spedas' in the directory 'spedas\_v\_3/spd\_gui'.

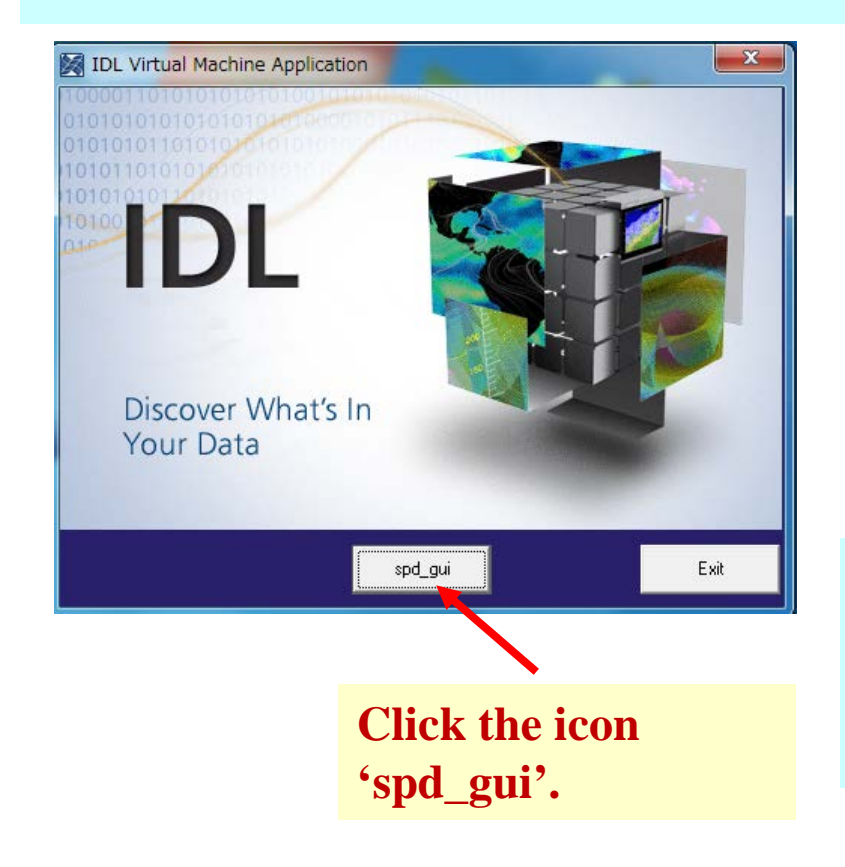

| 名前                            | 更新日時             |
|-------------------------------|------------------|
| idl85                         | 2017/08/11 8:09  |
| 📄 colors1.tbl                 | 2013/04/16 14:52 |
| 🔰 gmag_stations.txt           | 2015/11/03 14:35 |
| 🚽 grammar.sav                 | 2014/02/20 10:34 |
| 🔀 idl.ico                     | 2017/07/14 11:34 |
| 🚽 parse_tables.sav            | 2014/02/20 10:34 |
| 📝 PutRsp.dat                  | 2014/06/27 14:13 |
| 🚽 spd_gui.sav                 | 2017/07/14 11:34 |
| 📝 spd_gui_running_history.txt | 2017/08/12 5:55  |
| 🔀 spedas.exe                  | 2017/07/14 11:34 |
| 📓 spedas.ini                  | 2017/07/14 11:34 |
| 📝 spin_harmonic_template.dat  | 2013/04/16 14:52 |
| 📓 splash.bmp                  | 2017/07/14 11:34 |

Doule-click the executable file named 'spedas'

[3] IDL Virtual Machine window opens on your PC, so please click the 'spd\_gui' button.

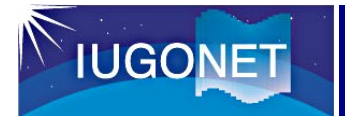

| 🕈 speda                | s.exe Properti                     | es                            |             |                       | > |
|------------------------|------------------------------------|-------------------------------|-------------|-----------------------|---|
| General                | Compatibility                      | Security                      | Details     | Previous Versions     |   |
| If this pr<br>try runn | rogram isn't wo<br>ing the compat  | rking corre<br>ibility troubl | etly on thi | s version of Windows, |   |
| Run                    | compatibility tr                   | oubleshoot                    | ter         | - 1                   |   |
| http:/                 | /spedas.org/wil                    | ki/index.ph                   | p?title=Fil | e:Compatibility_mode_ |   |
|                        | un this program                    | in compati                    | bility mod  | e for: 2              | 1 |
| Wind                   | dows 7                             | *                             | _           | ~                     |   |
| Settin                 | igs                                |                               |             | 3                     |   |
| R                      | educed color m                     | ode                           |             |                       |   |
| 8-bit                  | (256) color                        |                               |             |                       |   |
|                        | un in 640 x 480                    | screen res                    | solution    |                       |   |
|                        | verride high DP<br>caling performe | l scaling b<br>d by:          | ehavior.    |                       |   |
| Appl                   | ication                            |                               |             | ~                     |   |
| Di                     | sable fullscreer                   | n optimizati                  | ons         |                       |   |
|                        | un this program                    | ae an adm                     | inistrator  |                       |   |

If you encountered any graphics problem on Windows 10, try launching IDL in "Windows 8 Compatibility Mode" or something similar. To do that: 0. Right click on the IDL or SPEDAS executable file and select "Properties". Select "Compatibility" tab 1. 2. Check "Run the program in compatibility mode for:" Select "Windows 8" or "Windows 7". 3. Click ok the apply the changes. Restart the program and then try your plot over again.

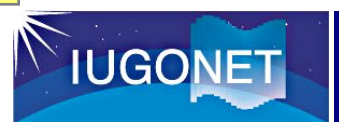

#### **Start of IDL-VM(GUI) tool**

| Space Physics Environment Data Analysis Software (SPEDAS) - Page: 1 | – п × |        |
|---------------------------------------------------------------------|-------|--------|
| File Edit View Graph Analysis Tools Pages Help                      |       |        |
|                                                                     |       |        |
|                                                                     | >     |        |
|                                                                     |       | Ready? |
| 0: Message Bar 🗘                                                    |       |        |
|                                                                     |       |        |

超高層大気長期変動の全地球上ネットワーク峴洲・研究 Inter-university Upper atmospher Global Observation NETwork

Metadata DB for Upper Atmosphere

# How to Use SPEDAS part1

- Load data
- Plot data
- Save figure, data, and your work

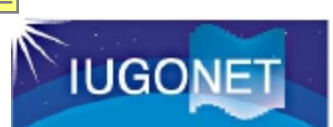

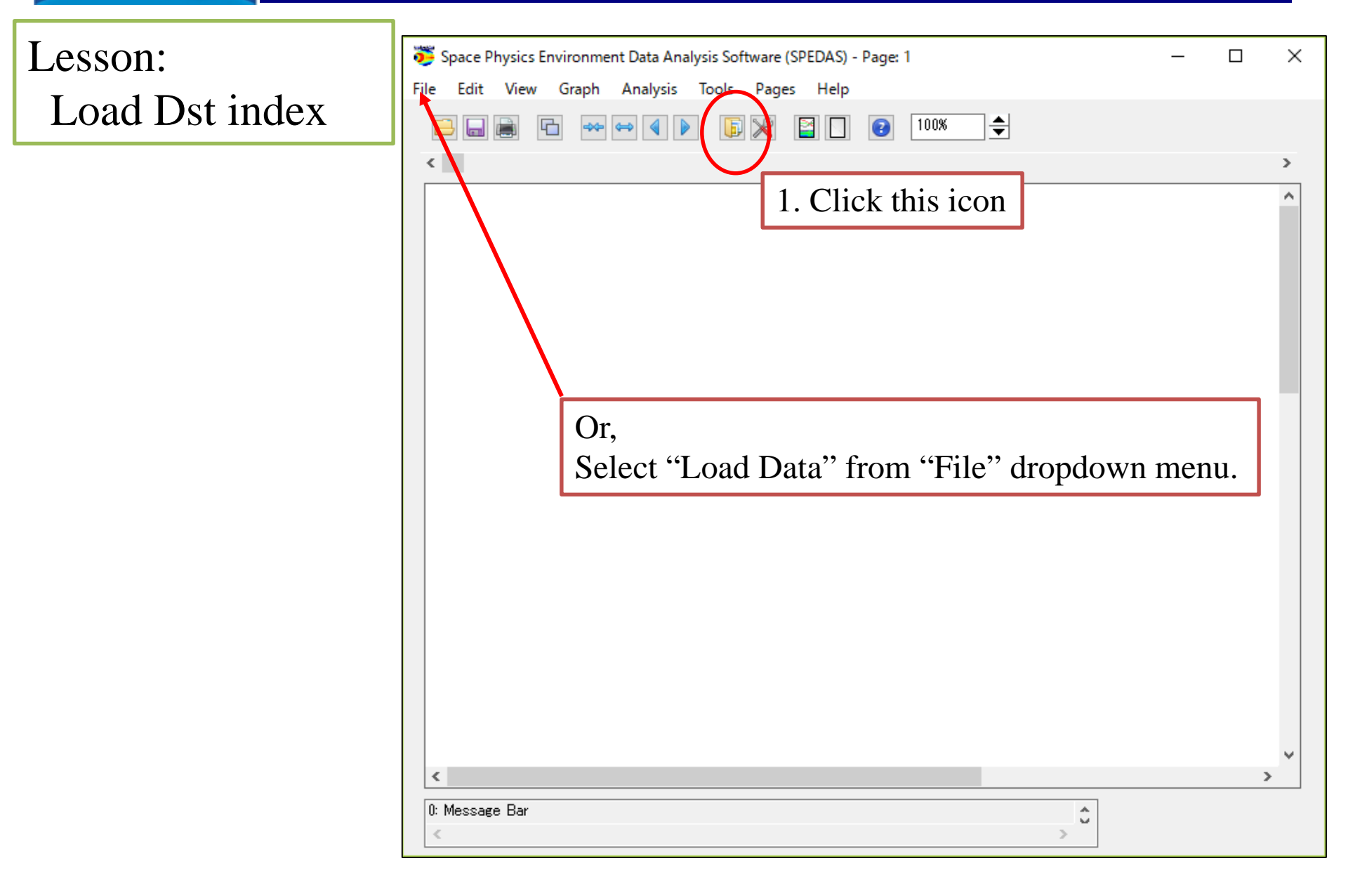

| ACE BARREL ELFIN Lowo FAST QOES Geomegnetic Index UGONET (1. Click IUGONET Tab Let WIND<br>UGAT COORET<br>Stert Time U12-03-04/000000<br>Click IUG00000<br>Click IUG0000<br>Click IUG00000<br>Click IUG00000<br>Click IUG0000<br>Click IUG00000<br>Click IUG00000<br>Click IUG00000<br>Click IUG00000<br>Clic | 😇 IUGONET                                                           | ×                               |
|----------------------------------------------------------------------------------------------------|---------------------------------------------------------------------|---------------------------------|
| DOCNET Data Selection:       Use Cospective         Start Time:       2012-03-04/00:00:00         Puttinent Type:       eemaanetic field_index         Start Time:       2012-03-11/00:00:00         Puttinent Type:       eemaanetic field_index         Start Time:       2012-03-11/00:00:00         Start Time:       2012-03-11/00:00:00                                                                                                    | ACE BARREL ELFIN Lomo FAST GOES Geomagnetic Indices IUGONET MA $1.$ | Click IUGONET Tab               |
| Start Time:       2012-03-04/000000         Stop Time:       2.012-03-11/0000000         Petrument Type:       eomagnetic field_index         Stop Time:       2012-03-11/00:00:00         Stop Time:       2012-03-11/00:00:00         Stop Tim                                                                                                    | IUGONET Data Selection:                                             | Jata Loaded:                    |
| Stop Time: 2012-08-11/00000<br>Stop Time: 2012-03-04/00:00:00<br>Start Time: 2012-03-04/00:00:00<br>Stop Time: 2012-03-11/00:00:00<br>Stop Time: 2012-03-11/00:00<br>Stop Time: 2012-03-11/00:00<br>Stop Time: 2012-03-11/00:00<br>Stop Time: 2012-03-11/00:00<br>Stop Time: 2012-03-11/00<br>Stop Time: 2012-03-11/00<br>Stop Time                                                                                                    | Start Time: 2012-03-04/00:00:00                                     |                                 |
| Image: Start Time: 2012-03-04/00:00:00         Start Time: 2012-03-11/00:00:00         Start Time: 2012-03-11/00:00:00         Stop Time: 2012-03-11/00:00:00         Stop Time: 2012-03-11/00:00:00         Stop Time: 2012-03-11/00:00:00         Stop Time: 2012-03-11/00:00:00         Stop Time: 2012-03-11/00:00:00         Stop Time: 2012-03-11/00:00:00         Stop Time: 2012-03-11/00:00:00         Stop Time: 2012-03-11/00:00:00         Stop Time: 2012-03-11/00:00:00         Stop Time: 2012-03-11/00:00:00         Stop Time: 2012-03-11/00:00:00         Stop Time: 2012-03-11/00:00:00                                                                                                    | Stop Time: 2012-03-11/00:00:00                                      | 3. Set Date and Time            |
| Stop Time: 2012-03-11/00:00:00<br>Stop Time: 2012-03-11/00:00:00<br>Stop Time: 2012-03-11/00:00:00<br>Stop Time: 2012-03-11/00:00:00<br>Stop Time: 2012-03-11/00:00:00<br>Stop Time: 2012-03-11/00:00:00<br>Delete All Data                                                                                                    | 2. Uncheck "Use Single Day"                                         | Start Time: 2012-03-04/00:00:00 |
| A. Chenge Instrument Type<br>geomagnetic_field_index<br>Clear Site or Parameters-1<br>Note # means that the load procedure has been developed<br>in collaboration with the ERG Science Center.<br>Delete All Data                                                                                                    | Instrument Type: geomagnetic field index                            | Stop Time: 2012-03-11/00:00:00  |
| 4. Chenge Instrument Type<br>geomagnetic_field_index<br>©<br>©<br>Clear Site or Parameters-1<br>Note: # means that the load procedure has been developed<br>in collaboration with the ERG Science Center.<br>Delete All Data                                                                                                    | (s)-2:                                                              |                                 |
| Asy geomagnetic_field_index<br>Clear Site or Parameters-1 Clear Parameters-2<br>Note: # means that the load procedure has been developed in collaboration with the ERG Science Center.<br>Delete All Data<br>(2017-08-13/12:30:11) 24: Valid End Time Entered                                                                                                    | 4. Chenge Instrument Type                                           |                                 |
| Clear Site or Parameters-1 Clear Parameters-2 Note: # means that the load procedure has been developed in collaboration with the ERG Science Center.  Delete All Data  (2017-08-13/1230:11) 24: Valid End Time Entered                                                                                                    | geomagnetic_field_index                                             |                                 |
| Clear Site or Parameters-1       Clear Parameters-2         Note: # means that the load procedure has been developed<br>in collaboration with the ERG Science Center.       Delete All Data         Delete All Data       Delete All Data                                                                                                    |                                                                     |                                 |
| Clear Site or Parameters-1       Clear Parameters-2         Note: # means that the load procedure has been developed<br>in collaboration with the ERG Science Center.       Delete All Data         Delete All Data       Clear Parameters-2         (2017-08-18/12:30:11) 24: Valid End Time Entered       Clear Parameters-2                                                                                                    |                                                                     |                                 |
| Clear Site or Parameters-1       Clear Parameters-2         Note: # means that the load procedure has been developed<br>in collaboration with the ERG Science Center.       Delete All Data         Delete All Data       Delete All Data                                                                                                    |                                                                     |                                 |
| Clear Site or Parameters-1       Clear Parameters-2         Note: # means that the load procedure has been developed<br>in collaboration with the ERG Science Center.       Delete All Data         Delete All Data       Delete All Data                                                                                                    |                                                                     |                                 |
| Note: # means that the load procedure has been developed<br>in collaboration with the ERG Science Center.<br>Delete All Data                                                                                                    | Clear Site or Parameters=1 Clear Parameters=2                       |                                 |
| Done                                                                                                    | Note: # means that the load procedure has been developed            |                                 |
| Delete All Data Done (2017-08-13/12:30:11) 24: Valid End Time Entered                                                                                                    | in collaboration with the ERG Science Center.                       |                                 |
| Delete All Data Done  (2017-08-13/12:30:11) 24: Valid End Time Entered                                                                                                    |                                                                     |                                 |
| Done (2017-08-13/12:30:11) 24: Valid End Time Entered                                                                                                    |                                                                     | Delete All Data                 |
| Done (2017-08-13/12:30:11) 24: Valid End Time Entered                                                                                                    |                                                                     |                                 |
| Done                                                                                                    |                                                                     |                                 |
| Done (2017-08-13/12:30:11) 24: Valid End Time Entered                                                                                                    |                                                                     |                                 |
| (2017-08-13/12:30:11) 24: Valid End Time Entered                                                                                                    | Done                                                                |                                 |
|                                                                                                    | (2017-08-13/12:30:11) 24: Valid End Time Entered                    | 0                               |

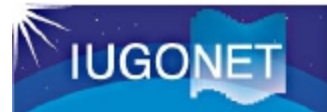

| UGONET                                                                                                    |
|----------------------------------------------------------------------------------------------------|
| ACE BARREL ELFIN Lomo FAST GOES Geomagnetic Indices IUGONET MAVEN_PFP MMS OMNI POES THEMIS THEMIS Derived Products WIND |
| IUGONET Data Selection: Data Loaded:                                                                                    |
| Start Time: 2012-03-04/00:00:00                                                                                         |
| Stop Time: 2012-03-11/00:00:00                                                                                          |
| Use Single Day                                                                                                    |
| Instrument Type: geomagnetic_field_index v                                                                              |
| Data Type: Site or parameter(s)-1: Parameter(s)-2: 2. Click the arrow                                                   |
| ASY_index wDC_kyoto final prov                                                                                          |
| 1 Choose three parameters                                                                                               |
| Det index                                                                                                    |
| $= DSt_mucx$ $*(all)$                                                                                                   |
| - '(all)<br>*                                                                                                    |
| ters-2                                                                                                    |
| Note: # means that the load procedure has been developed                                                                |
| in collaboration with the EPG science Center.                                                                           |
| Delete All Data                                                                                                    |
|                                                                                                    |
|                                                                                                    |
|                                                                                                    |
| Done                                                                                                    |
| 0: Status information is displayed here.                                                                                |
|                                                                                                    |

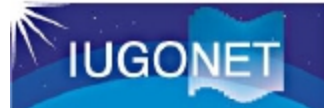

| 😇 IUGONET                                                                                                    | ×                     |
|----------------------------------------------------------------------------------------------------|-----------------------|
| ACE BARREL ELFIN Lomo FAST GOES Geomagnetic Indices IUGONET MAVEN_PFP MMS OMNI POES THEMIS THEMIS                                                                                                    | Derived Products WIND |
| IUGONET Data Selection: Data Loaded:                                                                                                    | ]                     |
| Start Time: 2012-03-04/00:00:00 🛗                                                                                                    |                       |
| Stop Time: 2012-03-11/00:00:00                                                                                                    |                       |
| Use Single Day Display of Data Use Policy                                                                                                    |                       |
| Data Type: Site<br>Dst index (all)                                                                                                    |                       |
| AE index<br>ASY_index<br>WDC_K<br>WDC_K<br>Intervence of the DST data are provided by the World Data Center for Geomagnetism,<br>Kyoto, and are not for redistribution (http://wdc.kugi.kyoto-u.ac.jp/).<br>Furthermore, we thank the geomagnetic observatories (Kakioka [JMA],<br>Honolulu and San Juan [USGS], Hermanus [RSA], Alibag [IIG]), NiCT,<br>INTERMAGNET, and many others for their cooperation to make the Dst<br>index available. The distribution of DST data has been partly supported<br>by the IUGONET (Inter-university Upper atmosphere Global Observation<br>NETwork) project (http://www.iugonet.org/) funded by the Ministry of<br>Education, Culture, Sports, Science and Technology (MEXT), Japan. |                       |
| Note: # means that the load pro<br>in collaboration with the I                                                                                                    |                       |
| 1. Click"OK"                                                                                                    | ]                     |
|                                                                                                    |                       |
| Done                                                                                                    |                       |
| 0: Status information is displayed here.                                                                                                    | Ĵ                     |
| \$                                                                                                    | >                     |

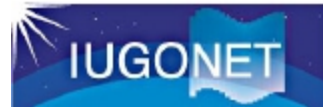

#### 簧 IUGONET

| 5 IUGONET                                                                                                    | ×                                                                                                    |
|----------------------------------------------------------------------------------------------------|----------------------------------------------------------------------------------------------------|
| ACE BARREL ELFIN Lomo FAST GOES Geomagnetic Indices IUGONET M                                                                                                    | AVEN_PFP MMS OMNI POES THEMIS THEMIS Derived Products WIND                                               |
| IUGONET Data Selection:                                                                                                    | Data Loaded:                                                                                             |
| Start Time:       2012-03-04/00:00:00         Stop Time:       2012-03-11/00:00:00         Use Single Day                                                                                                    | IUGONET     Secondagenetic_field_index     det     wdc_mag_dst_prov [ 2012-03-04/00:30:00 to 2012-03-10/ |
| Instrument Type: geomagnetic_field_index                                                                                                    | 1. Data was loaded successfully!                                                                         |
| Data Type:       Site or parameter(s)-1:       Parameter(s)-2:         AE index       #Gail)       #final         ASY_index       WDC_kyoto       #final         Description       #Gail)       #final         Output       Clear Site or Parameters=1       Clear Parameters=2 |                                                                                                    |
| in collaboration with the ERG Science Center.                                                                                                    |                                                                                                    |
|                                                                                                    | Delete All Data                                                                                          |
| Done                                                                                                    |                                                                                                    |
| (2017-08-13/12:20:39) 2: IUGONET Data Loaded Successfully                                                                                                    | 2. Click"Done"                                                                                           |

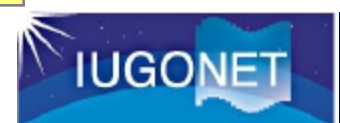

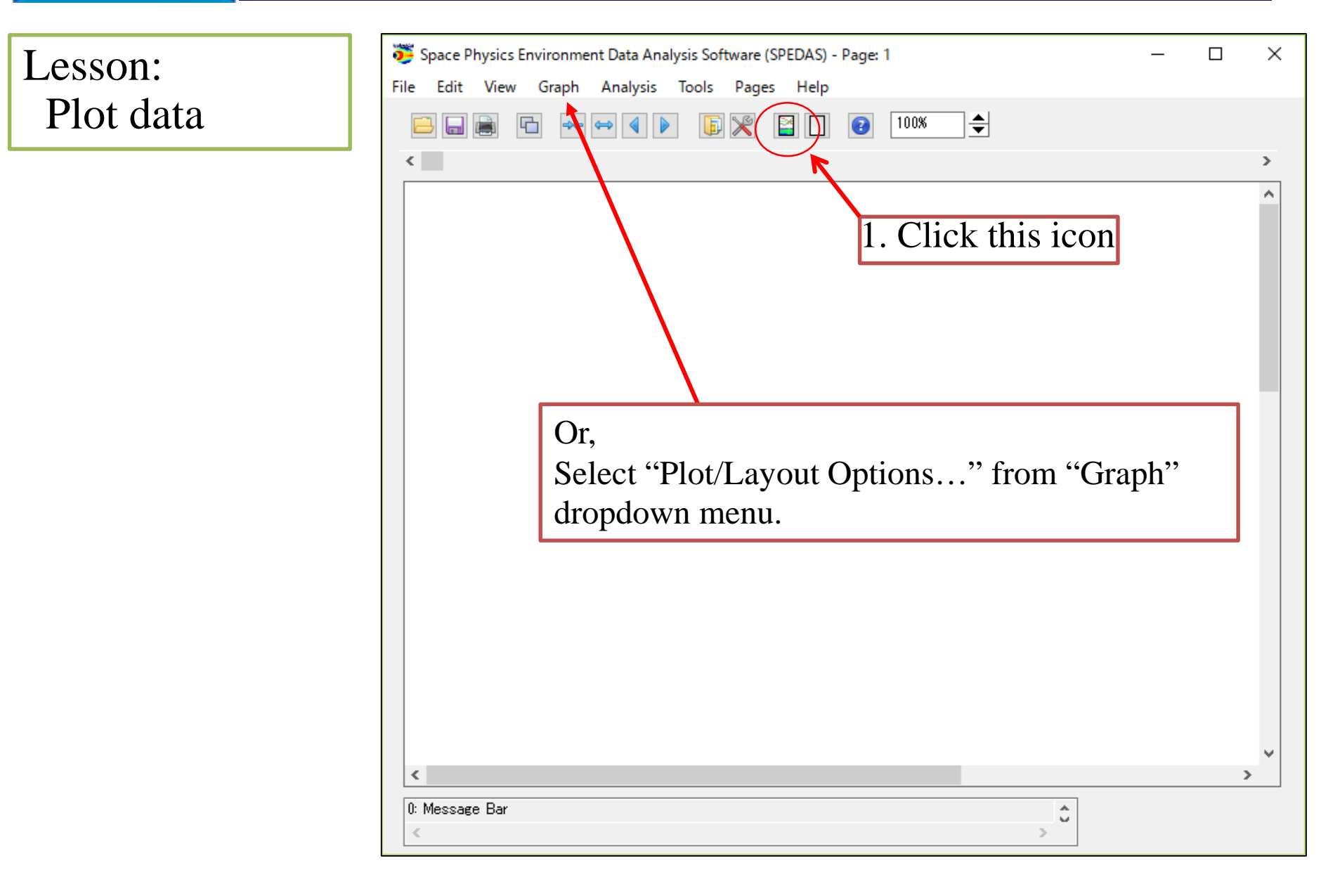

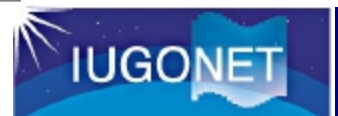

| 😇 Plot/Layout Options                                           |                        |                                                                                                |
|-----------------------------------------------------------------|------------------------|------------------------------------------------------------------------------------------------|
| Show Data Components 🛛 Automatic Panels                         | - CREATE PLOTS -       |                                                                                                |
| Dependent Variable                                              | 2. Click "Line"<br>t:  | Panels<br>Add<br>Remove<br>Edit<br>With Column:<br>1 \$                                        |
| wdc_mag_dst_prov                                                | Variables:<br>Add/Edit | Col Span:<br>1<br>Rows Per Page:<br>2<br>Cols Per Page:<br>1<br>Lock To Panel<br>Unlock Panels |
| (2017-08-15/07:25:01) 4: SPD_UI_LAYOUT_OPTIONS: Removed Panel 1 |                        | >                                                                                              |

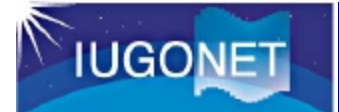

| 跨 Plot/Layout Options                                                                                                    |                            |                                                                                                    | ×                                                                                                    |
|----------------------------------------------------------------------------------------------------|----------------------------|----------------------------------------------------------------------------------------------------|----------------------------------------------------------------------------------------------------|
| Show Data Components 🛛 Automatic Panels                                                                                                    |                            | - CREATE PLOTS -                                                                                                    |                                                                                                    |
| Dependent Variable       Image: Second Second S | Add:<br>Line -><br>Spec -> | (1) Panel 1 (1, 1) -<br>wdo mag dat provitime -vs- wdo mag dat providata<br>1. Selected variable name<br>is added to this box<br>Variables:<br>Add/Edit<br>Apply Cancel | Panels<br>Add<br>Remove<br>Edit<br>Column:<br>Column:<br>1<br>Column:<br>1<br>Column:<br>1<br>Col Span:<br>1<br>Col Span:<br>1<br>Col S |
| <pre>(2017-08-15/07:22:04) 3: Add Finished.</pre>                                                                                                    |                            | 2. Click OK                                                                                                    | Û                                                                                                    |

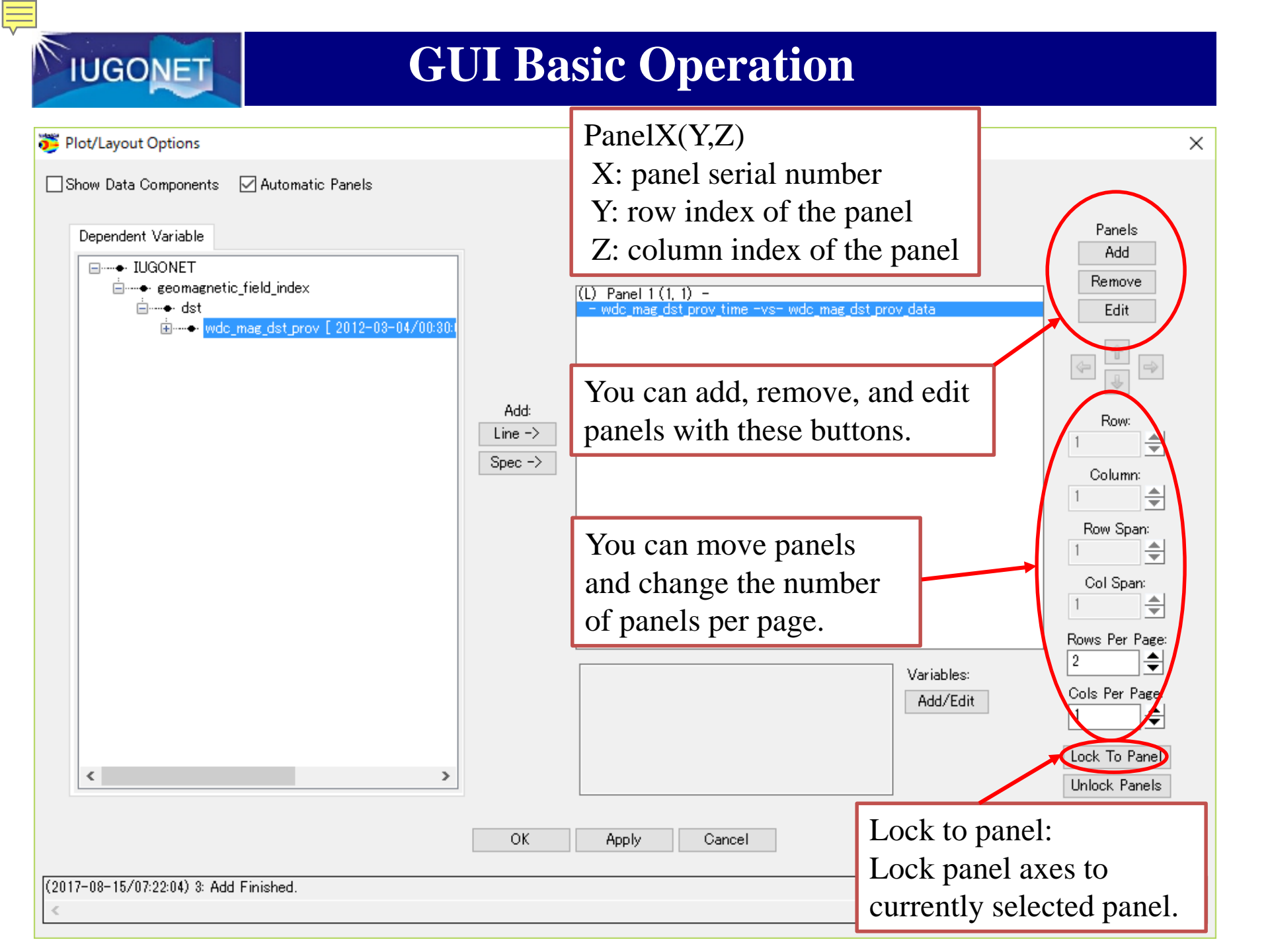

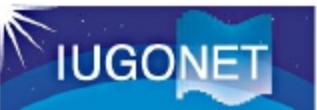

#### Try:

#### Load other three data

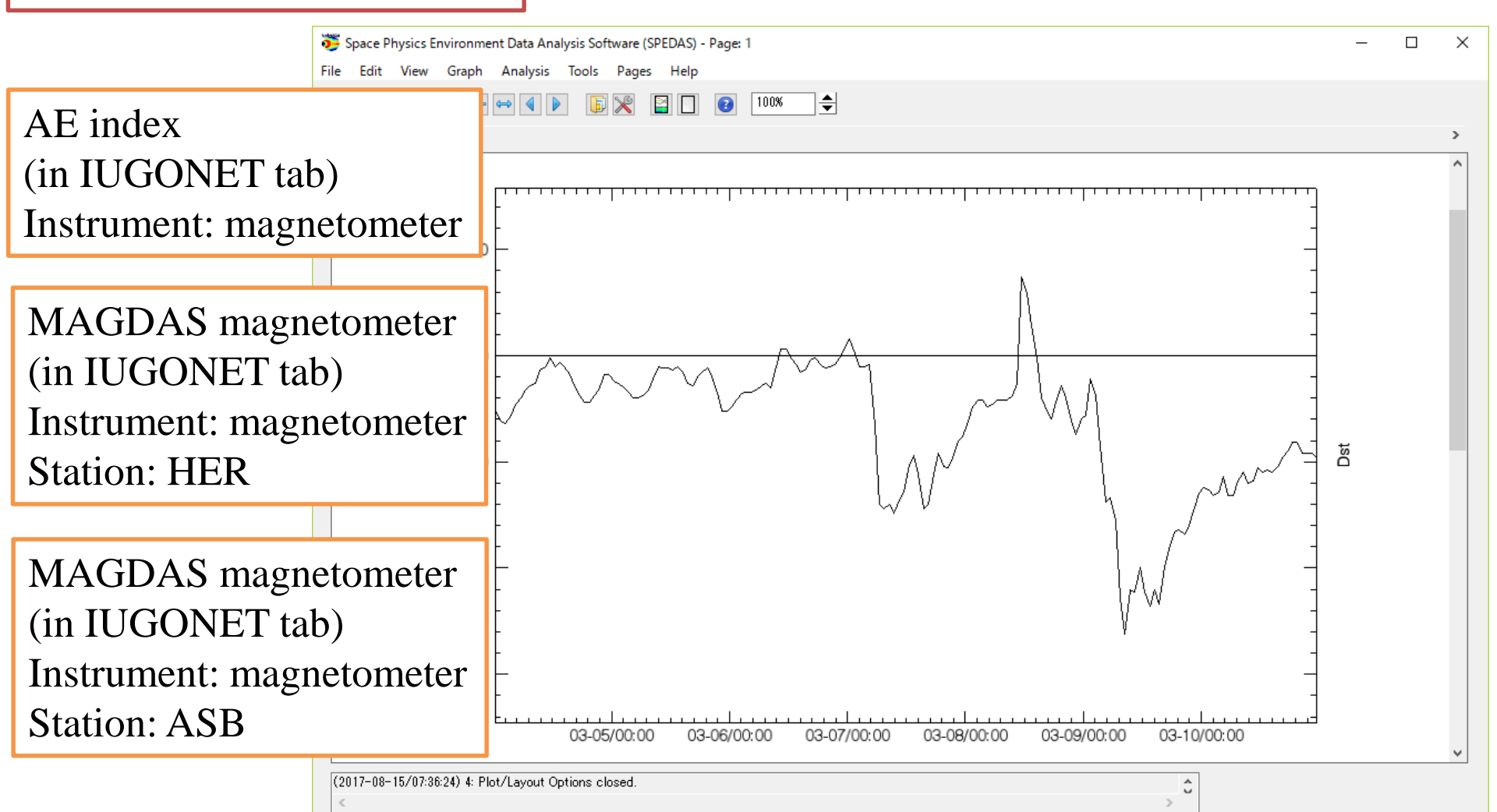

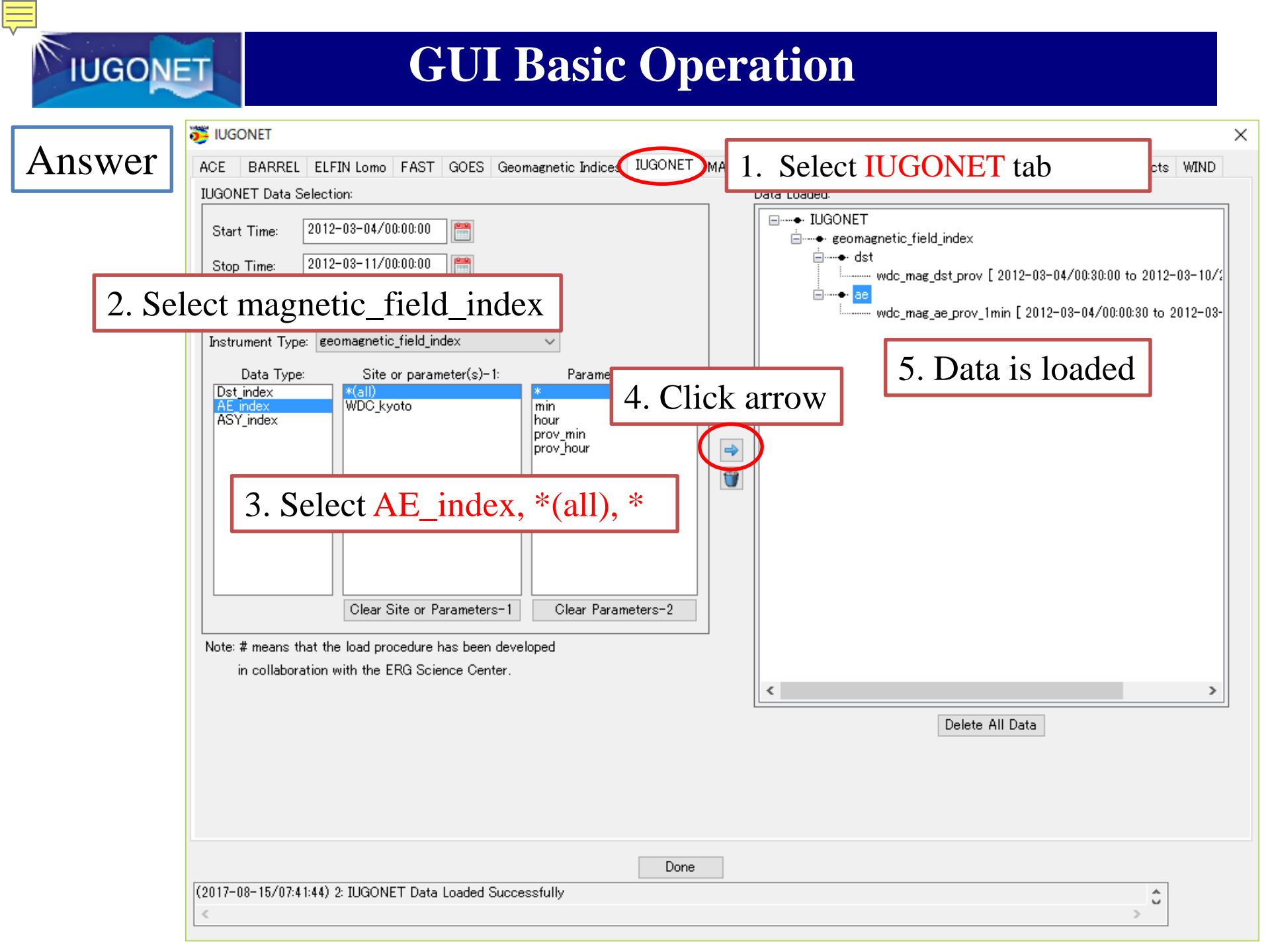

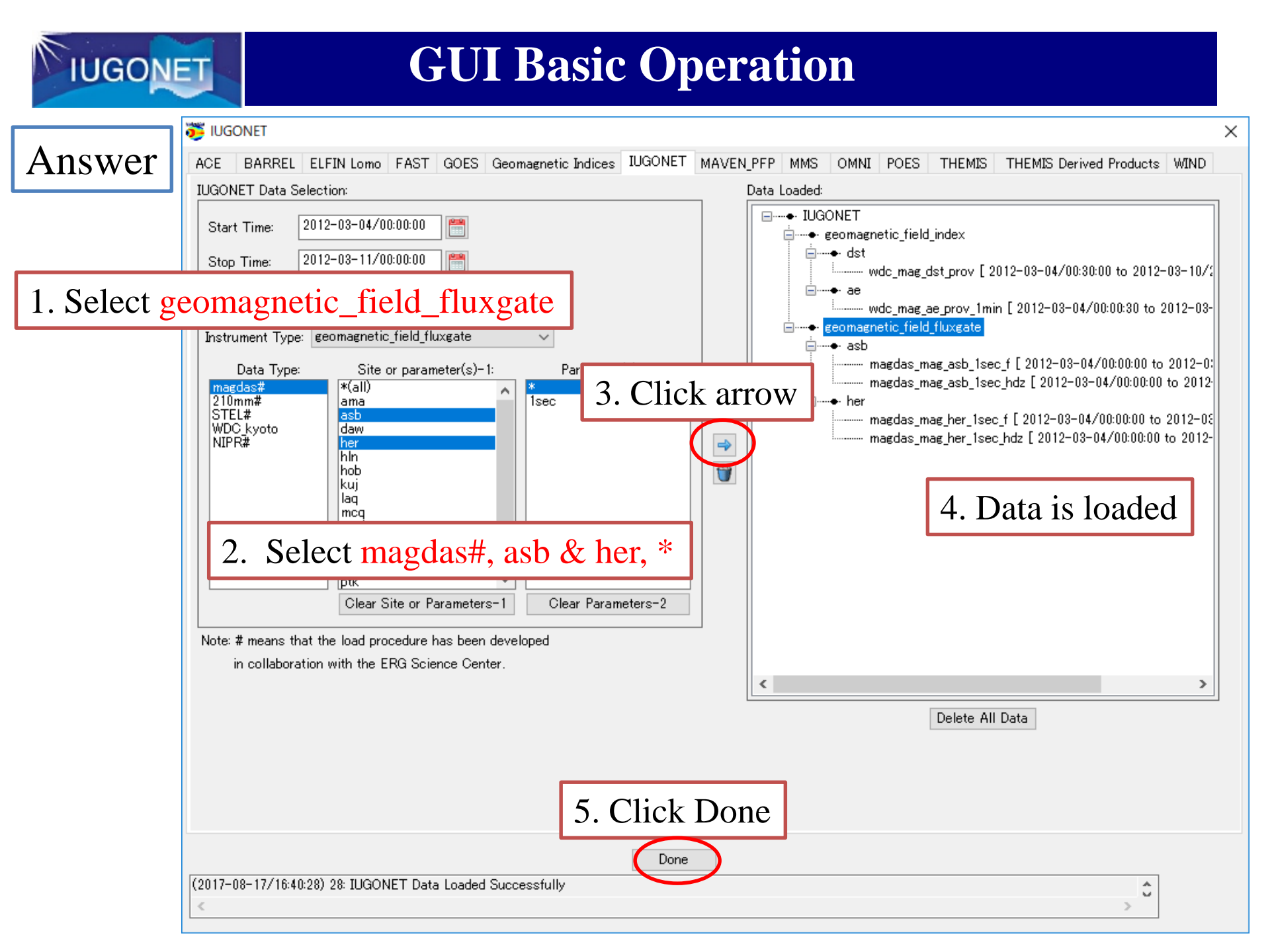

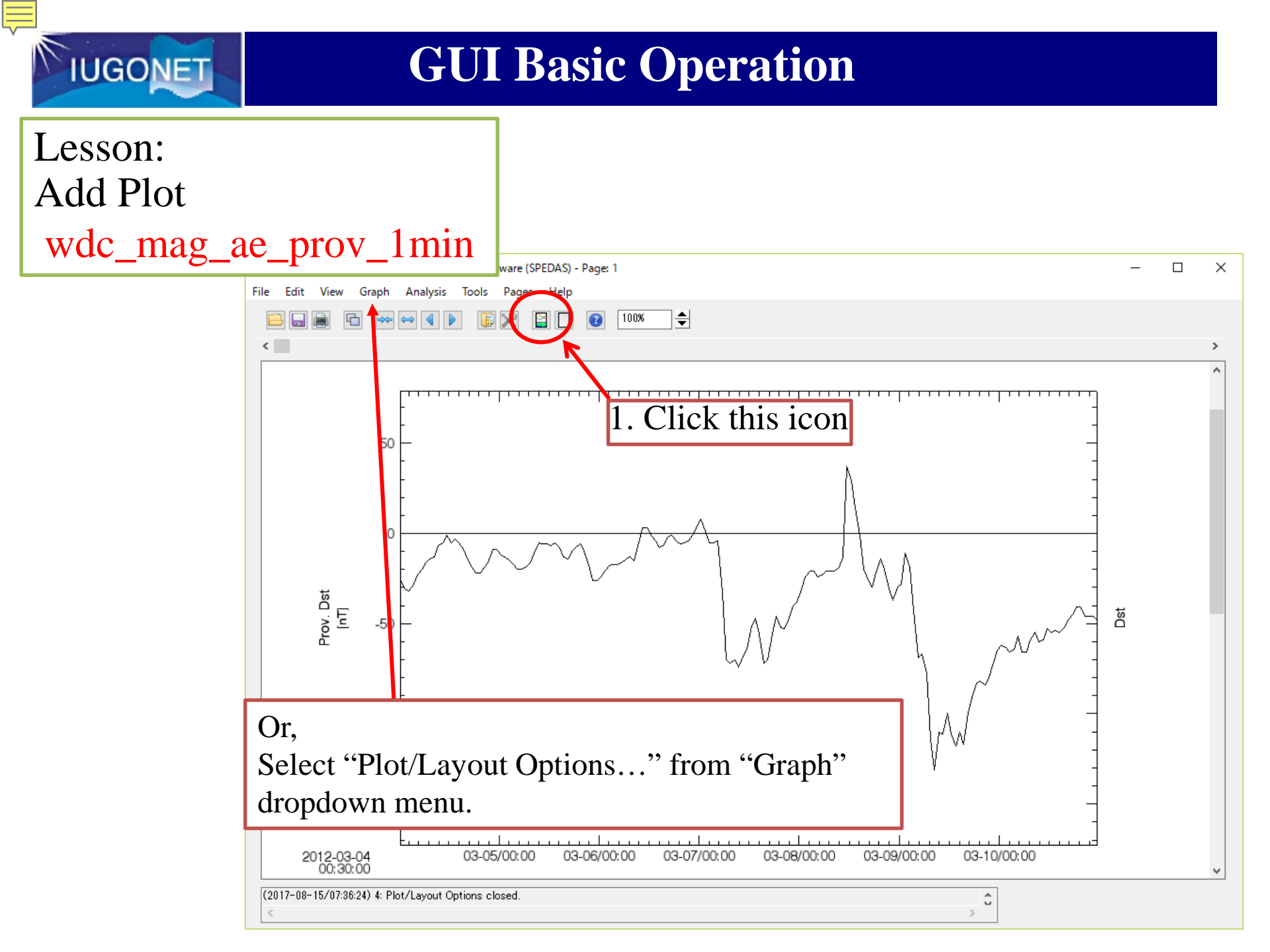
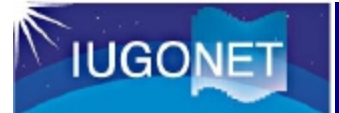

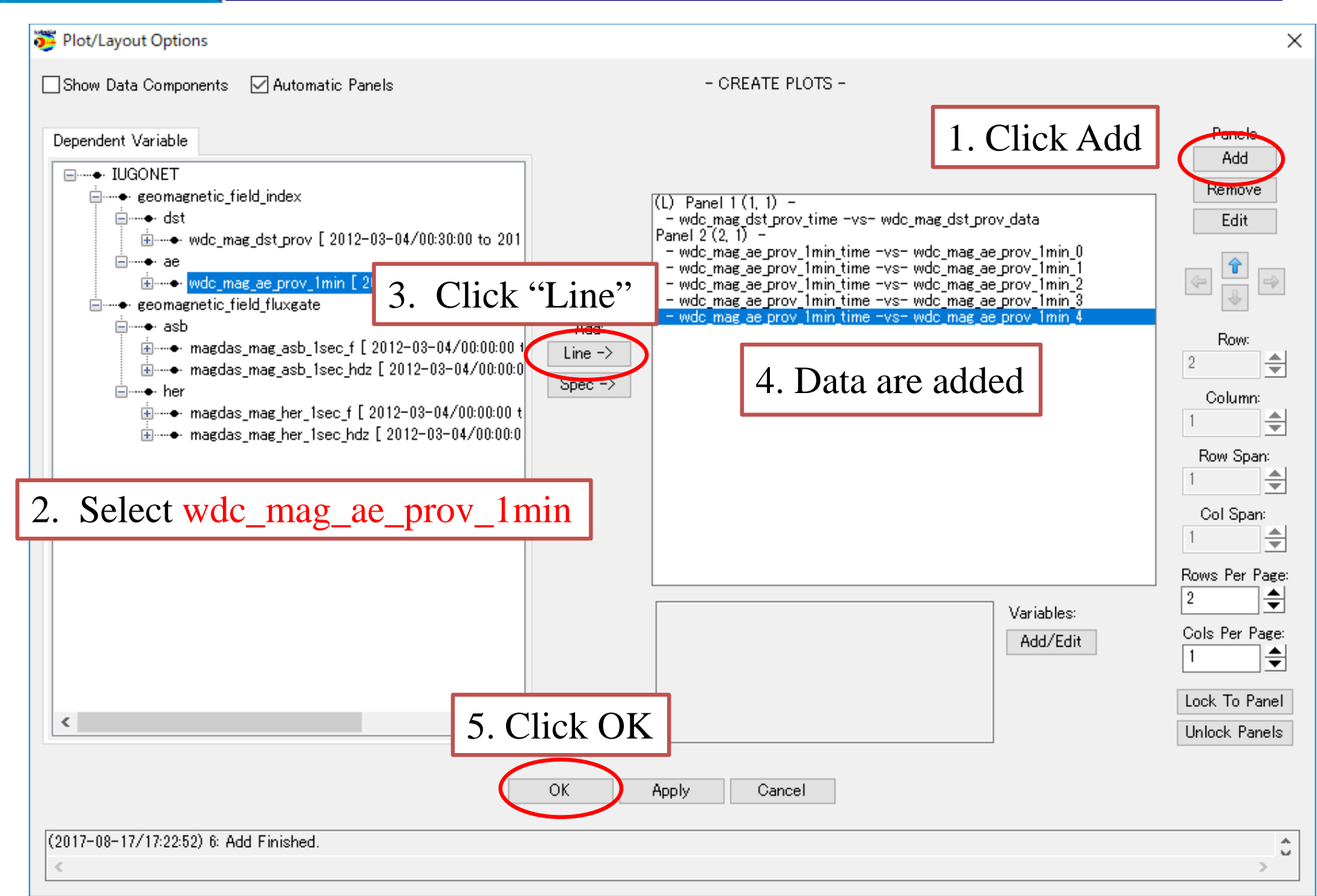

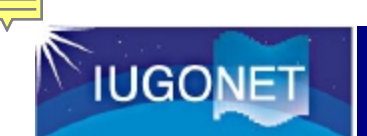

#### 1. Click black triangles

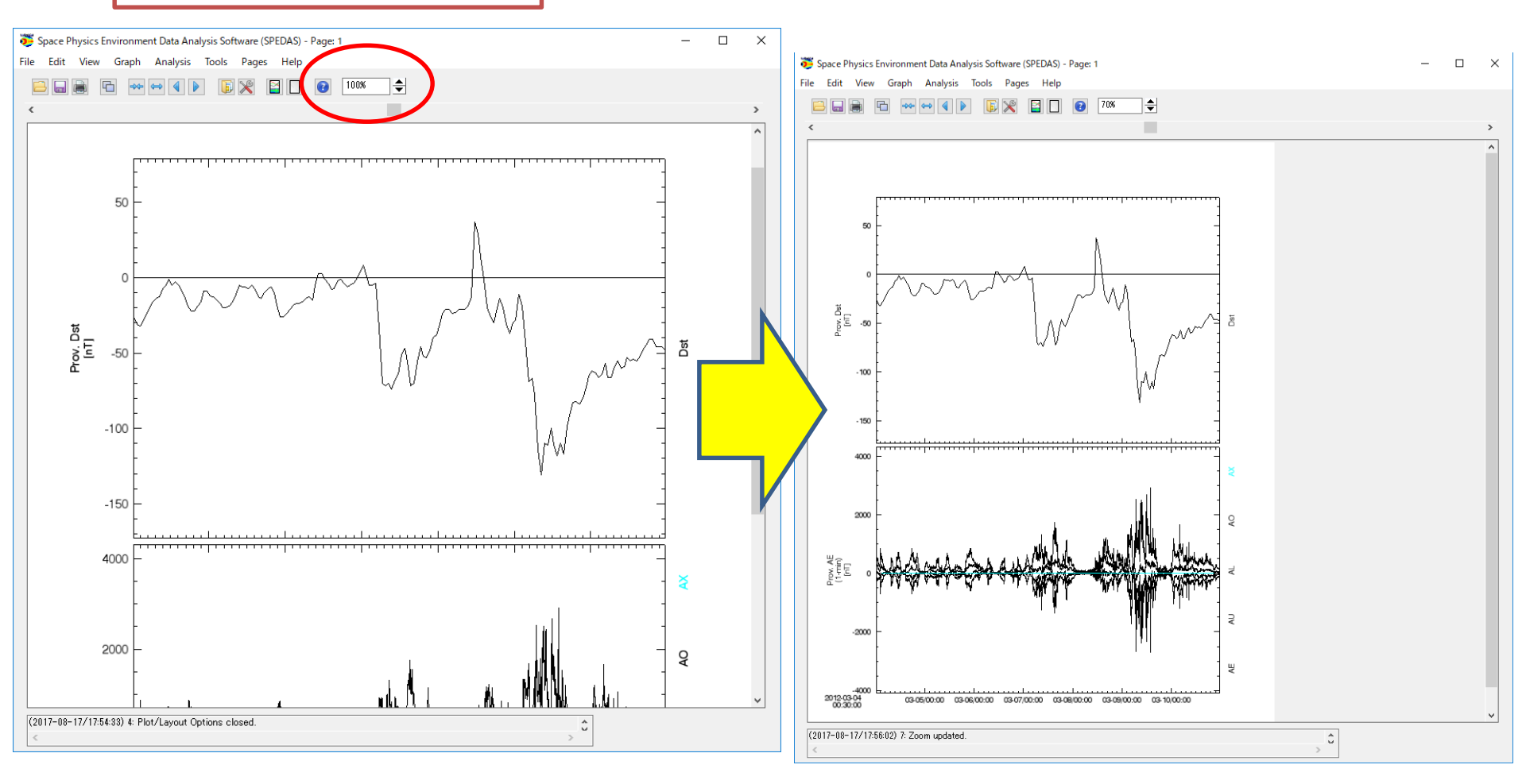

### **GUI Basic Operation**

Try: Plot other two data

magdas\_mag\_her\_1sec\_hdz

magdas\_mag\_asb\_1sec\_hdz

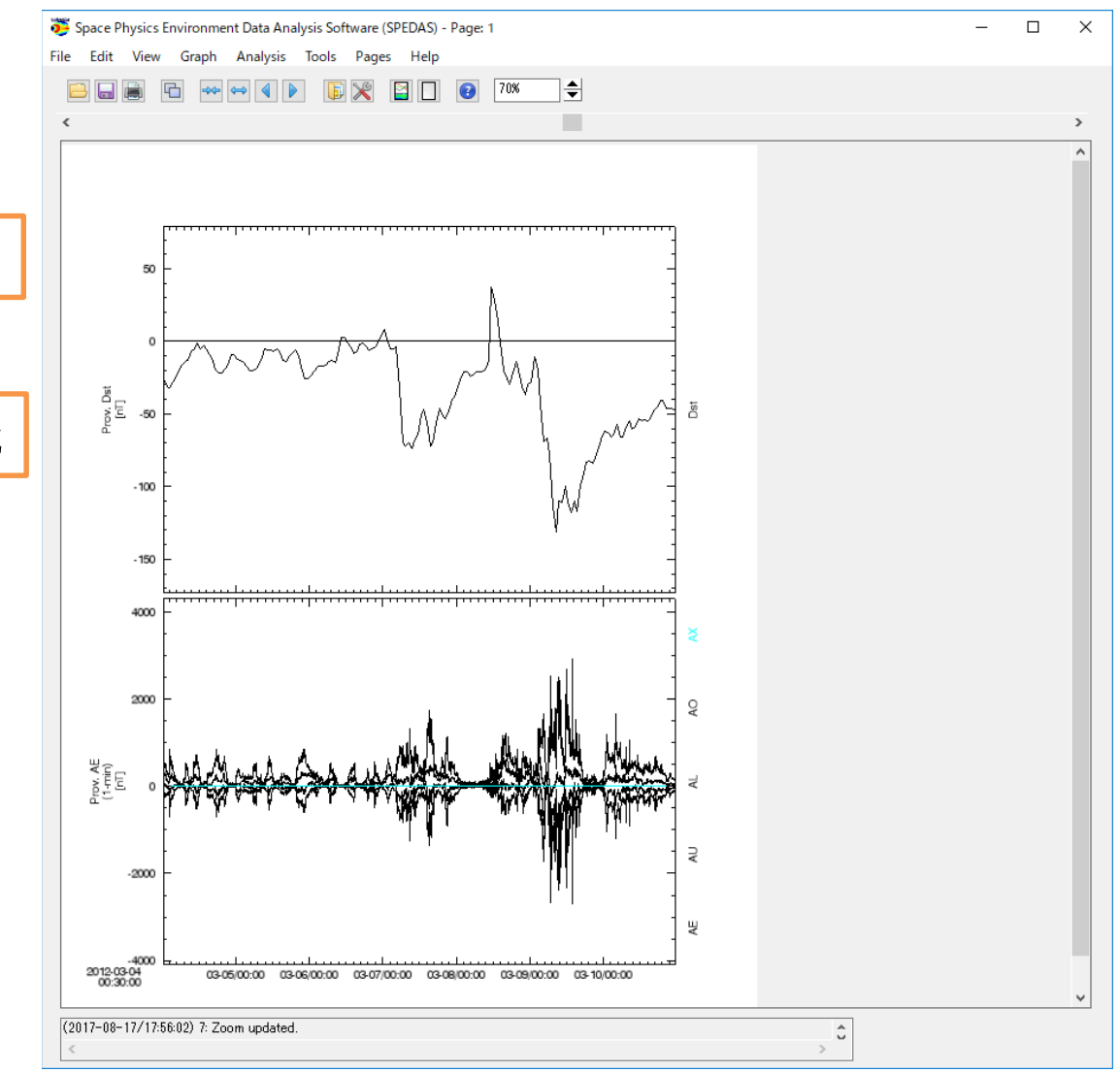

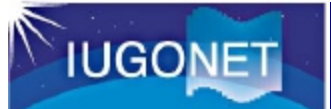

| nswer t Options                                          | ×                                                                                    |
|----------------------------------------------------------|--------------------------------------------------------------------------------------|
| Show Data Components 🗹 Automatic Panels - CREATE PLOTS - |                                                                                      |
| Dependent Variable                                       | Panels<br>Add<br>Remove<br>Edit<br>Row:<br>3<br>Column:<br>1<br>Row Span:<br>1       |
| Variables:<br>Add/Edit<br>OK Apply Cancel                | Rows Per Page:<br>Cols Per Page:<br>Cols Per Page:<br>Lock To Panel<br>Unlock Panels |
| (2017-08-17/18:01:17) 5: Add Finished.                   | > 0                                                                                  |

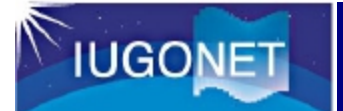

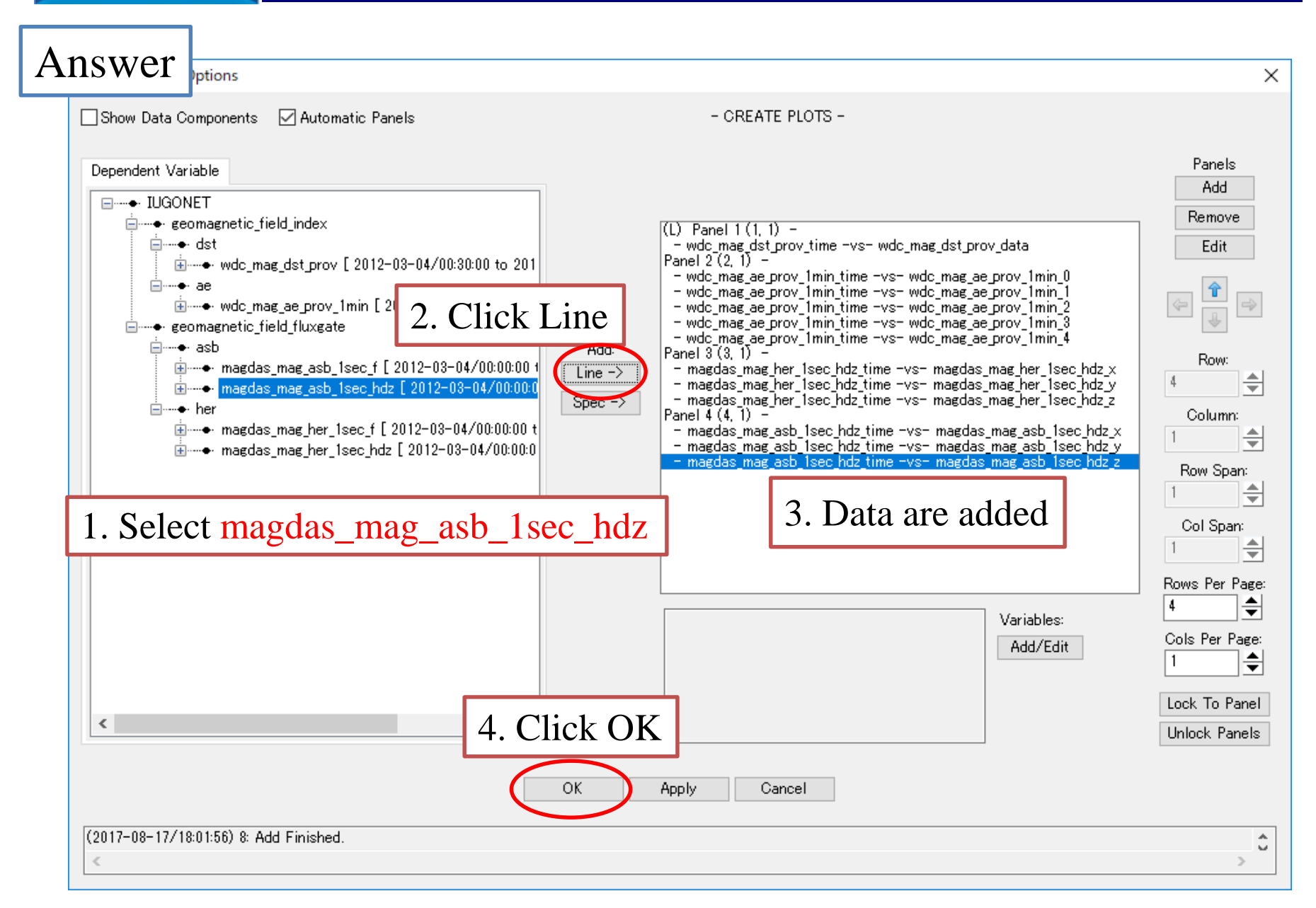

IUGONET

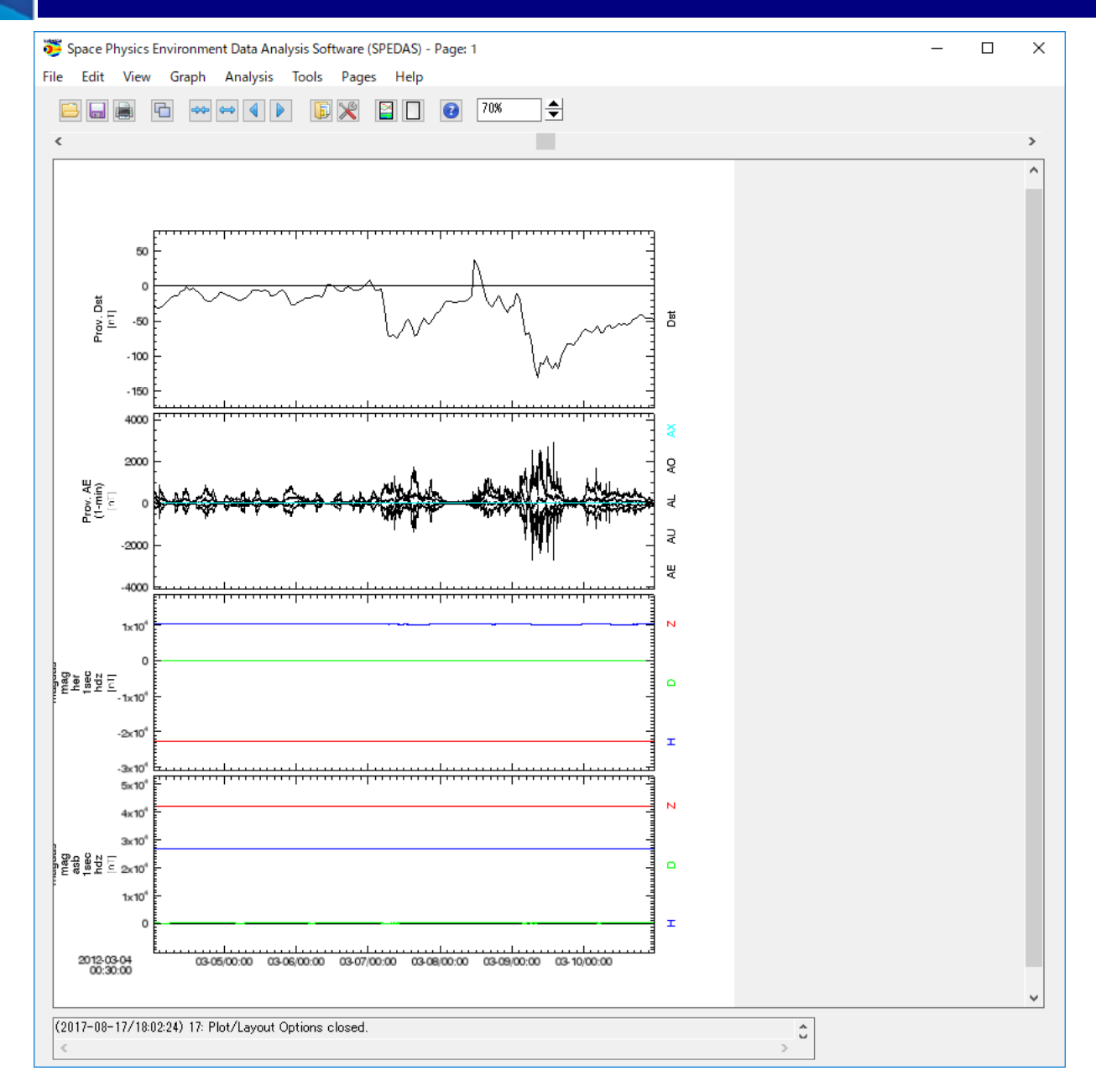

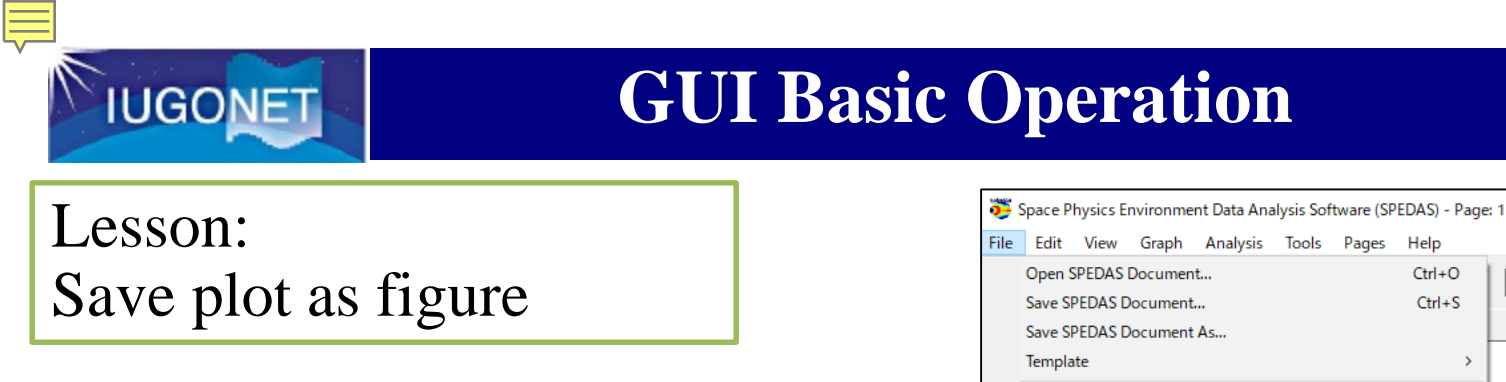

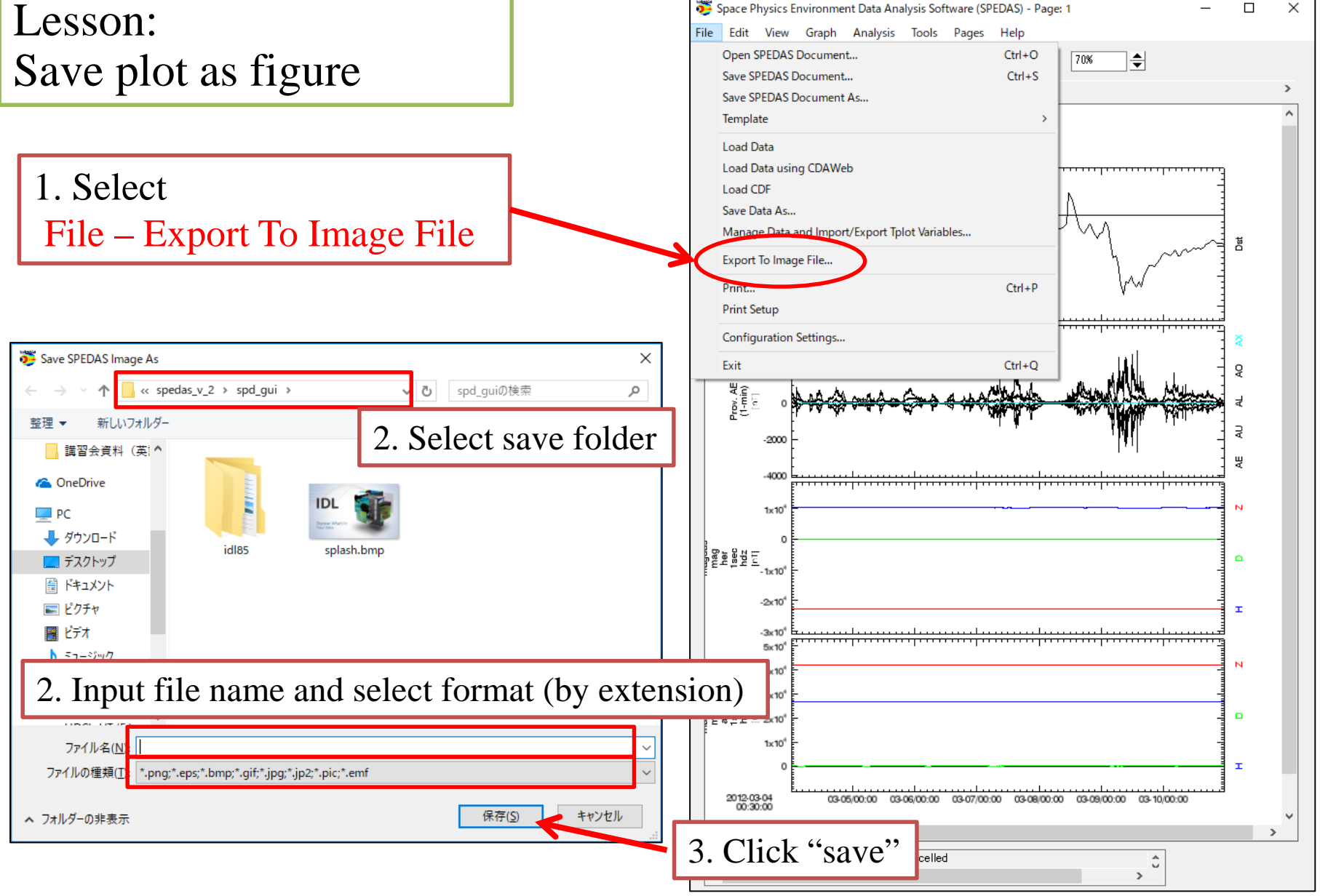

### Confirmation

IUGONET

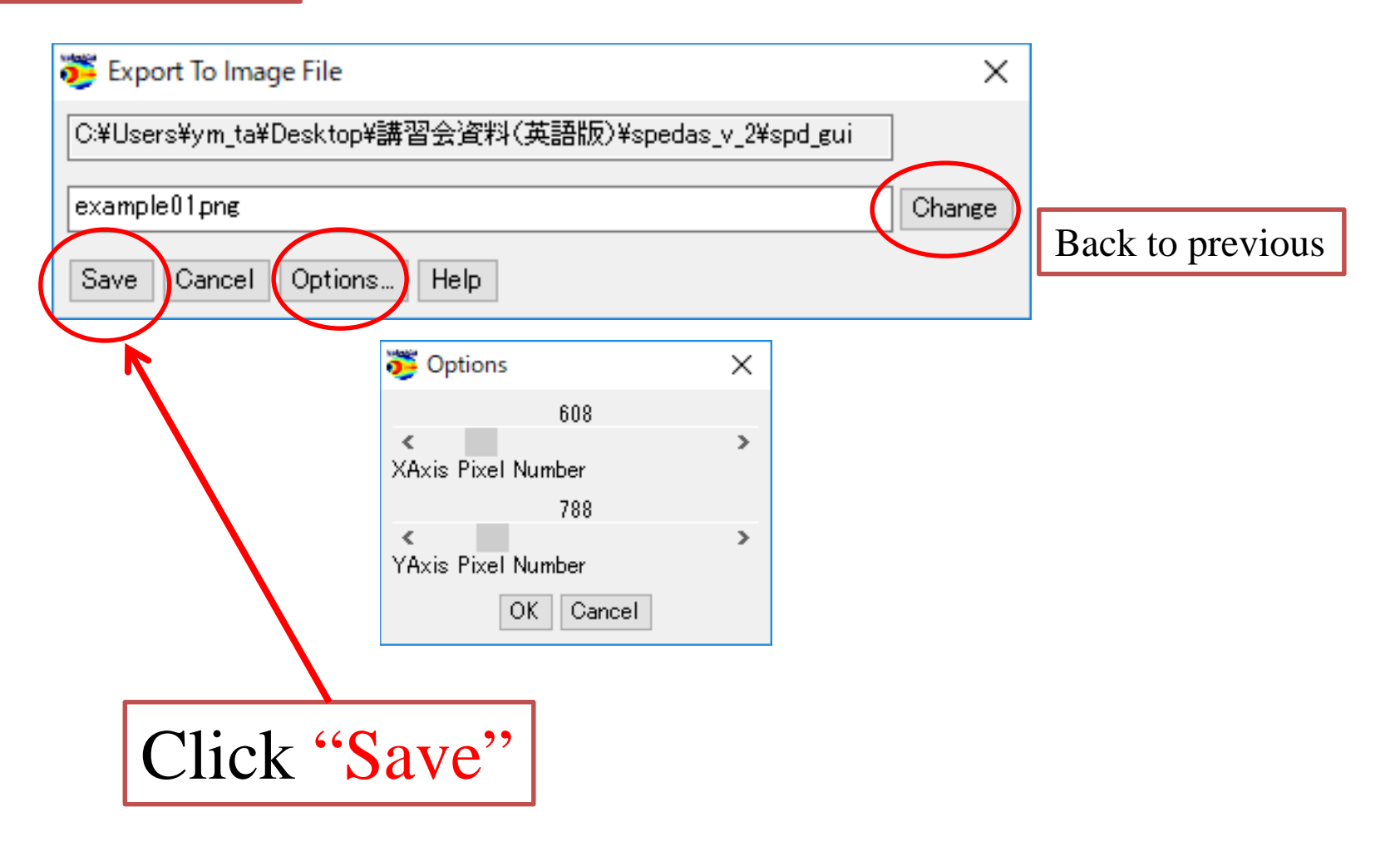

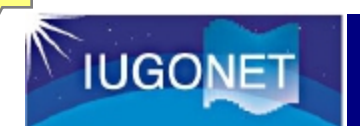

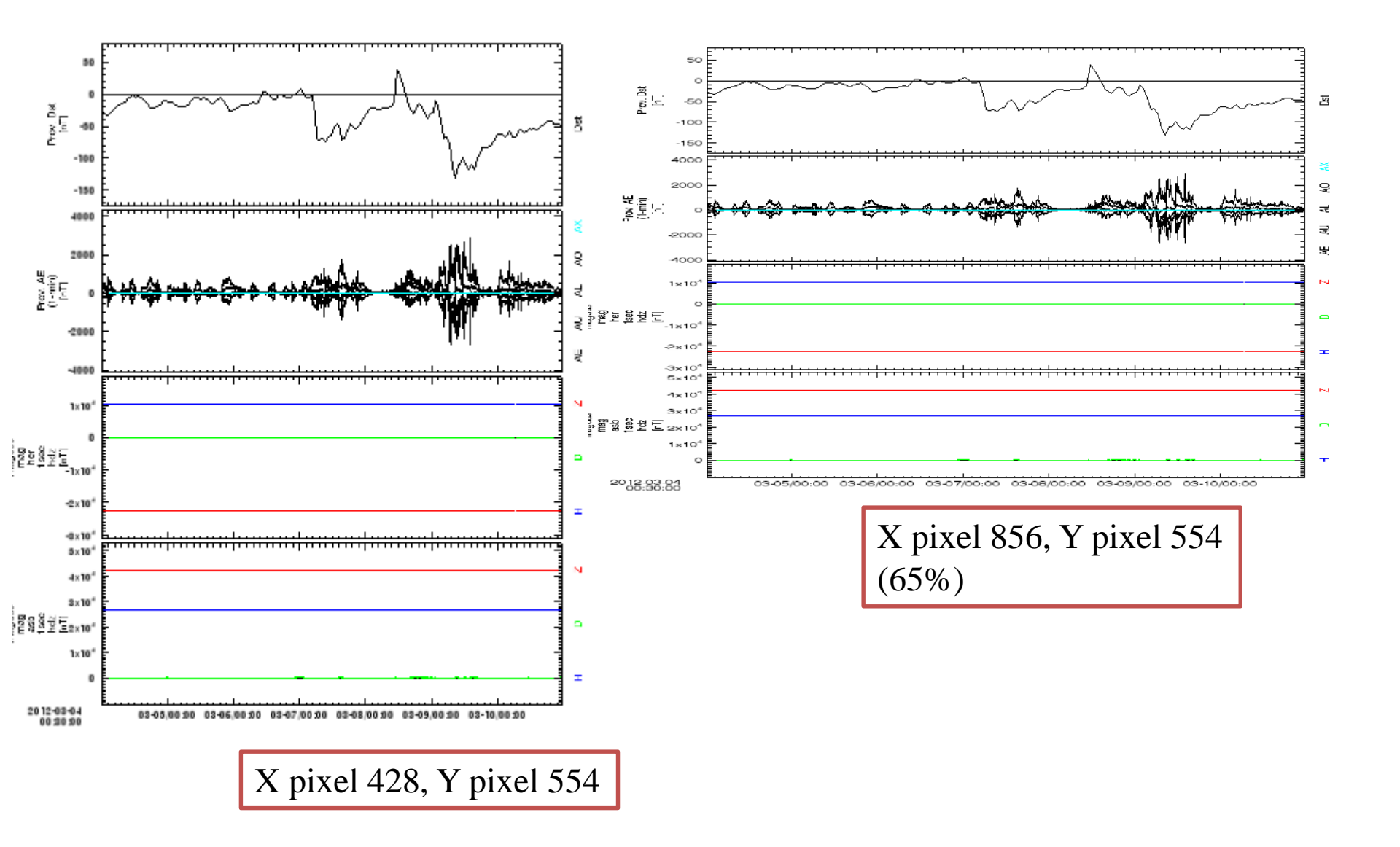

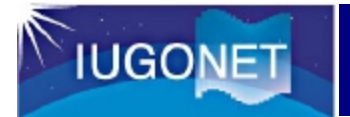

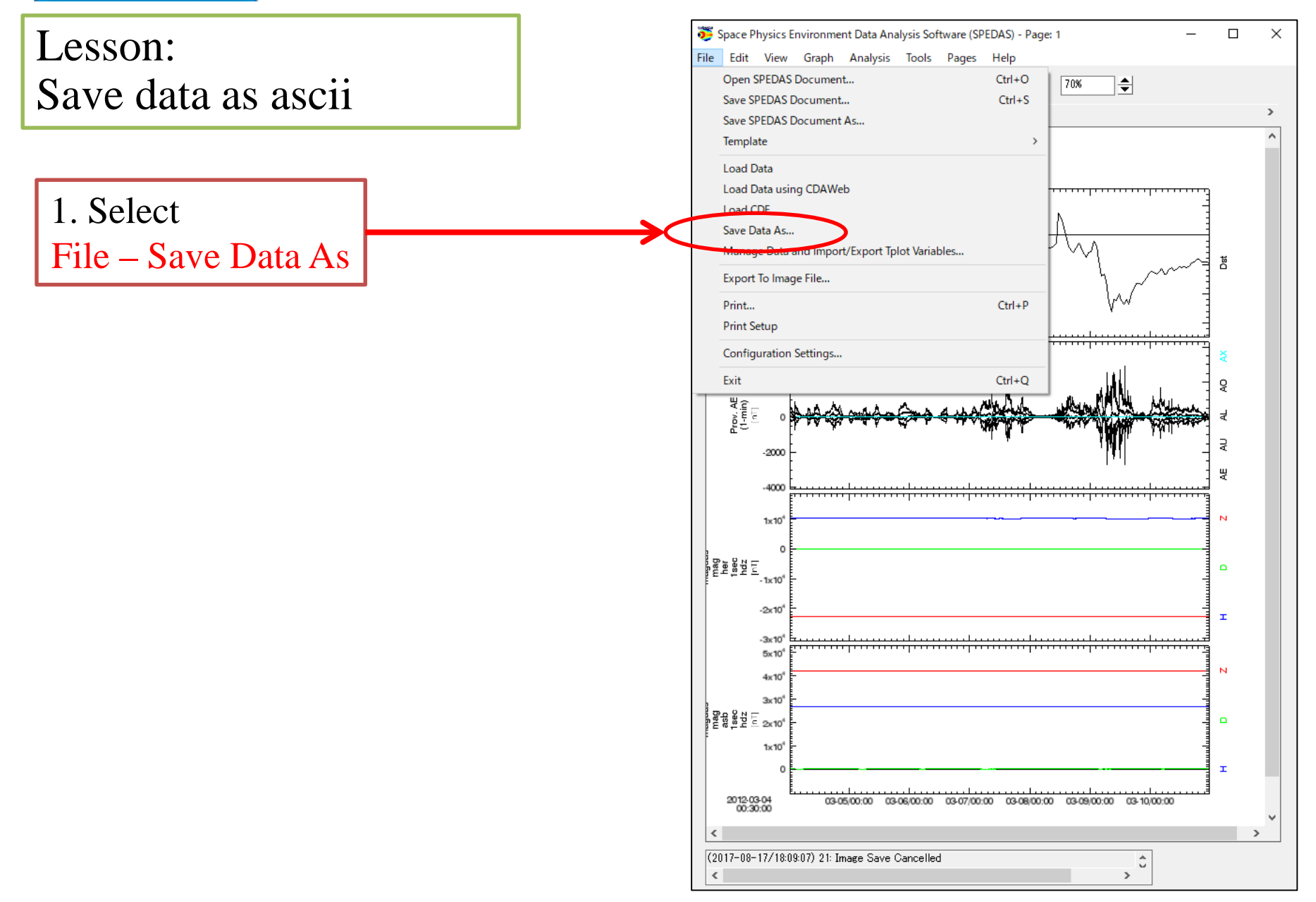

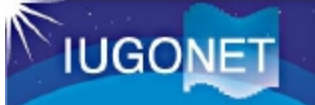

| 🦉 Save Data As                                                                                                    | 2. check this box $\times$                                                                   |
|----------------------------------------------------------------------------------------------------|----------------------------------------------------------------------------------------------|
| Loaded Data:                                                                                                    | Restrict Time Range: 3. Select time interval                                                 |
| 1. Select data which you want to save                                                                                                    | Start Time: 2012-03-08/00:00:00 🛗<br>End Time: 2012-03-09/23:59:59 🛗                         |
| Imaguas_Incl_Isec_Incl_X         1min [ 2012-03-04/(         e       e         e       asb         imagdas_mag_asb_1sec_f [ 2012-03-04,         imagdas_mag_asb_1sec_f [ 2012-03-04, | Save as UCL. 4. check this box                                                               |
| <pre></pre>                                                                                                    | Time Format:         2007-Feb-17/00:01:15.123           Specify:         YYYY-MM-DD/hh:mm:ss |
| magdas_mag_her_1sec_hdz_z [2012<br>                                                                                                    | Floating Point Format: 3.142 🗸                                                               |
| 6. Select save folder                                                                                                    | Header Style: Vone V                                                                         |
| ← → ✓ ↑ w spedas_v_2 > spd_gui > w 0 spd_guiの検索                                                                                                    | Item Separator: Comma 🗸                                                                      |
| 整理 ▼ 新しいフォルダー ■ ▼ 3                                                                                                    | Indicate flags with: NaN                                                                     |
| PC     ∮9920-K     fx27km7     Fx27km                                                                                                    | ✓ Ignore yaxis components<br>Use Local Time                                                  |
| 7. Input file name (data is saved in csv format)                                                                                                    |                                                                                              |
| ファイル名(M)     マアイル名(M)       ファイルの種類(D)     *.csv       ヘ フォルダーの3     8. Click "save"                                                                                                 | 5. Click Save                                                                                |

OK

×

#### Save Data As

IUGONET

1

Data successfully saved to C:¥Users¥ym\_ta¥Desktop¥講習会資料(英語版)¥spedas\_v\_2¥spd\_gui¥example01.csv

### An ascii data file was successfully saved!!!

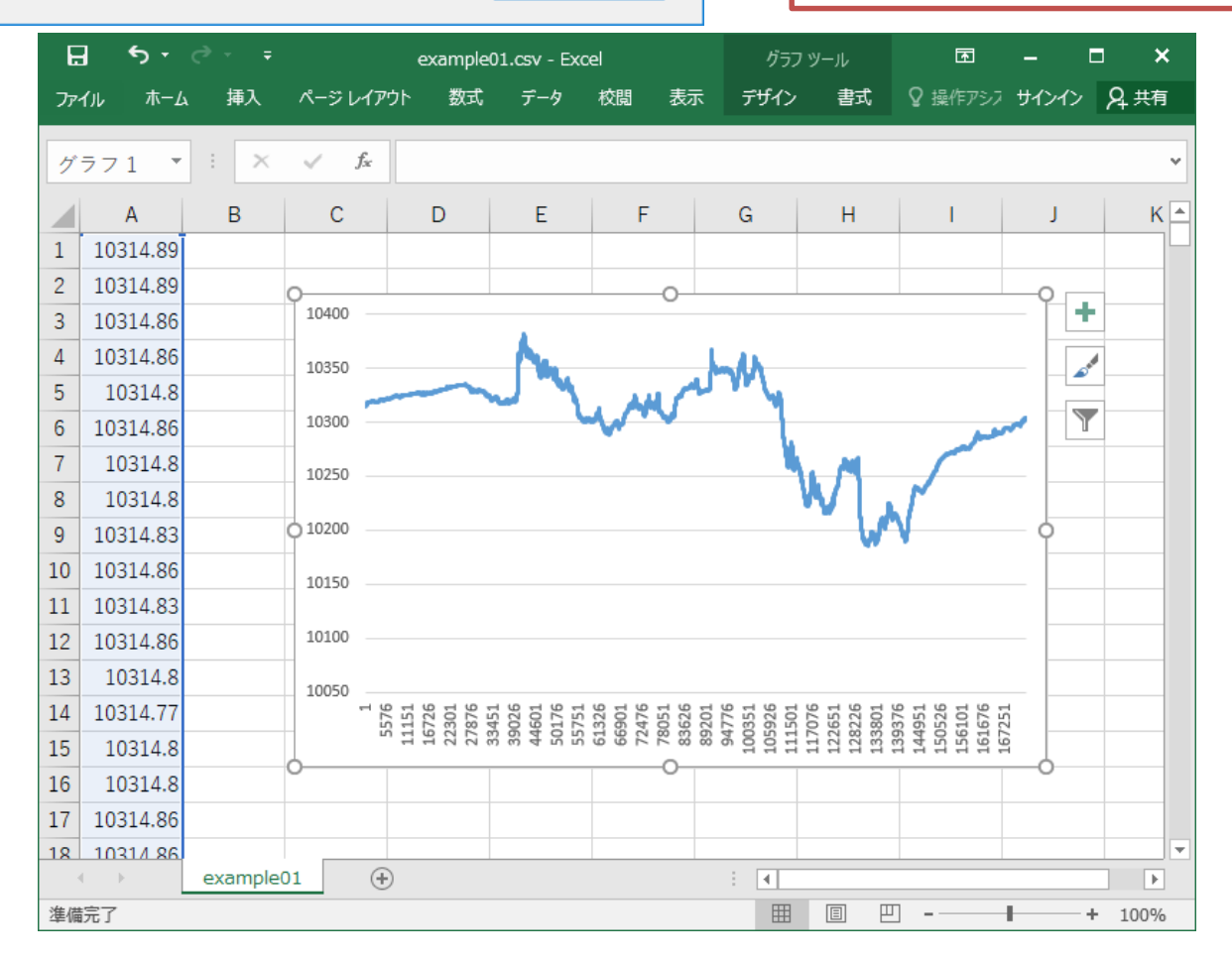

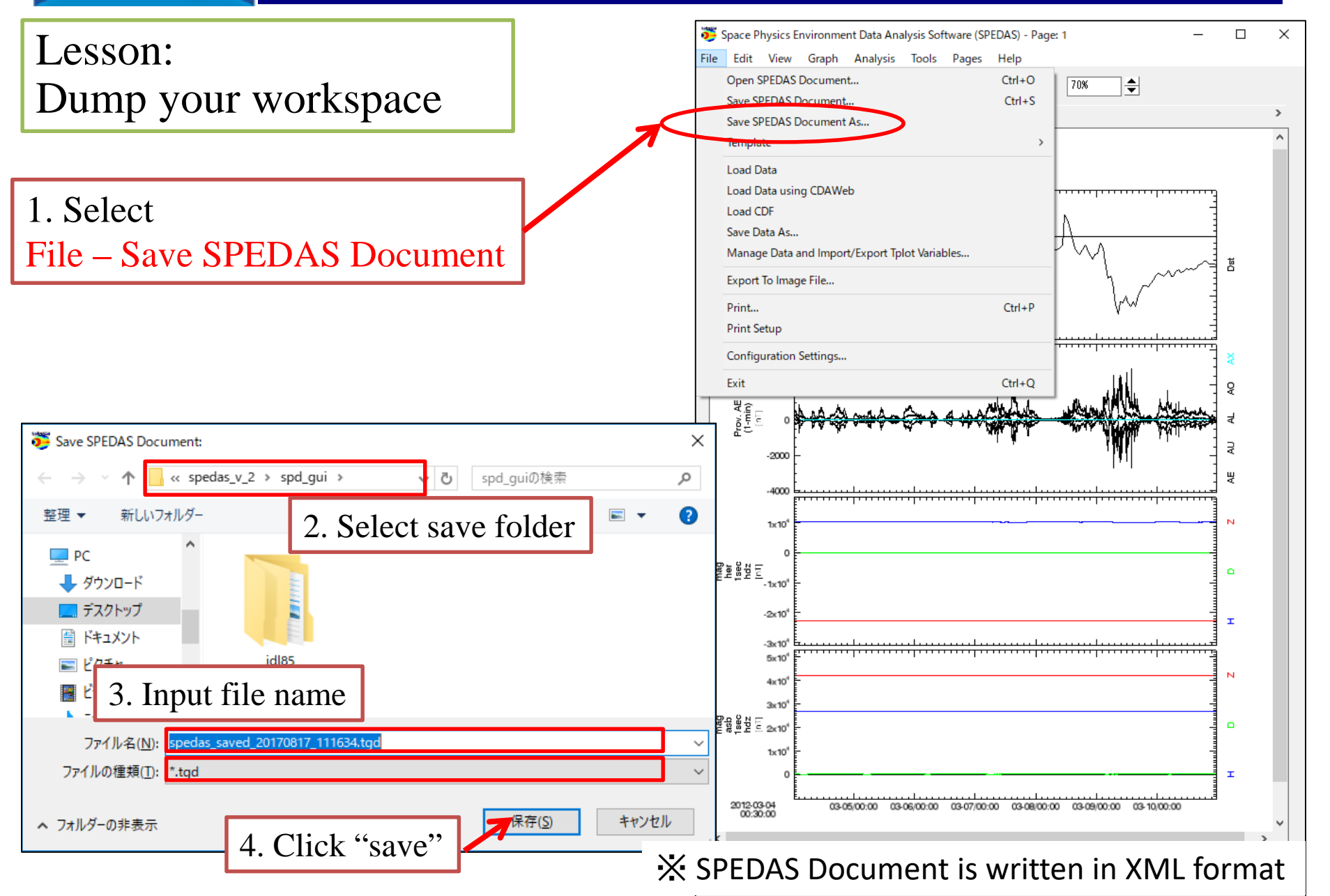

### Coffee Break...

超高層大気長期変動の全地球上ネットワーク頃间・研究 Inter-university Upper atmospher Global Observation NETwork

Metadata DB for Upper Atmosphere

# How to Use SPEDAS part2

- Restore your work
- Manage axis
- Process and data

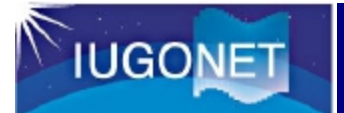

Lesson:

Restore part1 workspace

Exit SPEDAS
 Run SPEDAS again
 Select File- Open SPEDAS
 Click "Yes"
 Select the saved tgd file.

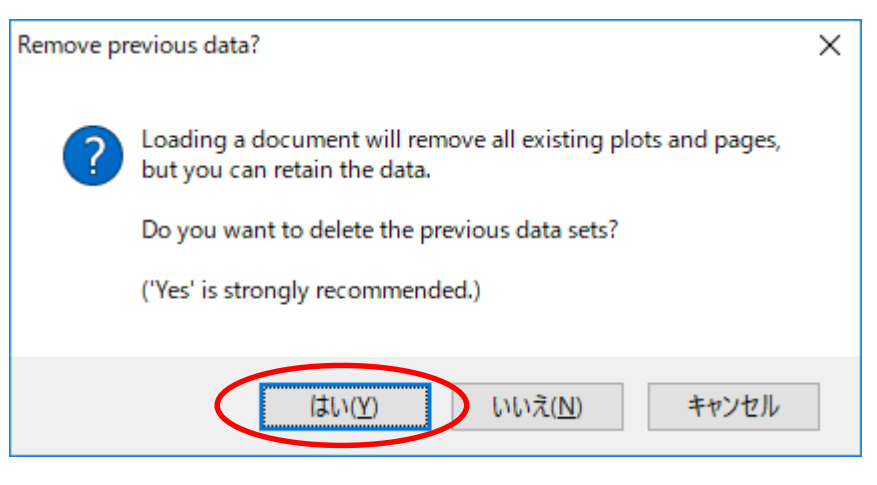

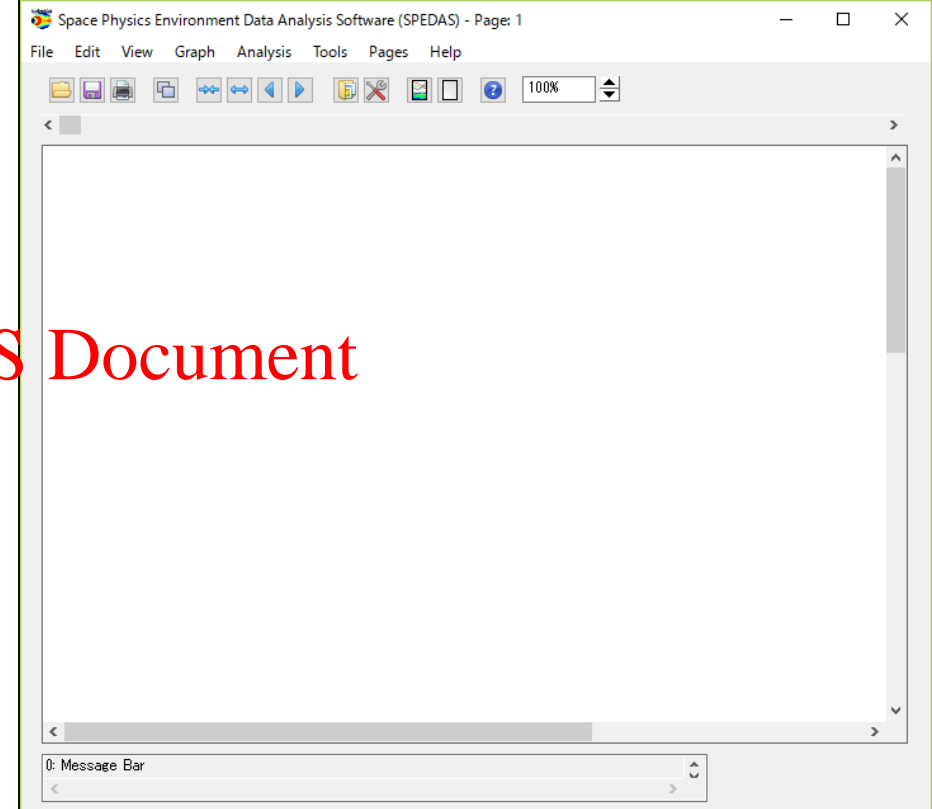

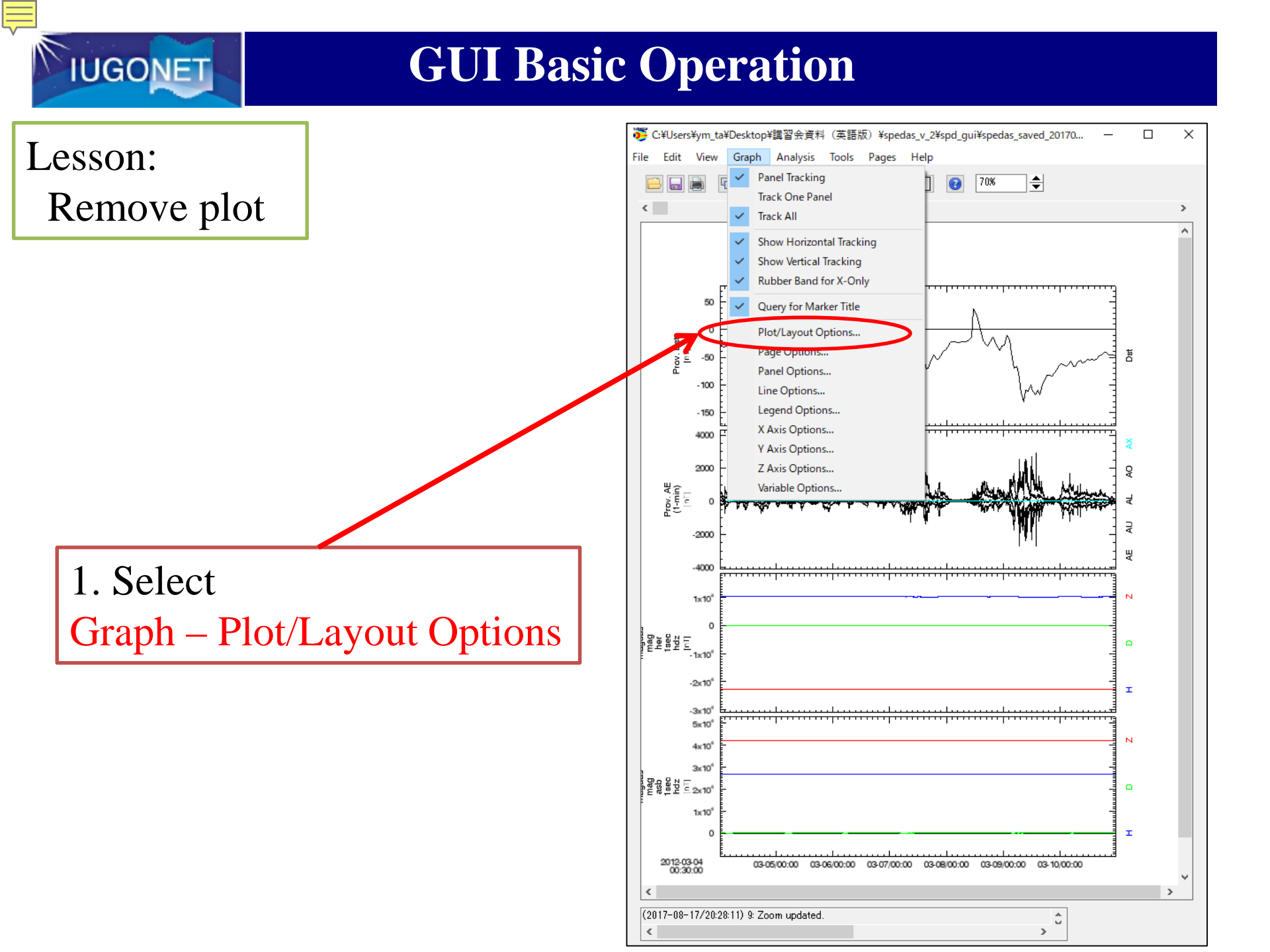

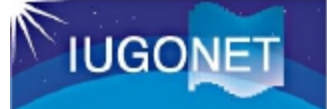

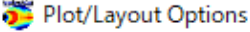

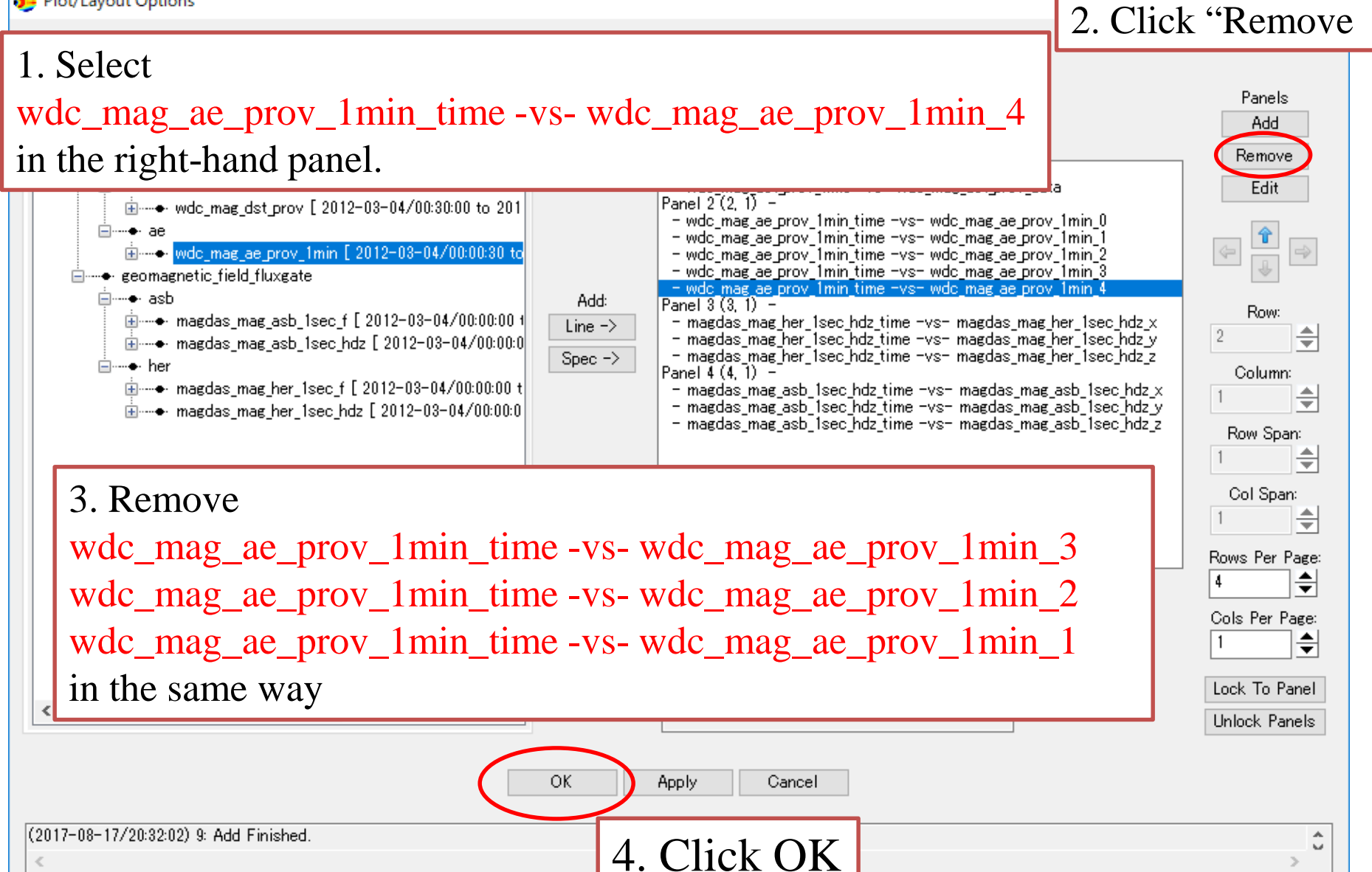

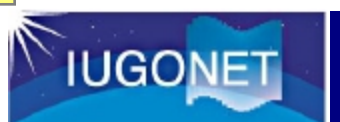

Result

### **GUI Basic Operation**

 $\times$ 

>

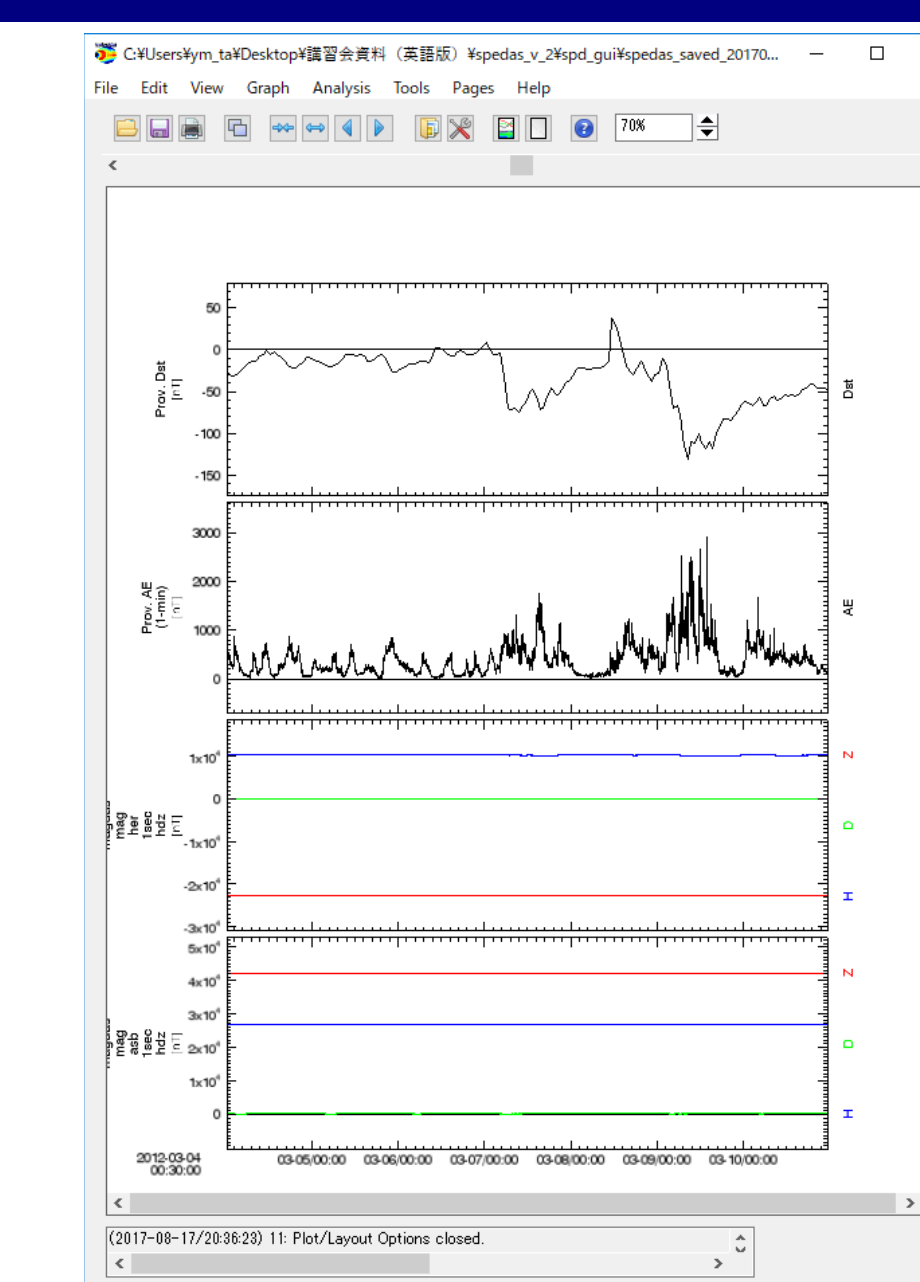

### **GUI Basic Operation**

Lesson: Change X range (time scale) of the plot (1)

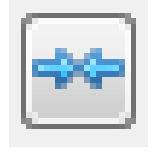

Reduces X range by major tick marker

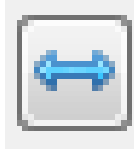

Expands X range by major tick marker

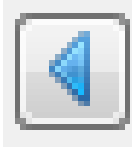

Shift left X range by major tick marker

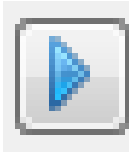

Shift right X range by major tick marker

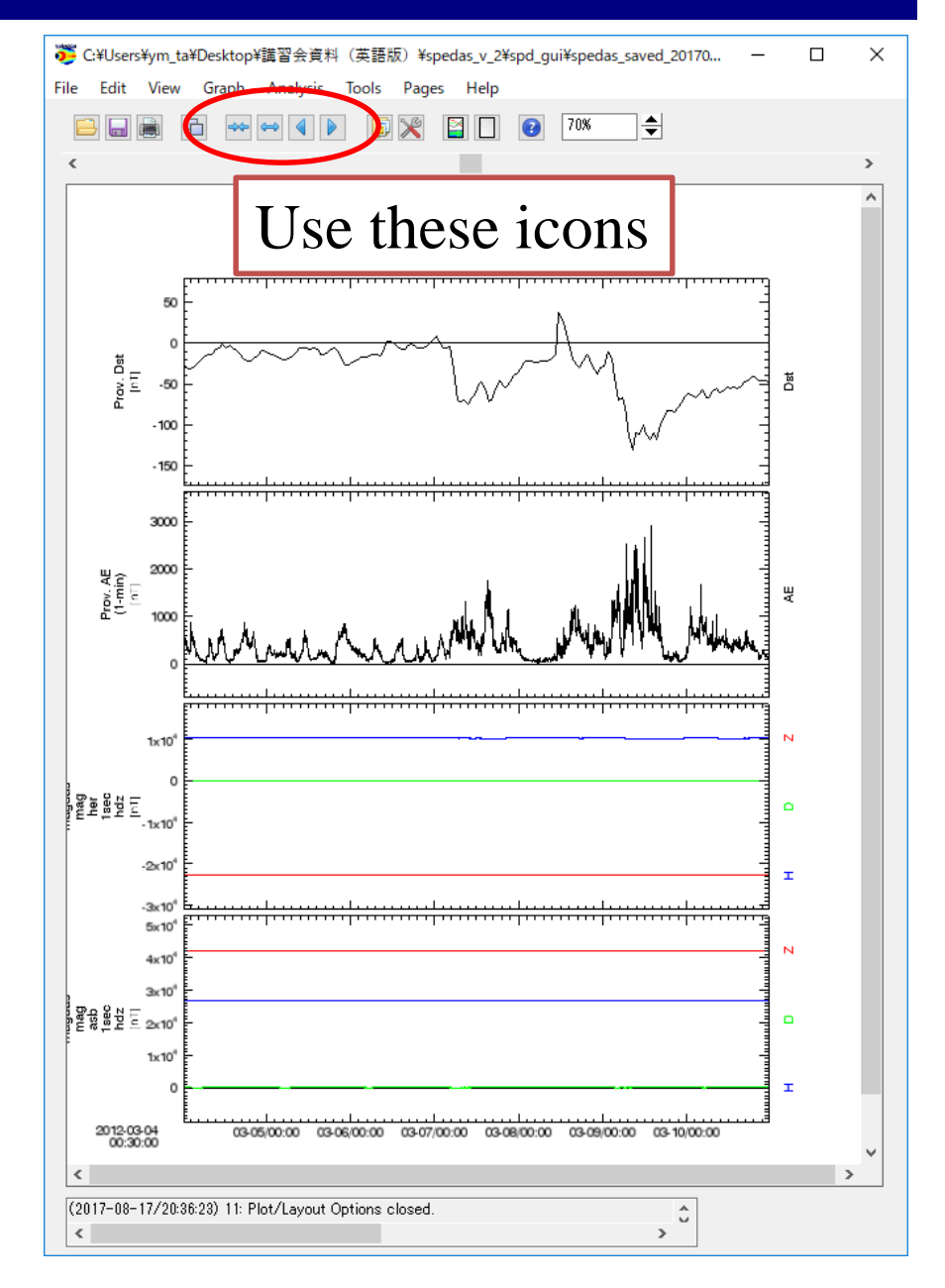

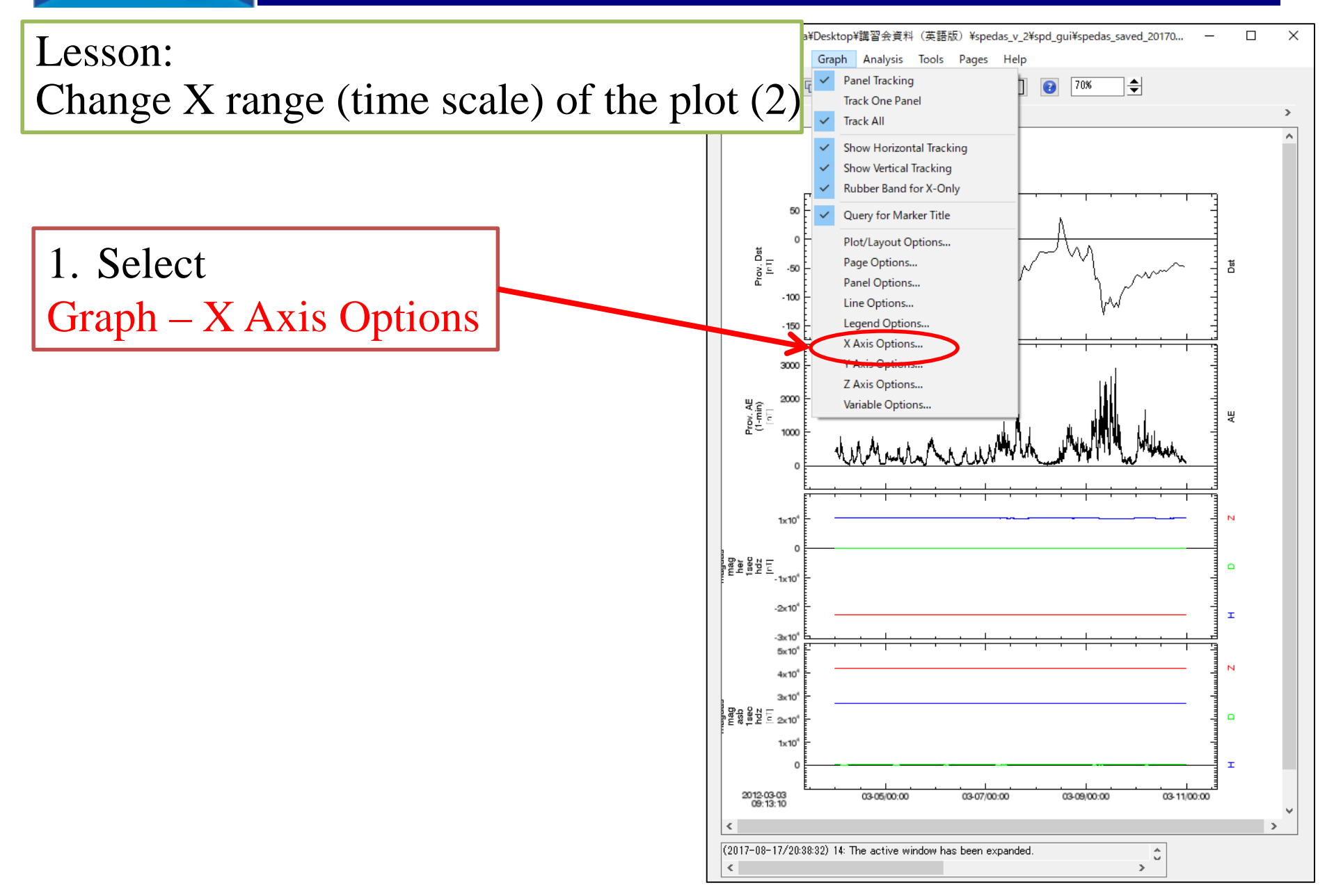

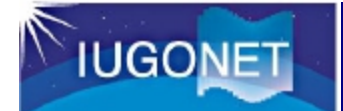

| Range Ticks Grid Annotations       | Title Labe 1. Select Panel (If panel is locked, |
|------------------------------------|-------------------------------------------------|
| Panel 4 (4, 1) -                   | use "Apply to All Panels".)                     |
| Range Options:                     | Auto Range:                                     |
| O Auto Range                       | Select Fixed Range                              |
| Scaling:                           | Minimum: 0                                      |
| Linear                             | Maximum: 0                                      |
| O Log 10                           | (Not applied if min/max are equal)              |
| O Natural Log                      |                                                 |
| Fixed Range:                       |                                                 |
| Min: 2012-03-04/00:00:00.000       | 3. Change values                                |
| Max: 2012-03-11/00:00:00.000       |                                                 |
| Time Avia                          | With 2012-03-06/00:00:00.000                    |
|                                    | Max 2012-03-11/00:00:00.000                     |
|                                    |                                                 |
|                                    |                                                 |
| 4 Click "A                         | pply to All Dapals"                             |
| 4. CIICK A                         | ppry to An raneis                               |
| OK Apply A                         | pply to All Panels Cancel Save as Default       |
| (2017-09-08/15:02:00) 4: Changes a | pplied to all Panels.                           |
|                                    |                                                 |

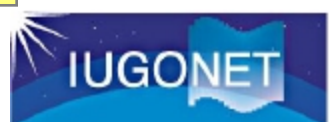

\_

| Lesson:                  | 🖉 X Axis Options X                                                              |
|--------------------------|---------------------------------------------------------------------------------|
| Customize Ticks.         | Range Ticks Grid Annotations Title Labels                                       |
|                          | Panel: Panel 4 (4, 1) -   *Panels locked. Use apply all to change other panels. |
| r                        | Major Ticks By Number     Major Ticks By Interval                               |
| 1. Select Major Ticks By | Major Tick Every: 24                                                            |
| Number or Interval.      | Major Ticks (hint): 5 📥 Units 🗛                                                 |
|                          | Align ticks at: 2012-03-04/00:00:00                                             |
| 2. Input the number into | # of Minor Tick 5                                                               |
| # (Number or Interval)   | ◯ Full Interval                                                                 |
| of Minor Ticks           | Draw Ticks: Inside 🗸                                                            |
|                          | Placement Length                                                                |
|                          | ☑ Bottom     Major : 7     ➡ pts       ☑ Top     Minor : 3     ➡ pts            |
|                          |                                                                                 |
|                          | OK Apply Apply to All Panels Cancel Save as Default                             |
|                          | (2017-09-08/15:02:00) 4: Changes applied to all Panels.                         |

### **GUI Basic Operation**

Lesson: Change Annotations

1. Select your favorite format in the pull-down menu of Annotation Format.

2. If you want to change the character font, size, and color, select your favorite format in the pull-down menu here.

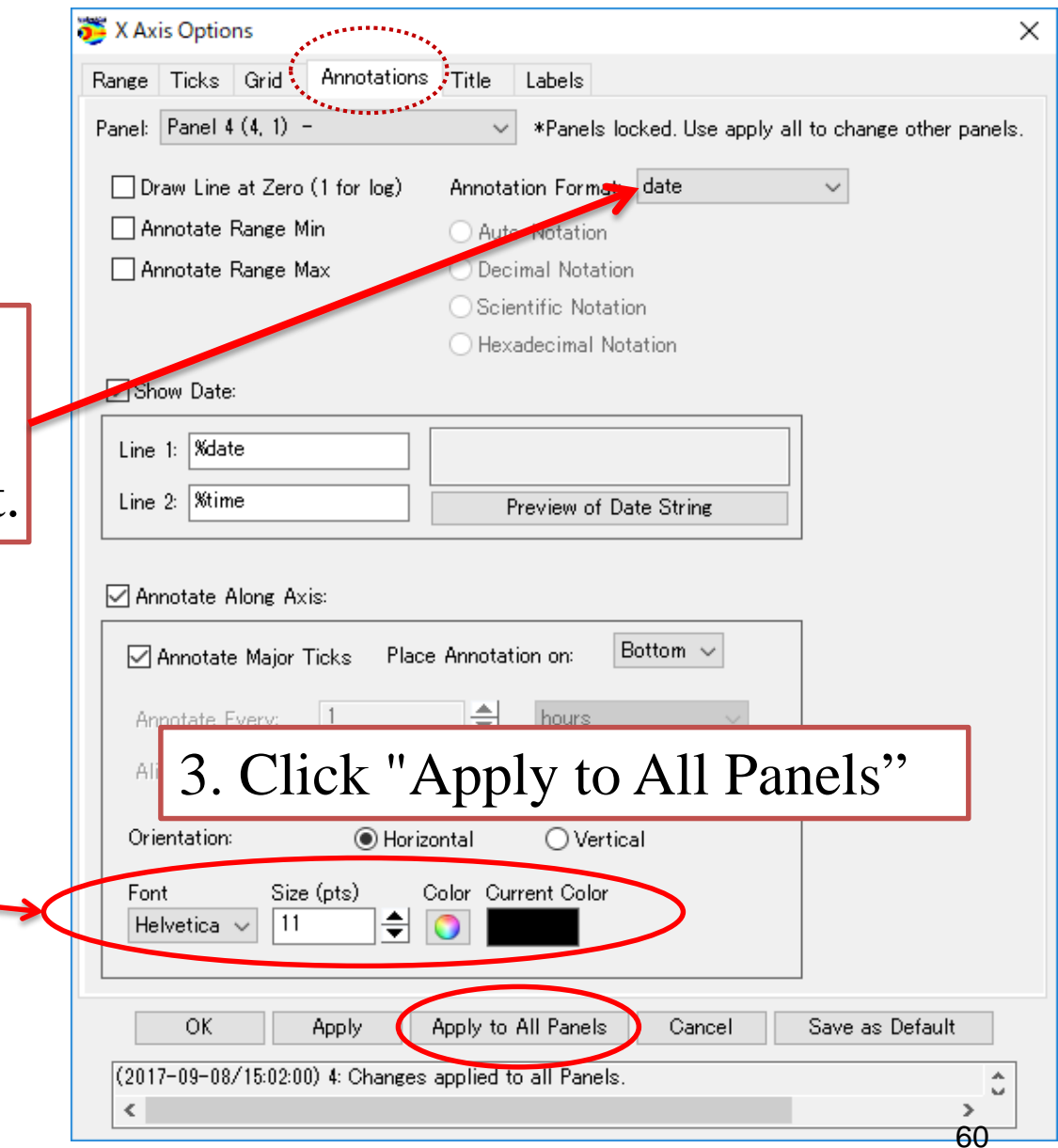

| Laggon                                             | 躜 X Axis Options                                                                                                    | Х |
|----------------------------------------------------|----------------------------------------------------------------------------------------------------|---|
| Customize Labels (of X axis)                       | Range     Ticks     Grid     Annotations     Title     Labels       Panel:     Panel 4 (4, 1) -      *Panels locked. Use apply all to change other panels.                                                                                                    |   |
| 1. Select Panel 4 (bottom panel)                   | Text         Select Label:       1: Universal Time         Edit/Add Label:       Universal Time         Font:       Hevetica         Format:       No Format         Sync Panel Labels       Color:         Strile & Placement:       Color:         Place Label on:       Bottom         Stack Label       Place Label |   |
| 3. Type "Universal Time "<br>on the Edit/Add Label | Orientation:<br>Horizontal<br>Vertical Margin: 15 pts                                                                                                    |   |
| 4.                                                 | Click "OK".<br>OK Apply Apply to All Panels Cancel Save as Default<br>(2017-08-17/20:53:59) 1: *Panels Are Locked: Changes to range are only displayed for the lock<br><                                                                                                    | • |

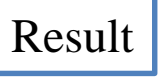

**IUGONET** 

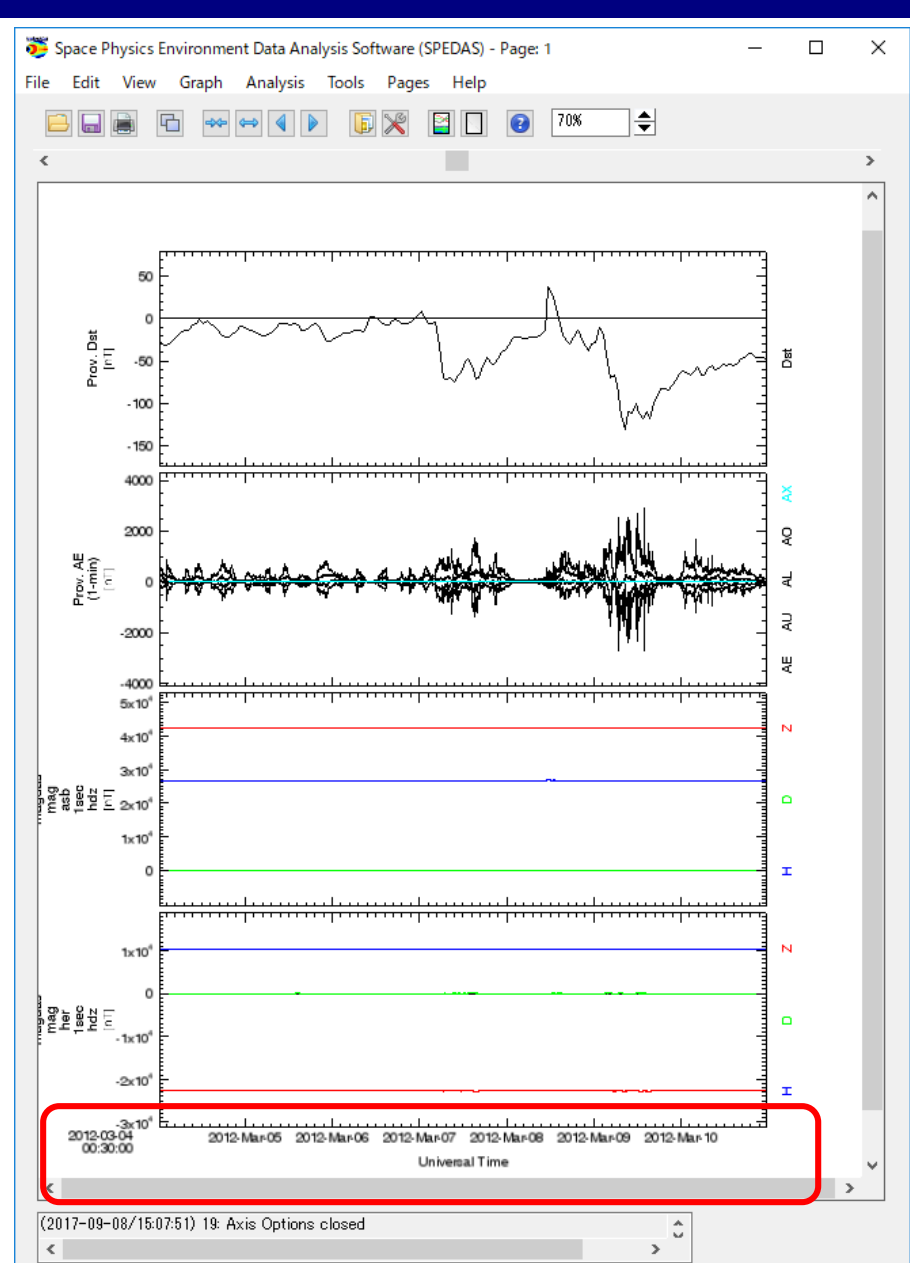

### **GUI Basic Operation**

#### Other options.

- Page Options... Customize the text and layout of the page.
- Panel Options...

Customize the title and color of each panel.

• Line Options...

Customize the line and symbol of each plot panel.

• Legend Options...

Customize the legend which appears when you put the mouse cursor on the plot.

• Variable Options...

Display the values of the selected parameters under the time label.

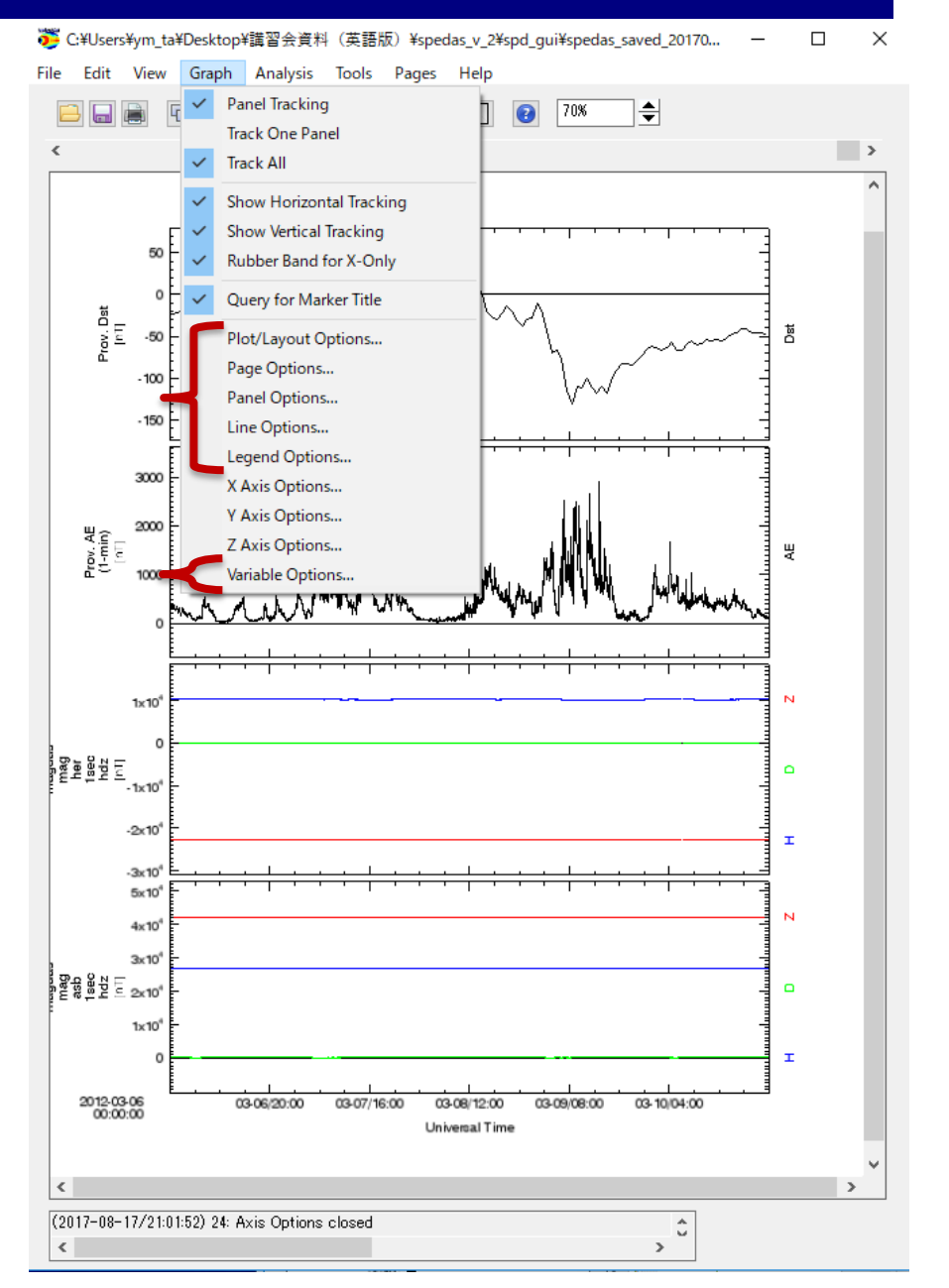

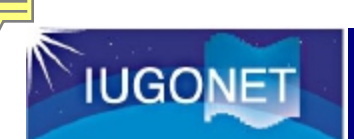

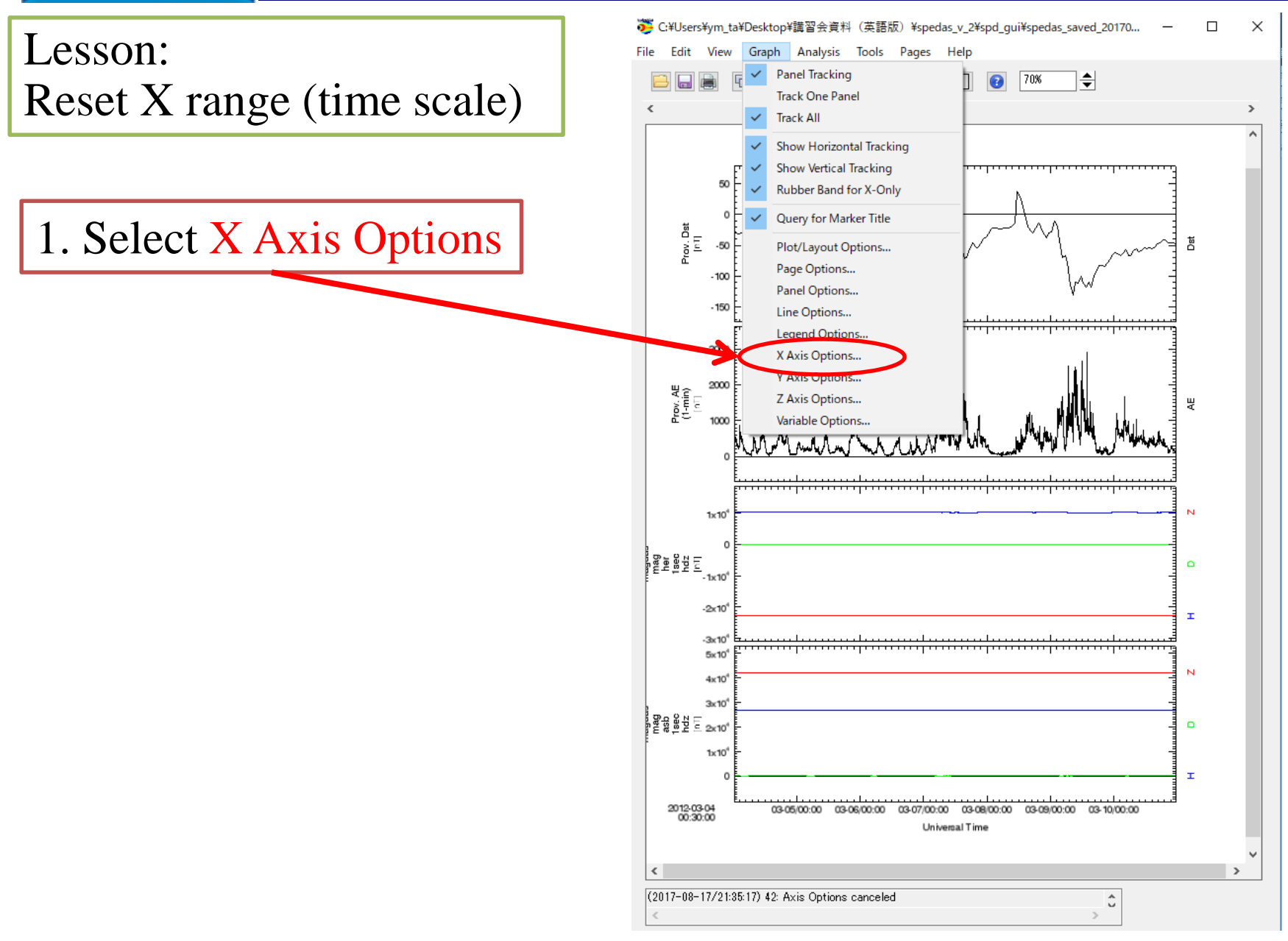

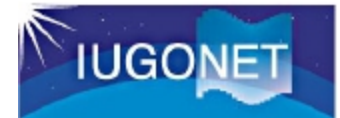

| X Axis Options       1. Sel         Range       Ticks       Gi         Paret:       (L)       Panel 1 (1, 1)         Range       Options:       Gi                                                                                                    | ect (L<br>*Pane                                              | ) Pane                                                 | el 1(1,<br>apply all to chane | $1) - \times$           |
|----------------------------------------------------------------------------------------------------|--------------------------------------------------------------|--------------------------------------------------------|-------------------------------|-------------------------|
| • Auto Range         • Fixed Range           2. S          Scaling:          • Linear           • Linear          Log 10          • Natural Log           • Range:          Fixed Range:          Min: 2012-03-04/00:30:00.000          Max:       2012-03-10/23:30:00.000 | elect /<br>Bound aut<br>Minimum:<br>Maximum:<br>(Not applied | Auto F<br>oscaling range<br>0<br>0<br>d if min/max are | Cange                         |                         |
| Time Axis<br><b>3. Click "(</b><br>OK Apply<br>(2017-08-17/21:33:13) 1: *Panels<br><                                                                                                    | <b>DK''</b><br>Apply to All Pan<br>Are Locked: Char          | els Cance<br>nges to range ar                          | el Save as                    | Default<br>for the lock |

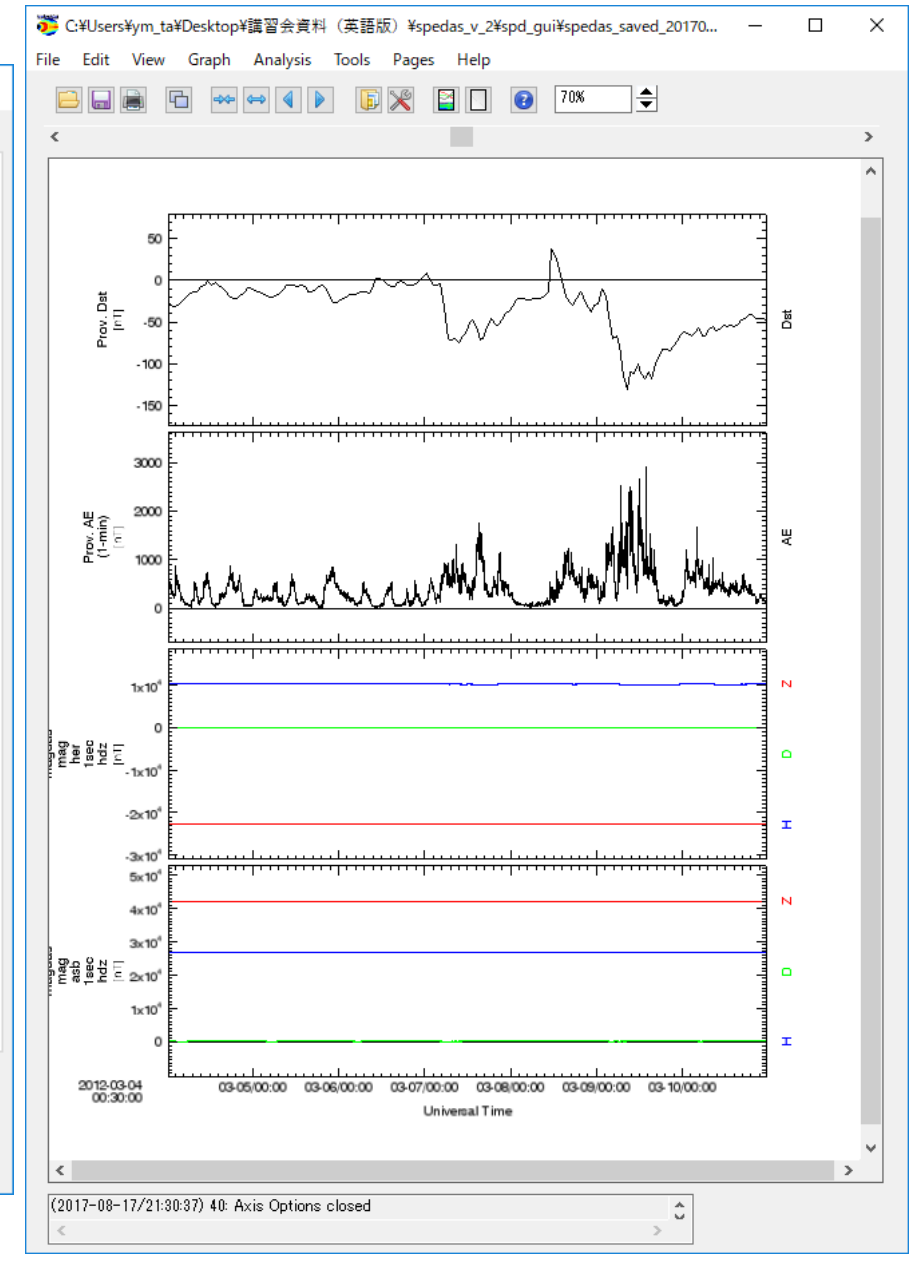

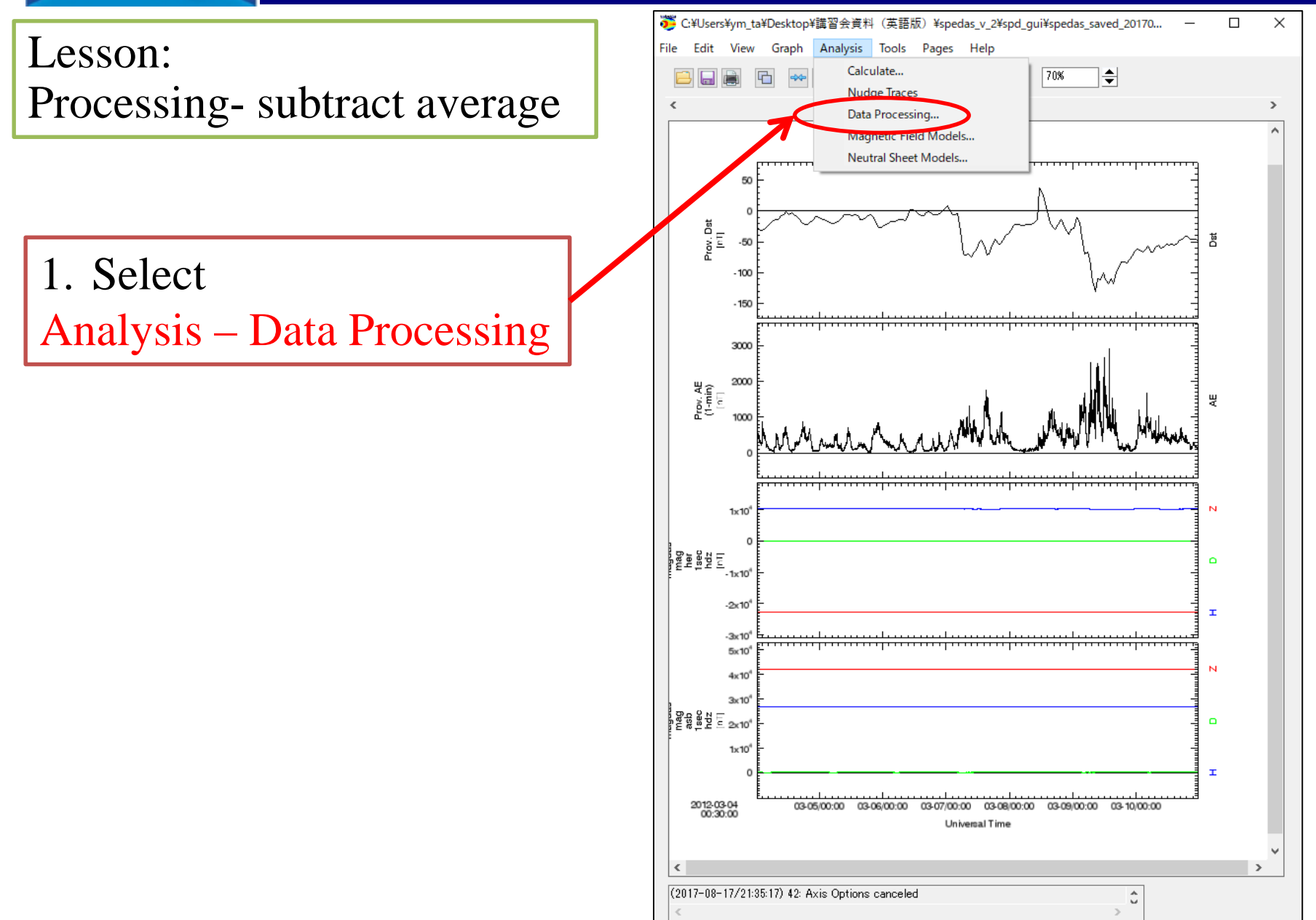

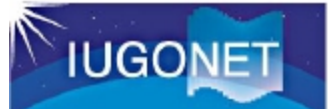

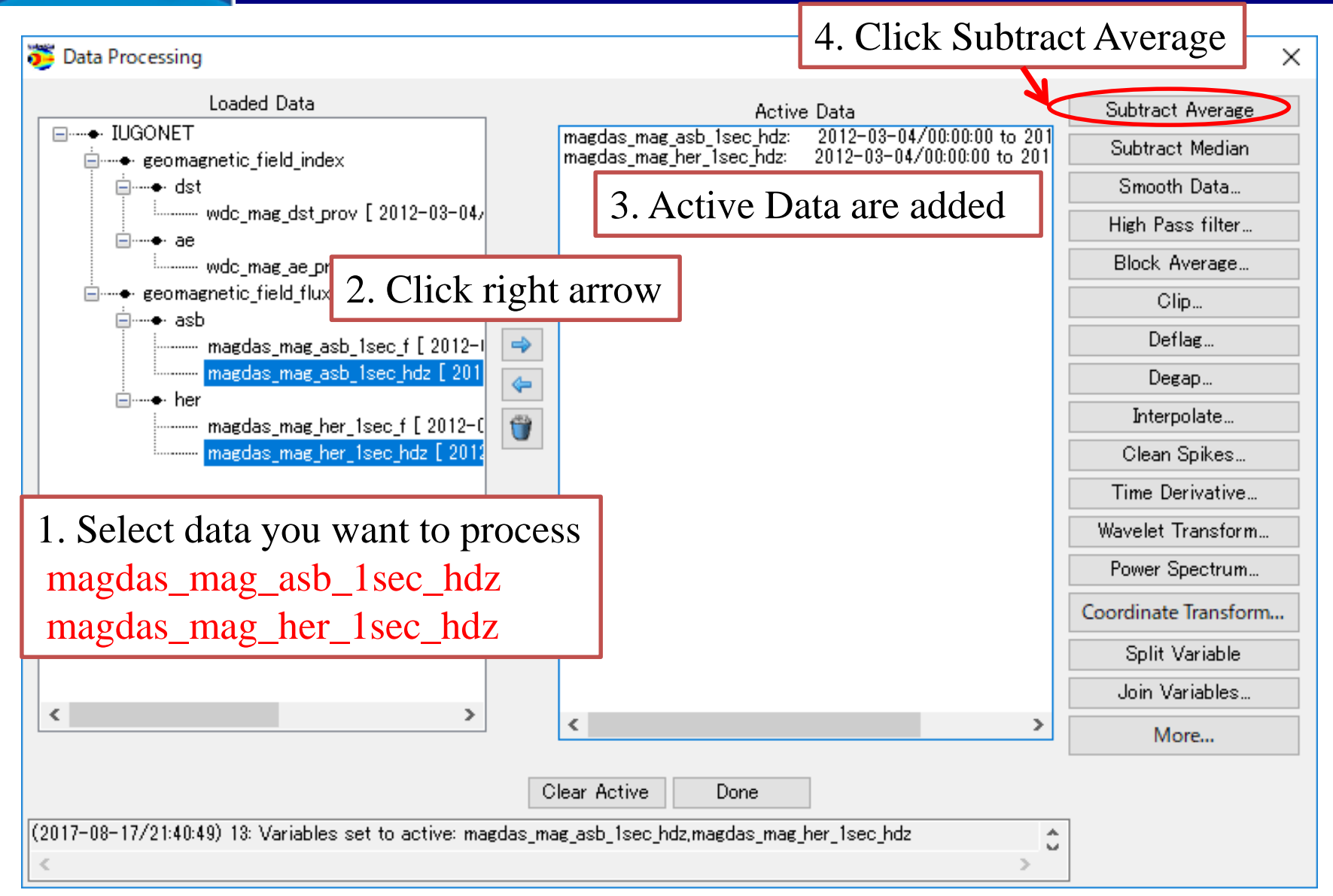

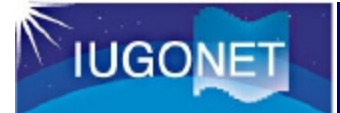

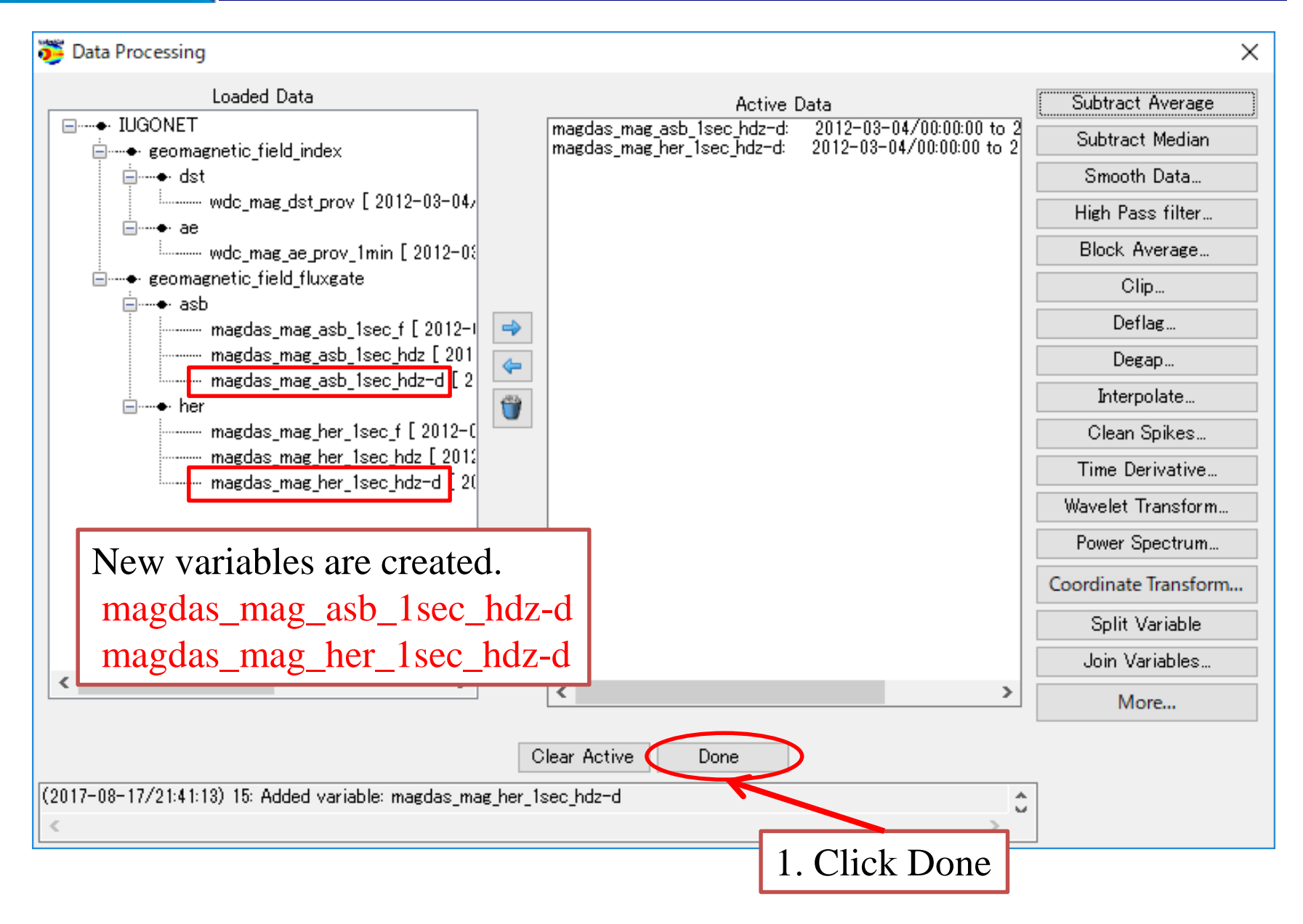

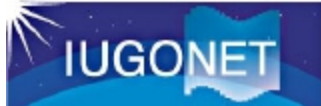

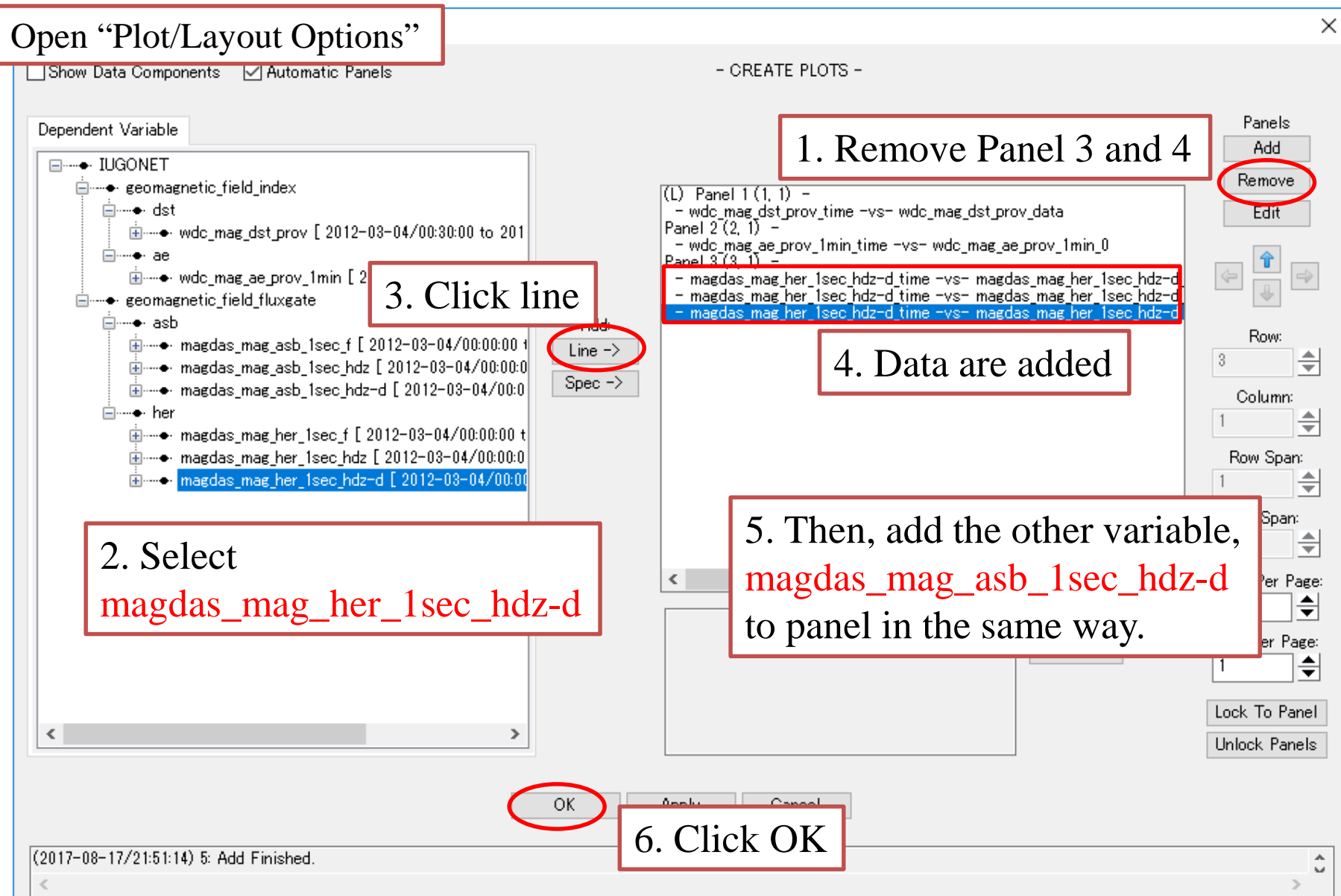

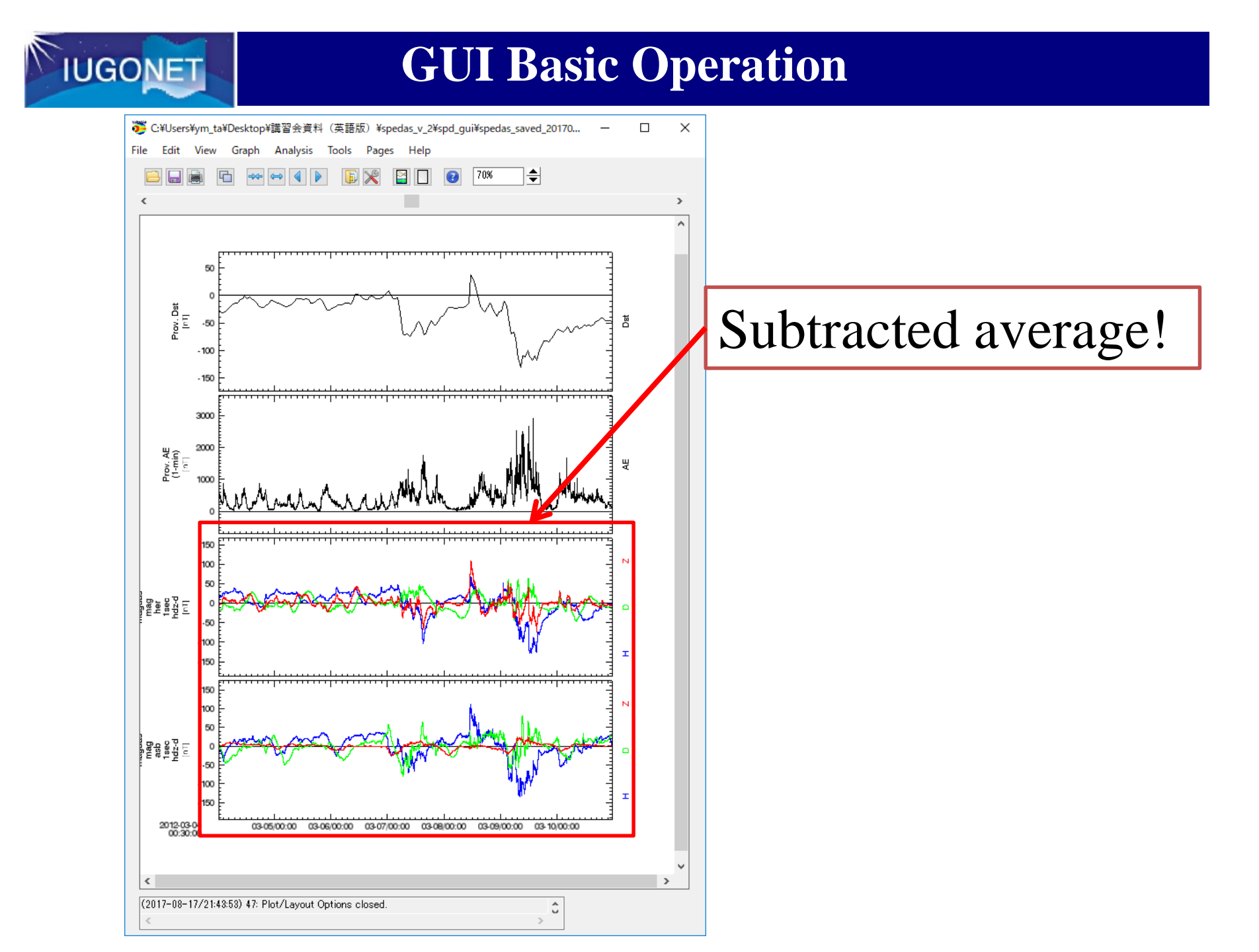

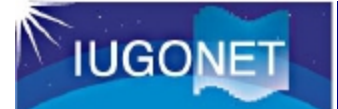

Try: Plot Power Spectrum of magdas\_mag\_her\_1sec\_hdz\_x

Hint1: Use "Data Processing" for calculating (if you will get an option dialog, use default value)

Hint2: Use "Spec" for plotting

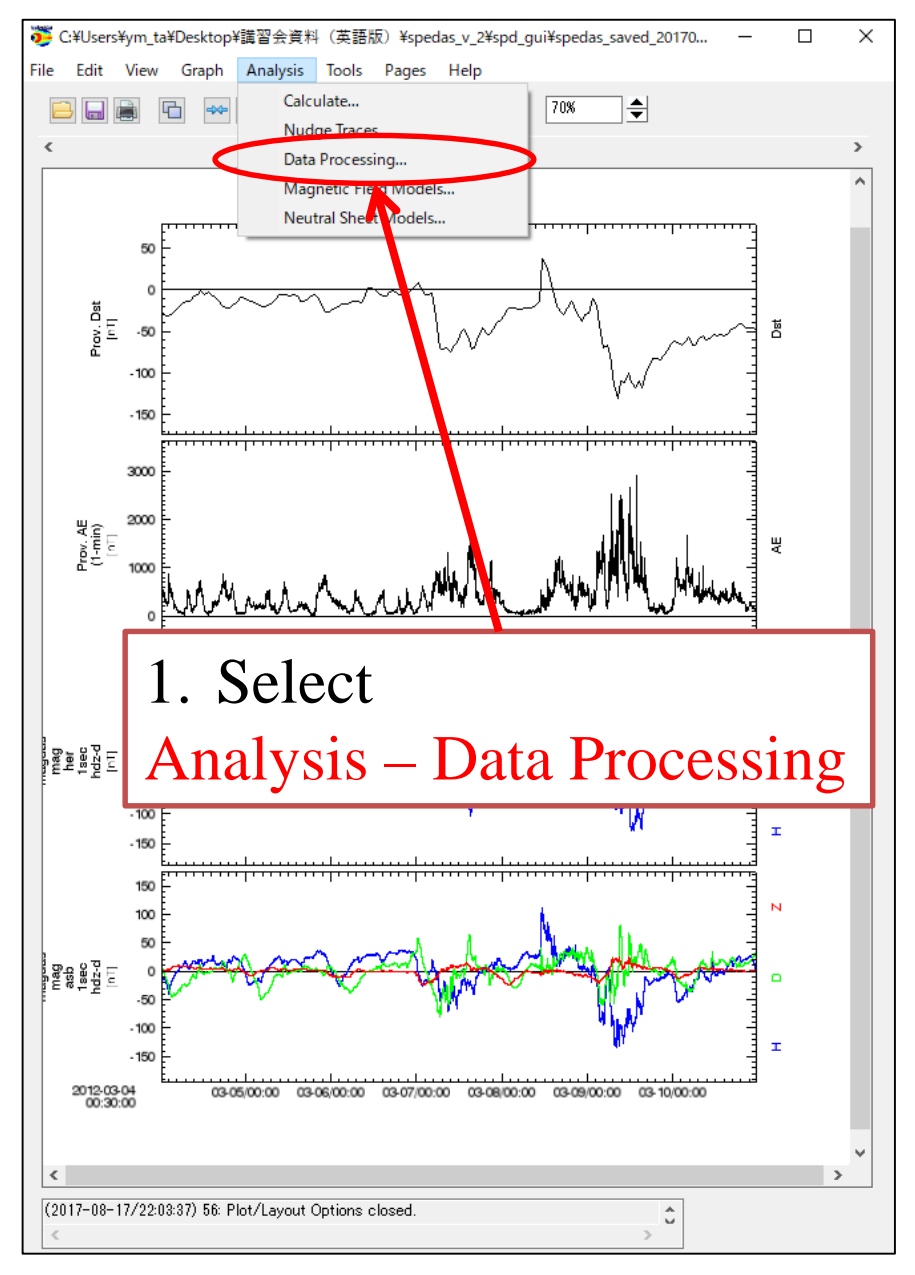

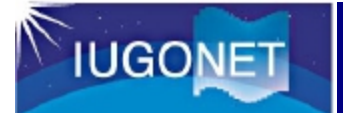
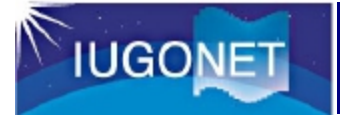

| 😇 Data Processing                                                                   |                                                                                              | ×                                                                             |
|-------------------------------------------------------------------------------------|----------------------------------------------------------------------------------------------|-------------------------------------------------------------------------------|
| Loaded Data                                                                         | Active Data<br>magdas_mag_her_1sec_hdz: 2012-03-04/00:00:00 to 2<br>3. Active Data are added | 201<br>Subtract Average<br>Subtract Median<br>Smooth Data<br>High Pass filter |
| ecomage 2. Click right arrow                                                        | 4. Clie                                                                                      | ck Power Spectrum                                                             |
| ······· magdas_mag_asb_1sec_f [ 2012-1 →<br>······· magdas_mag_asb_1sec_hdz [ 201 ← | 蔁 Power Spectra Options 🛛 🗙                                                                  | Deflag<br>Degap                                                               |
| maguas_mag_asb_isec_nuz-u [ 2                                                       | ☑ Dynamic                                                                                    | In erpolate<br>Clean Spikes                                                   |
| magdas_mag_her_1sec_hdz [2012<br>magdas_mag_her_1sec_hdz=d [20                      | Suffix: _dpwrspc<br>Window Size: 256 ~                                                       | Time Derivative                                                               |
| 1. Select data                                                                      | Window Shift: 128 🗸                                                                          | Power Spectrum                                                                |
| magdas_mag_her_1sec_hdz                                                             | Set Time Range:                                                                              | Coordinate Transform                                                          |
|                                                                                     | Start Time: 2007-03-23/00:00:00                                                              | Join Variables                                                                |
|                                                                                     | Stop Time: 2007-03-247 00:00:00 Use Single Day                                               | > More                                                                        |
| C<br>(2017-08-17/21:59:58) 9: Power Spectrum operation canceled                     | Bins: 3                                                                                      | ÷                                                                             |

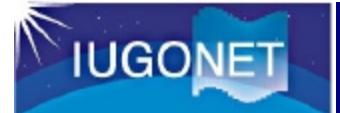

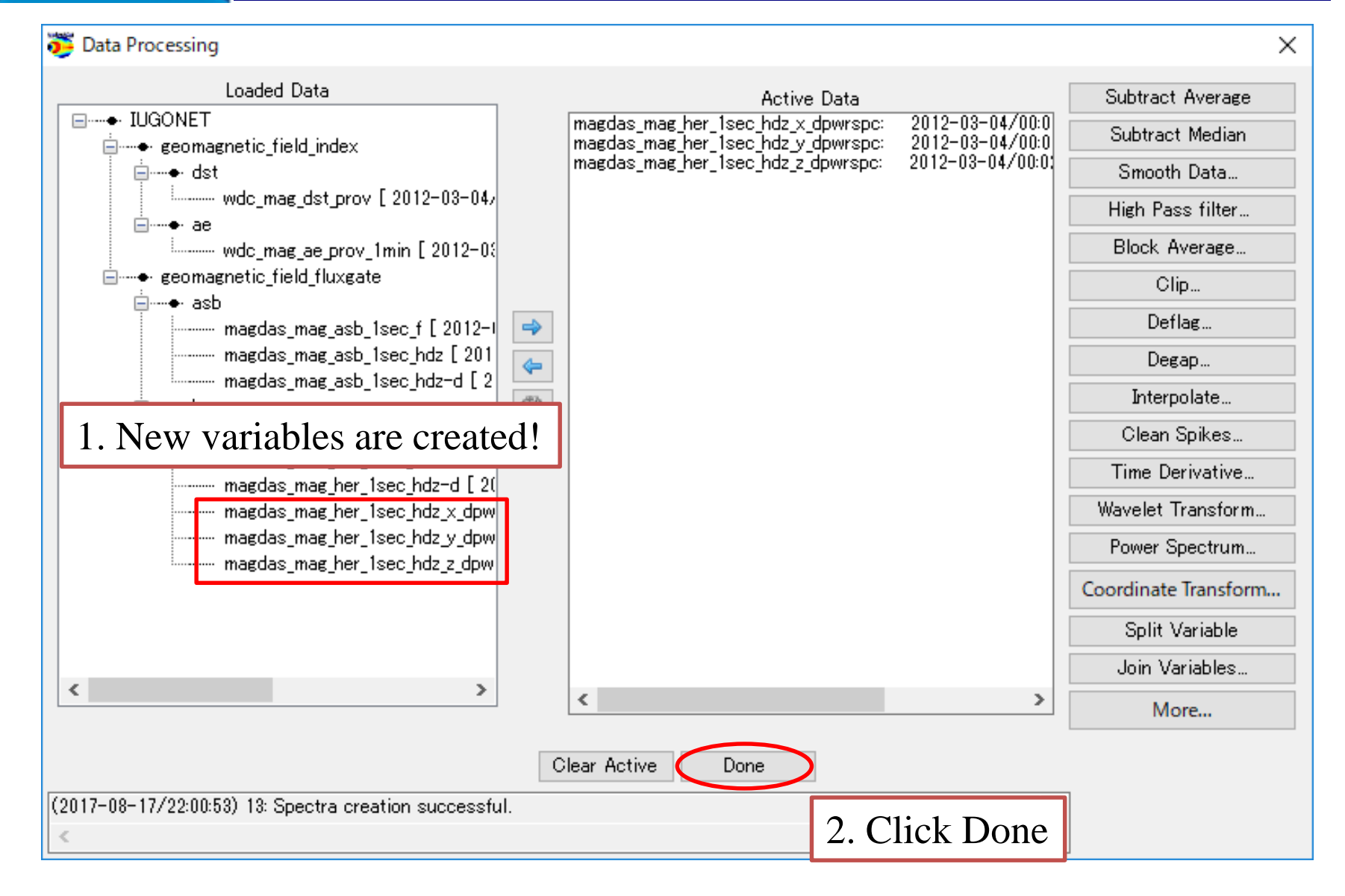

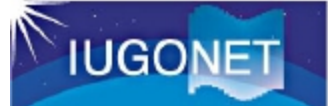

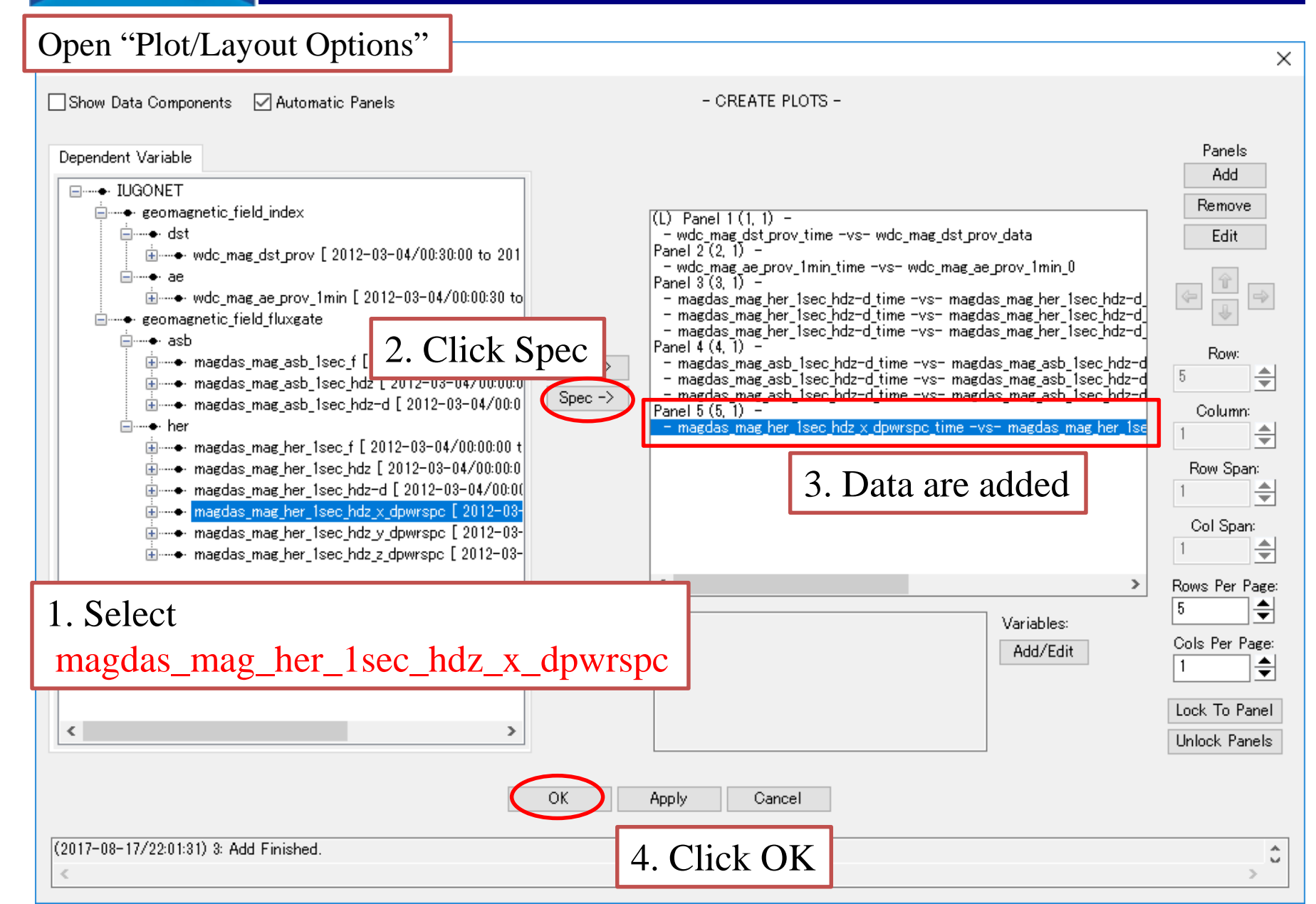

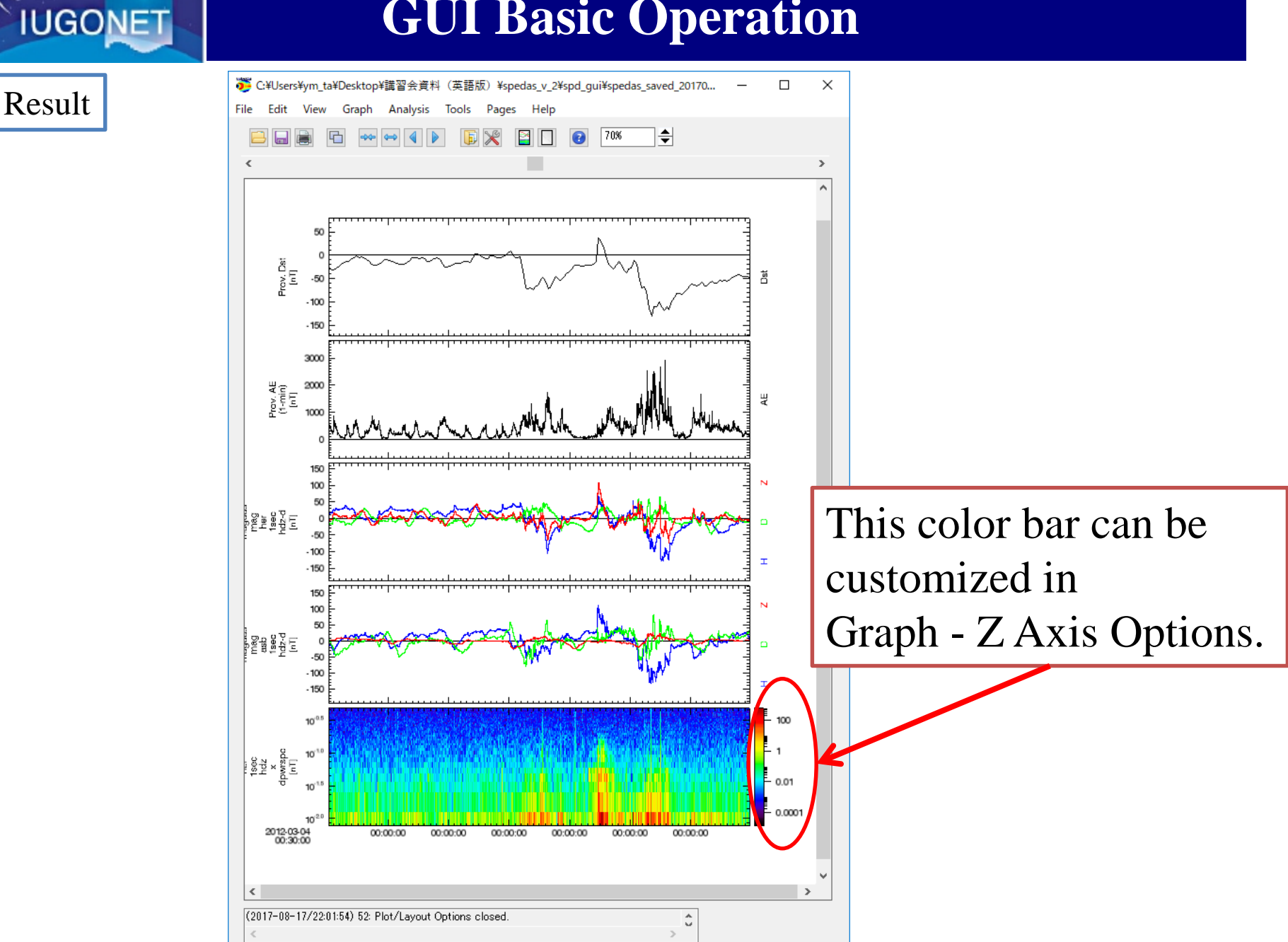

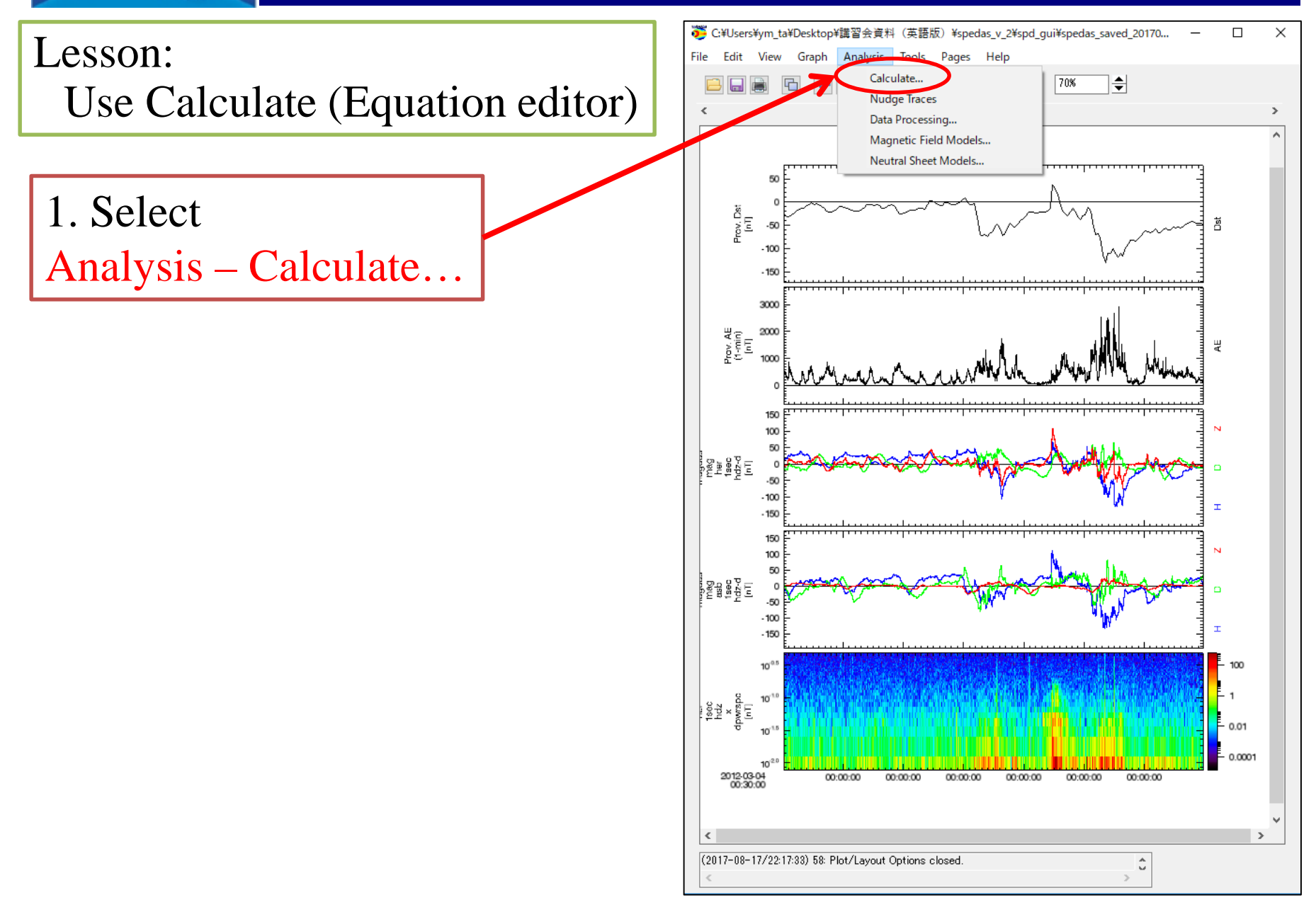

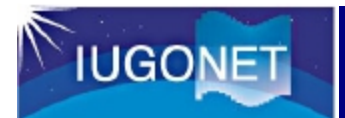

#### Equation Editor for SPEDAS

| 0 | 🛱 Calculate                                                |                     | Variable                                                                                                    |                                                                                                    | Built-in function                                                                                                    |
|---|------------------------------------------------------------|---------------------|----------------------------------------------------------------------------------------------------|----------------------------------------------------------------------------------------------------|----------------------------------------------------------------------------------------------------|
|   | Program: -scratch-                                         | Insert Variable:    | Variable<br>=Your loaded data<br>hetic_field_index<br>wdc_mag_dst_prov [ 2012-03-04/00:30:00<br>wdc_mag_ae_prov_1min [ 2012-03-04/00:<br>hetic_field_fluxgate<br>magdas_mag_asb_1sec_ff [ 2012-03-04/00<br>magdas_mag_asb_1sec_hdz [ 2012-03-04/00<br>magdas_mag_her_1sec_hdz [ 2012-03-04/00<br>magdas_mag_her_1sec_hdz [ 2012-03-04/00<br>magdas_mag_her_1sec_hdz [ 2012-03-04/00<br>magdas_mag_her_1sec_hdz [ 2012-03-04/00<br>magdas_mag_her_1sec_hdz [ 2012-03-04/00<br>magdas_mag_her_1sec_hdz [ 2012-03-04/00<br>magdas_mag_her_1sec_hdz [ 2012-03-04/00<br>magdas_mag_her_1sec_hdz_dpwrspc [ 20<br>magdas_mag_her_1sec_hdz_z_dpwrspc [ 20<br>magdas_mag_her_1sec_hdz_z_dpwrspc [ 20<br>magdas_mag_hdr_1sec_hdz_z_dpwrspc [ 20<br>magdas_mag_hdr_1sec_hdz_z_dpwrspc [ 20<br>magdas_mag_hdr_1sec_hdz_z_dpwrspc [ 20<br>magdas_mag_hdr_1sec_hdz_z | Inse<br>I to 2012-<br>0:30 to 2<br>0:00:00 to<br>/00:00:00 to<br>/00:00:00 to<br>04/00:00:0<br>04/00:00:0<br>04/00:00:0<br>+++<br>012-03-0<br>012-03-0<br><> | ert Function:<br>(x[base])<br>x)<br>(x[dim][/nan][/subscr<br>x(x.[dim][/nan]]/subscr<br>x(x.[dim][/nan]]/subscr<br>an(x.[dim][/nan])<br>dian(x.[dim][/nan]]<br>dian(x.[dim][/nan] [/cumt<br>mt/v [dim])<br>ert Operator:<br>Built-in Operator |
|   | (2017-08-17/23:24:21) 1: Calculate opened. Displaying File | C: Select item from | list to add it to program.                                                                                                    | > p                                                                                                    | ert Constant:<br>i e Re<br>Built-in Constant                                                                                                    |

#### **GUI Basic Operation**

#### Lesson:

#### Make an equation using the loaded variables.

| 🕼 Calculate                                                                                                    | ×                                                                            |
|----------------------------------------------------------------------------------------------------|------------------------------------------------------------------------------|
| Program: -scratch- Insert Variable:                                                                                            | Insert Function:                                                             |
| IUGONET  imme geomagnetic_field_index  imme geomagnetic field flyggate                                                         | log(x[base])<br>ln(x)<br>exp(x[base])<br>sgrt(x)                             |
| Type variable/function/Operator/Constant, and make equation                                                                    | abs(x)<br>min(x,[dim][/nan])<br>max(x,[dim][/nan])<br>mean(x,[dim][/nan])    |
| $A = B + C - D \dots$                                                                                                    | median(x,[dim][/even])<br>total(x,[dim][/nan] [/cumu                         |
|                                                                                                    | count(x,[_dim])                                                              |
| Note:<br>Enclose the tplot variable in double quotation mark                                                                   | Insert Operator:                                                             |
| Open Save Run Clear                                                                                                    | +<br>/<br>~<br>&<br>&<br>&<br>&<br>&<br>&<br>&<br>&<br>&<br>&<br>&<br>&<br>& |
|                                                                                                    | Insert Constant:                                                             |
| 0: Select item from list to add it to program.                                                                                 | piRe                                                                         |
| Done Help                                                                                                    |                                                                              |
| (2015-03-04/23:10:50) 9: Calculation failed with error: User statement syntax error on line: 0. Check history for more detail. |                                                                              |

#### Lesson:

Make an equation using the loaded variables.

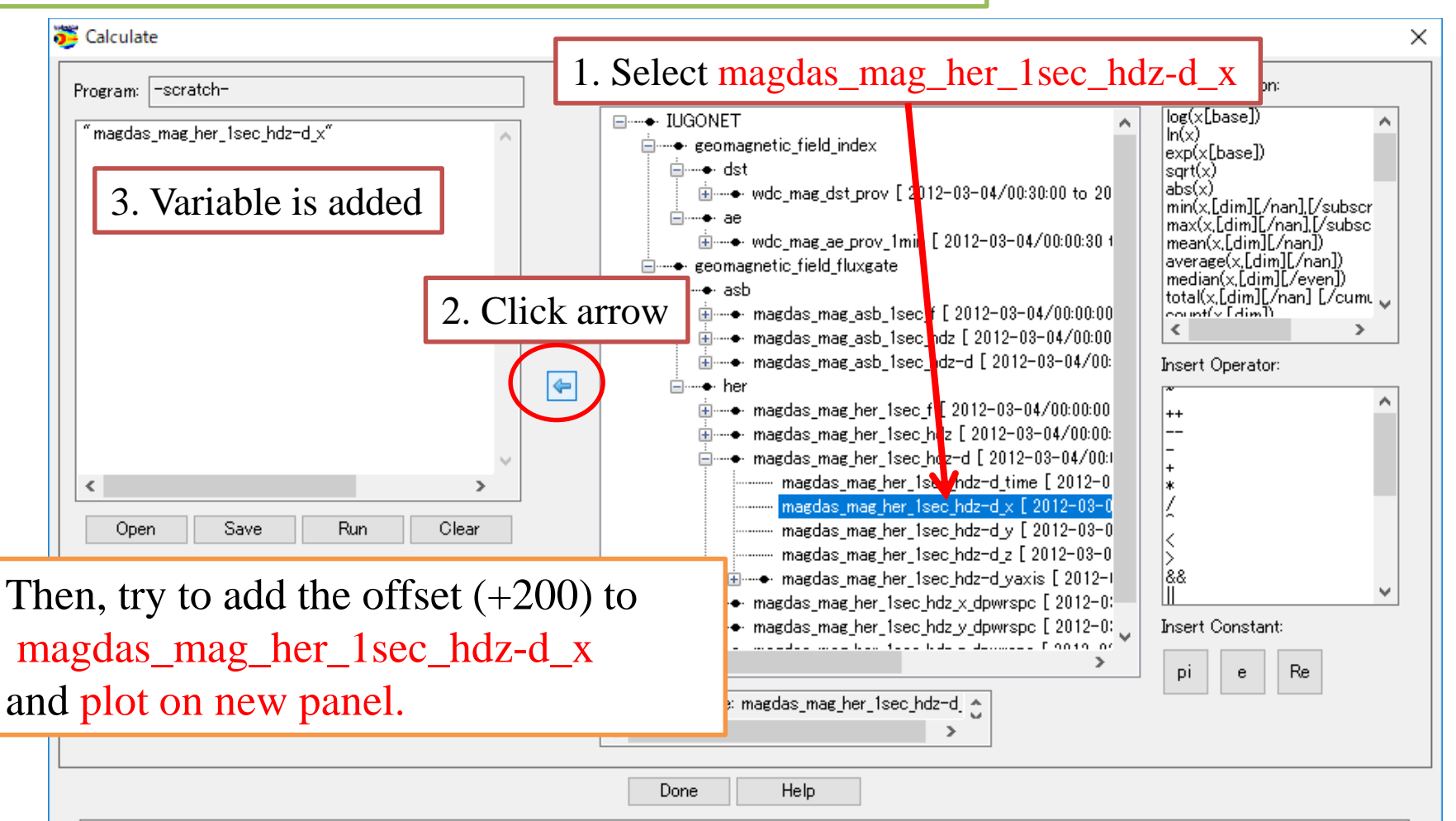

(2017-08-17/22:21:28) 5: Variable selected: magdas\_mag\_her\_1sec\_hdz-d\_x.

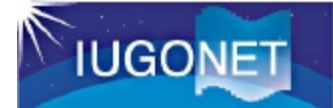

#### Answer

#### Note: one line, never return

"magdas\_mag\_her\_1sec\_hdz-d\_x\_ofst" = "magdas\_mag\_her\_1sec\_hdz-d\_x" + 200

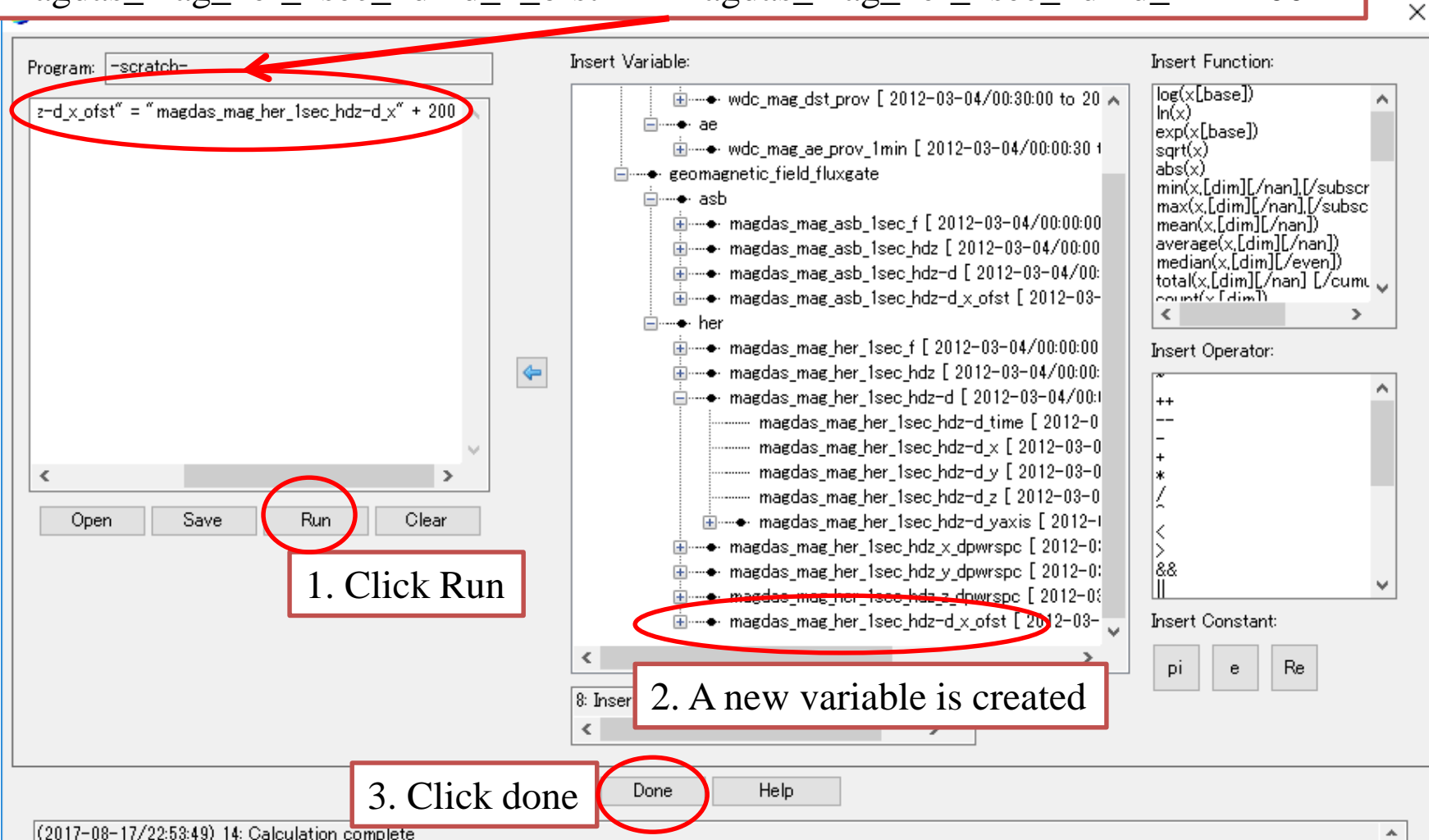

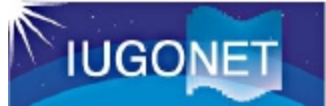

#### Open "Plot/Layout Options"

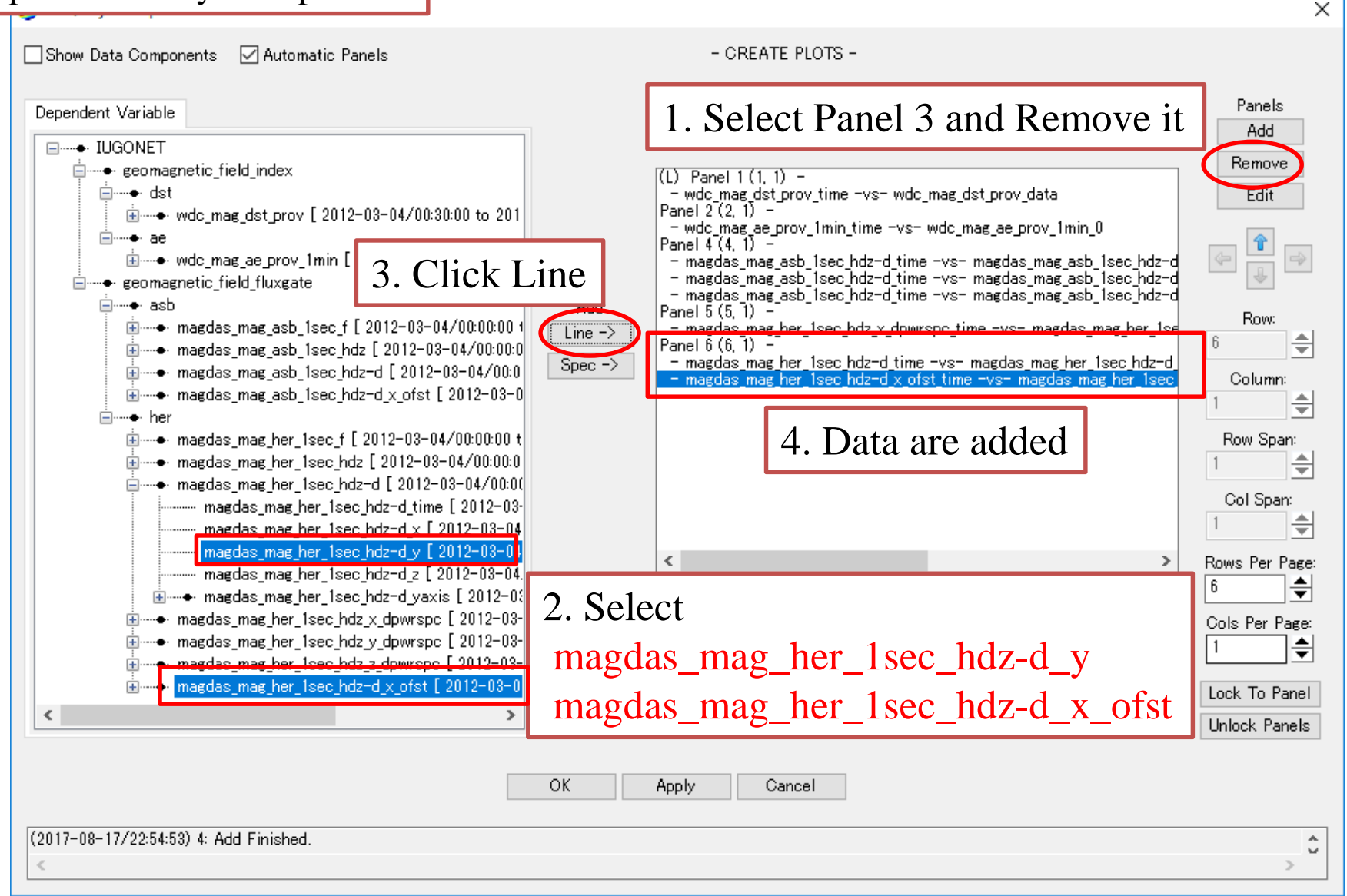

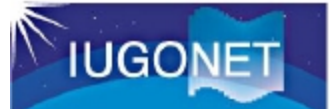

#### Open "Plot/Layout Options"

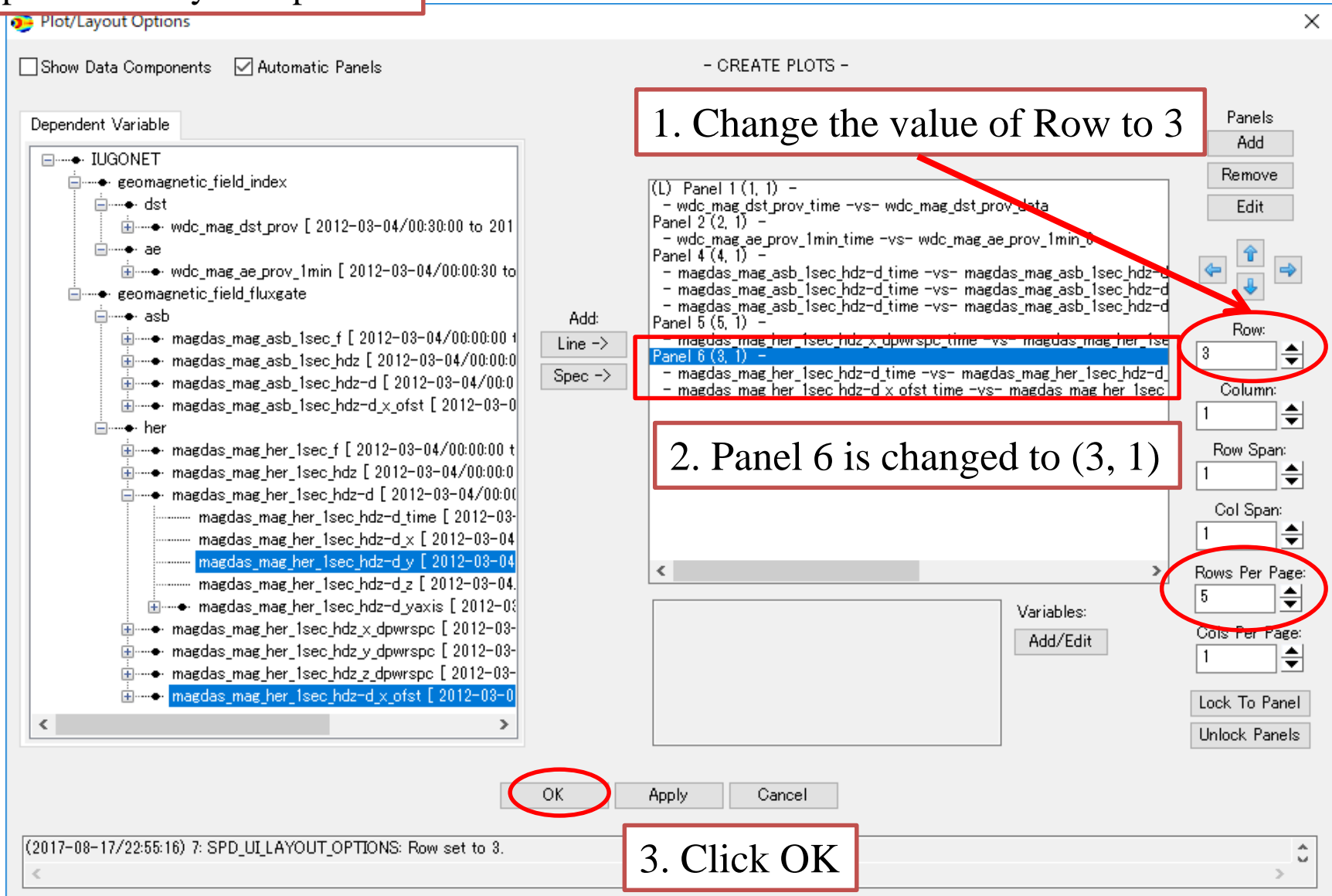

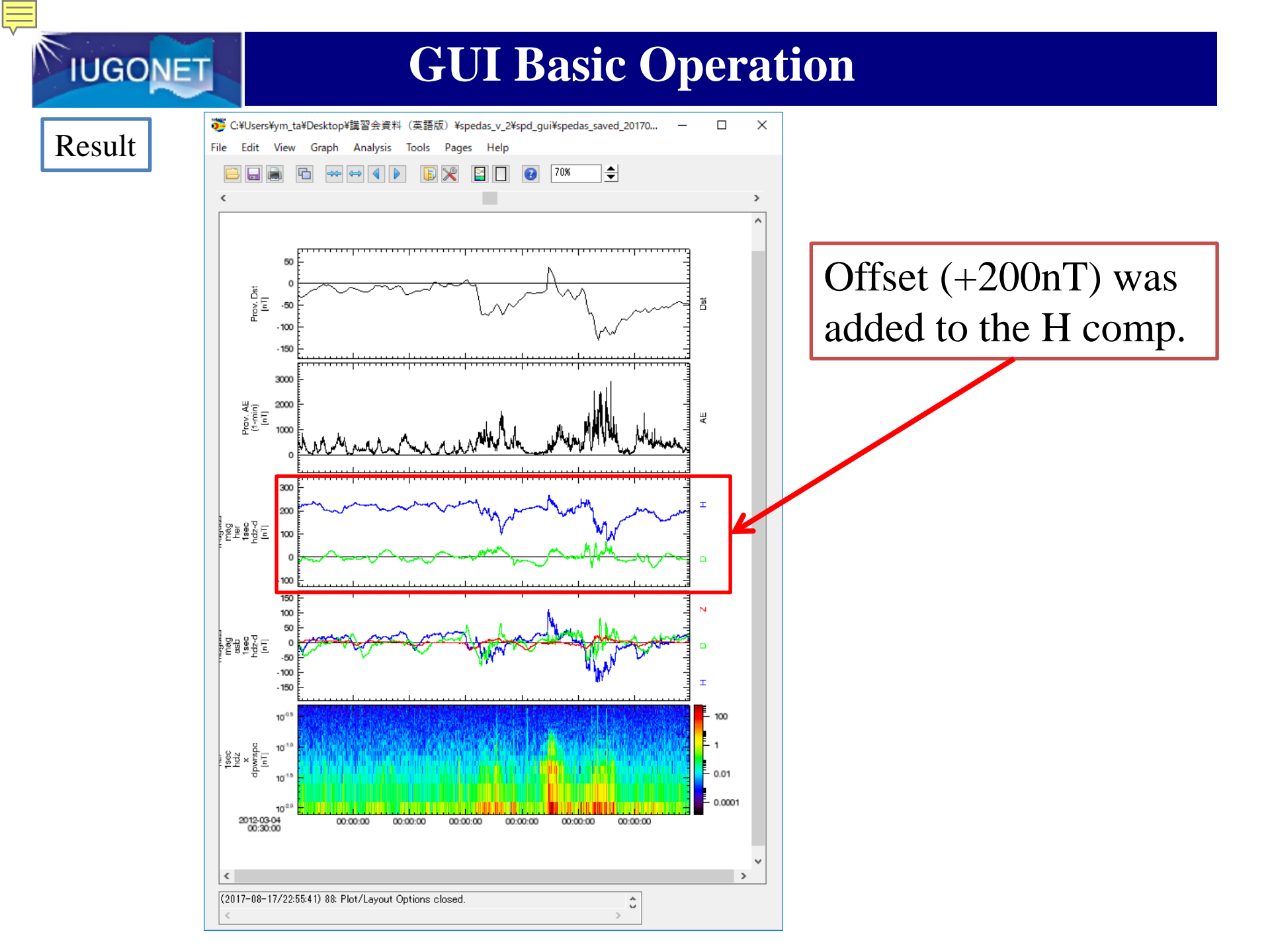

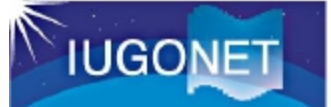

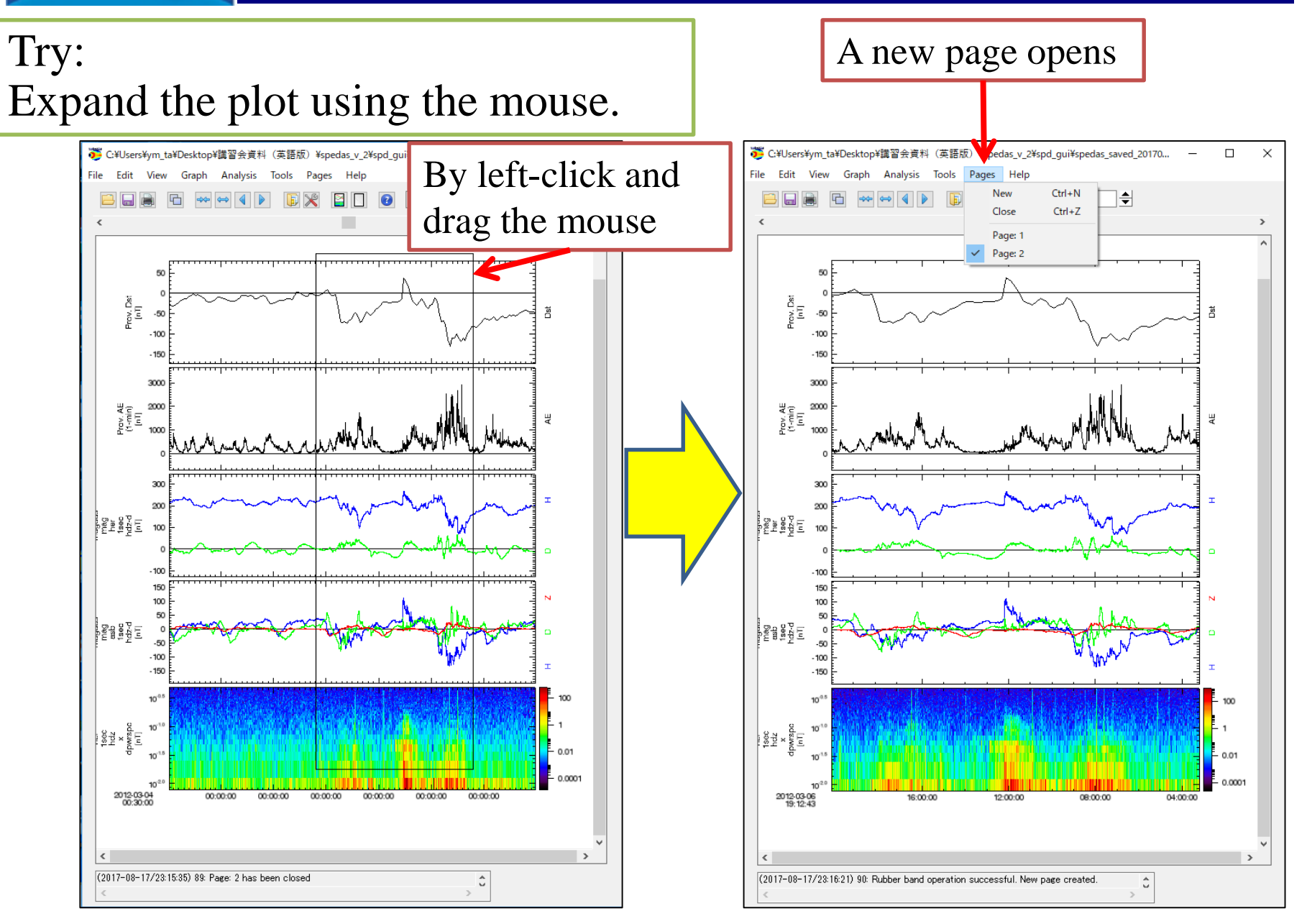

超高層大気長期変動の全地球上ネットワーク眼淌・研究 Inter-university Upper atmospher Global Observation NETwork

Metadata DB for Upper Atmosphere

# How to Use SPEDAS part3

Additional data loading

## **GUI Basic Operation**

#### Lesson: Load Additional ASCII Data

#### Sample1: magnetometer data

| Load Additional ASCII Data           | 🗱 xyzzy 0.2.2.253@LUNANUEVA - C:/Users/abeshu/Documents/IDLWorkspace/toolbox/spd_ui_l                                                                                                    |
|--------------------------------------|----------------------------------------------------------------------------------------------------|
| HEADER(13 lines)                     | ファイル(E) 編集(E) 検索(S) 表示(V) ウィンドウ(W) ツール(I) ヘルプ(2)     *scratch* testfile_format0.txt     *corract   IAGA-2002     Source of Data   Kyushu University (KU)     Station Name   Ashibetu     IAGA CODE   ASB (KU code)     Geodet ic Latitude   043.460     Geodet ic Longitude   142.170     Elevation   8888.88     Reported   HDZF     Sensor Orientation   HDZ     Digital Sampling   1 seconds                                                                                                    |
| Data(86400lines)                     | Data Interval Type   Averaged 1-minute (00:30 - 01:29)     Data Interval Type   Provisional     NATE TIME DOY ASBH ASRD ASR7 ASRF     2012-03-01 00:00:00.000 061   26723.83   111.31   42126.86   49888.356     2012-03-01 00:01:00.000 061   26723.98   110.90   42126.45   49888.296     2012-03-01 00:02:00.000 061   26723.98   111.31   42126.45   49888.206     2012-03-01 00:02:00.000 061   26723.98   111.37   42125.99   49887.616     2012-03-01 00:05:00.000 061   26723.29   111.32   42125.18   49887.436     2012-03-01 00:05:00.000 061   26723.29   111.37   42125.81   49887.436     2012-03-01 00:06:00.000 061   26723.19   111.37   42125.18   49886.446     2012-03-01 00:07:00.000 061   26722.38   110.96   42125.16   49886.446     2012-03-01 00:01:00.000 061   26722.38   110.10   42124.40   49885.416     2012-03-01 00:11:00.000 061   26722.38   110.10   42124.48   49885.416     2012-03-01 00:11:00.000 061   26722.38   110.10   42124.40   49885.416     2012-03-01 00:11:00.000 061 |
| <u>See Data/testfile_format0.txt</u> | Data(6 columns)                                                                                                    |

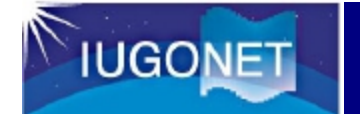

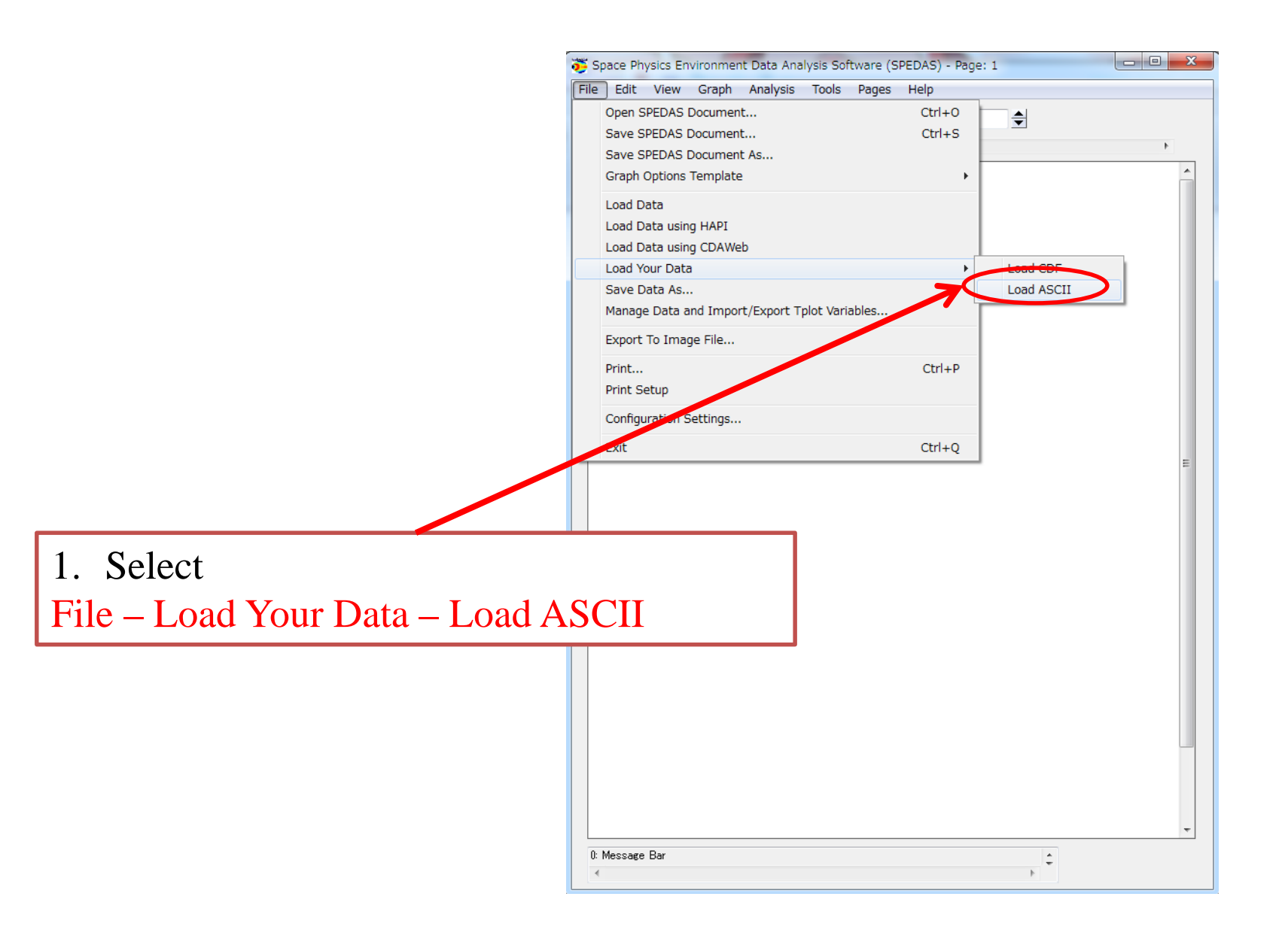

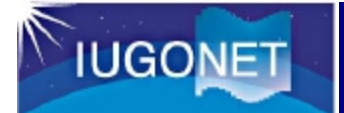

| 😇 Load SPEDAS ASCII        | x                                      |
|----------------------------|----------------------------------------|
| Select File: C:¥Users¥abes | hu¥Documents¥IDLWorkspace¥tooll Browse |
| Format Type:               | 0 🔹 ?                                  |
| Time Format:               | YYYY-MM-DD / hh:mm:ss 👻 📍              |
| V Specify:                 | YYYY-MM-DD hh:mm:ss.fff                |
| Column No. of loaded data: | 1,2,3,4                                |
| Loaded data name:          | tvar 1 ?                               |
| Delimiter:                 | ?                                      |
| Column No. of v_vector:    | 0 ?                                    |
| Options for Header         |                                        |
| Number of lines to skip:   | 13                                     |
| Comment symbol:            |                                        |
| Options for Date/Time      |                                        |
| Flag of Date/Time columns: | 1,1,1,1,1,1                            |
| Input of Date/Time:        | 2007,3,21,0,0,0                        |
|                            | OK Cancel                              |
|                            | 6. Click OK                            |

1. Click"Browse", and select '<u>testfile\_format0.txt</u>'.

- 2. Format Type: Select **0**
- 3. Time Format: Check Specify, and put 'YYY-MM-DD hh:mm:ss.fff'

4. Column No. of loaded data: put '1,2,3,4'

Note:Column number starts from 0.

5. Options for Header: Check the box, and put '13' to Number of lines of skip.

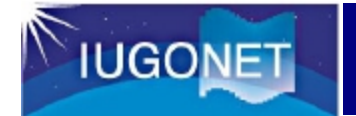

| 😇 Verify Data          |                    |             | × |
|------------------------|--------------------|-------------|---|
| Data:                  | Metadata:          |             |   |
| tvar1                  | Name:              | tvar 1      |   |
|                        | Mission:           | UNKNOWN     |   |
|                        | Observatory:       | unknown     |   |
|                        | Instrument:        | unknown     |   |
|                        | Units:             | unknown     |   |
|                        | Coordinate System: | N/A 👻       |   |
|                        | Variable type:     | N/A 🔹       |   |
| 1                      | Filename:          | unknown     |   |
|                        |                    | Incel       |   |
|                        | OK OS              | alcer       |   |
| u: Message Bar<br>IIII | 1. Click "C        | <b>)</b> K" | ÷ |

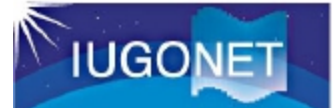

#### Open "Plot/Layout Options"

| 🐺 Plot/Layout Options                                                                                                    |                                                                                                    | ×                                                                                                    |
|----------------------------------------------------------------------------------------------------|----------------------------------------------------------------------------------------------------|----------------------------------------------------------------------------------------------------|
| Show Data Components 🛛 🖉 Automatic Panels                                                                                                    | - CREATE PLOTS -                                                                                                    |                                                                                                    |
| Dependent Variable<br>UNKNOWN<br>unknown<br>tvar1 [ 2012-03-01/00:00:00 to 2012-03-01<br>tvar1_0 [ 2012-03-01/00:00:00 to 2012<br>tvar1_1 [ 2012-03-01/00:00:00 to 2012<br>tvar1_2 [ 2012-03-01/00:00:00 to 2012<br>tvar1_3 [ 2012-03-01/00:00:00 to 2012<br>tvar1_3 [ 2012-03-01/00:00:00 to 2012<br>tvar1_yaxis [ 2012-03-01/00:00:00 to 2012<br>tvar1_yaxis [ 2012-03-01/00:00:00 to 2012<br>tvar10 | 1/23:     1/23:     1/23:     1/2-0;     03-0;     03-0;     03-0;     03-0;     03-0;     03-0;     03-0;     03-0;     03-0;     03-0;     03-0;     03-0;     03-0;     03-0;     03-0;     03-0;     03-0;     03-0;     03-0;     03-0;     03-0;     03-0;     03-0;     03-0;     03-0;     03-0;     03-0;     03-0;     03-0;     03-0;     03-0;     03-0;     03-0;     03-0;     03-0;     03-0;     03-0;     03-0;     03-0;     03-0;     03-0;     03-0;     03-0;     03-0;     03-0;     03-0;     03-0; | Panels<br>Add<br>Remove<br>Edit<br>Row:<br>1<br>Column:<br>1<br>Row Span:<br>1<br>Col Span:<br>1<br>Col Span:<br>1 |
| 4. Re                                                                                                    | peat the same process to                                                                                                    | 5 🔶<br>Cols Per Page:                                                                                              |
| tvar1                                                                                                    | _1, tvar_1_2, and tvar1_3                                                                                                    | 1                                                                                                    |
|                                                                                                    |                                                                                                    | Lock To Panel<br>Unlock Panels                                                                                     |
| (                                                                                                    | OK Apply Cancel                                                                                                    |                                                                                                    |
| 0: Status information is displayed here.                                                                                                    | 5. Click "OK"                                                                                                    | ÷                                                                                                    |

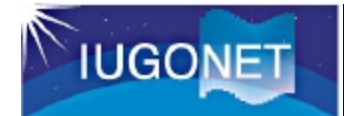

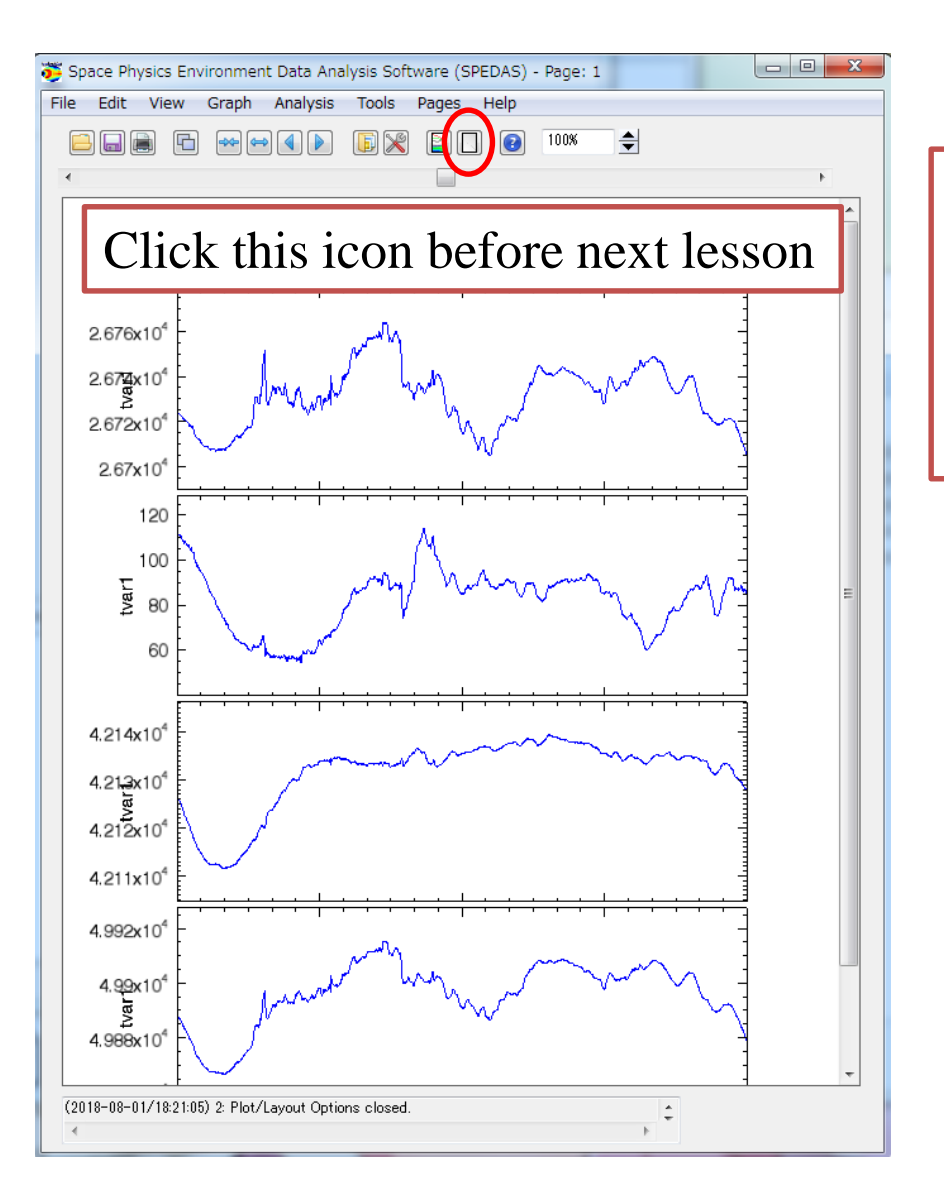

Magnetometer data written in ASCII(IAGA-2002) format are plotted.

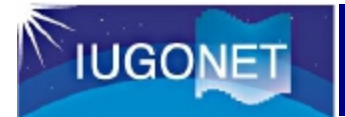

toolbox/spd\_ui\_load\_ascii/gui/testfile\_format1.txt

#### Lesson: Load External ASCII Data

Sample2: EISCAT radar data

| *scratch* testfile_format0.txt testfile_format1.txt               |                                                                         |                                       |  |  |  |  |
|-------------------------------------------------------------------|-------------------------------------------------------------------------|---------------------------------------|--|--|--|--|
| <b>1</b> • • • • • • • • • • • • • • • • • • •                    |                                                                         | 120                                   |  |  |  |  |
| X Number of header line: 21 p                                     |                                                                         | <u></u>                               |  |  |  |  |
| % Filename: 20140108_42m0_ipy0_0060.txt p                         |                                                                         |                                       |  |  |  |  |
| × .                                                               | HEADER(starts from %)                                                   |                                       |  |  |  |  |
| % Generation date: 2014/12/24 00:08:51 p                          |                                                                         |                                       |  |  |  |  |
| % Radarsite: 5,⊫                                                  |                                                                         |                                       |  |  |  |  |
| % Radar antenna: 42m p                                            |                                                                         |                                       |  |  |  |  |
| Kadar pulse code: ipy p                                           |                                                                         |                                       |  |  |  |  |
| X Experiment version: 4 p                                         |                                                                         |                                       |  |  |  |  |
| % Raw data directory: ipy_tixed42p_4.11_CP@42m p                  |                                                                         |                                       |  |  |  |  |
| % Start date and lime: 2014/01/08 18:01:24 p                      |                                                                         |                                       |  |  |  |  |
| % End date and lime: 2014/01/09 00:01:00 p                        |                                                                         |                                       |  |  |  |  |
| % Integration time: 0060 ₽                                        |                                                                         |                                       |  |  |  |  |
| % Magic const: 1.5 × 1 μ                                          |                                                                         |                                       |  |  |  |  |
| X Extra settings: p                                               |                                                                         | Data (11520linae)                     |  |  |  |  |
| % fit_altitude=LU Inf;/U Inf;95 UUUU;9U 95;U Inf]; p              |                                                                         | Data (115201111es)                    |  |  |  |  |
| λ μ                                                               |                                                                         | · · · · · · · · · · · · · · · · · · · |  |  |  |  |
|                                                                   |                                                                         |                                       |  |  |  |  |
| X Data format (Vi: positive is away from the radar):              |                                                                         |                                       |  |  |  |  |
| X S&ETIME(UT) ALT LAT LUNGIGTOG(Ne) V                             | li le errNe errVi errli errle AZ EL U+/Ne lo                            | >g(Co) KANGE p                        |  |  |  |  |
| ™ XYMMDD HHMMSS.S HHMMSS.S km deg deg m -3 m/                     | s K Kmr−3 m/s K K deg deg ‰r                                            | ad/s km p                             |  |  |  |  |
|                                                                   | ,%/*/%%%%%%%%%%%%%%%%%%%%%%%%%%%%%%%%%%                                 | x%%%%%%%%%%%%%%%%%%%%%%%%%%%%%%%%%%%% |  |  |  |  |
|                                                                   |                                                                         |                                       |  |  |  |  |
|                                                                   |                                                                         | 4.76 81.9 0                           |  |  |  |  |
|                                                                   |                                                                         | 4.51 85.8 1                           |  |  |  |  |
|                                                                   |                                                                         | 4.24 90.0                             |  |  |  |  |
|                                                                   |                                                                         | U.UU 94.3 p                           |  |  |  |  |
|                                                                   |                                                                         | 3.67 98.6 p                           |  |  |  |  |
|                                                                   |                                                                         | 3.41 102.4 1                          |  |  |  |  |
|                                                                   |                                                                         | 3.13 106.1 p                          |  |  |  |  |
|                                                                   |                                                                         | 2.82 110.3 1                          |  |  |  |  |
|                                                                   |                                                                         | 2.48 114.8 1                          |  |  |  |  |
|                                                                   |                                                                         | 2.09 120.4                            |  |  |  |  |
| testfile_format1.txt (Text) [siis:If] 1:1 File: C:/Users/abeshu/D | cuments/IDLWorkspace/toolbox/spd_ui_load_ascii/qui/testfile_format1.txt |                                       |  |  |  |  |
|                                                                   |                                                                         |                                       |  |  |  |  |
|                                                                   |                                                                         |                                       |  |  |  |  |
| 11541行読み込みました 08/01 18:08                                         |                                                                         |                                       |  |  |  |  |
|                                                                   |                                                                         |                                       |  |  |  |  |
| $\mathbf{D}$ (1) (C1) C (1)                                       | Data(19 columns                                                         |                                       |  |  |  |  |
| Ligta/tecttile_tormati tyt                                        |                                                                         |                                       |  |  |  |  |

#### See Data/testfile\_format1.txt

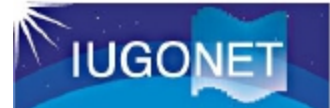

#### Open File – Load Your Data – Load ASCII

| 😇 Load SPED      | AS ASCII        | X                                     |
|------------------|-----------------|---------------------------------------|
| Select File:     | C:¥Users¥abeshu | u¥Documents¥IDLWorkspace¥tooll Browse |
| Format Type:     |                 | 1 ▼ ?                                 |
| Time Format:     |                 | YYYY-MM-DD / hh:mm:ss 👻 📍             |
| V Specify:       |                 | YYYY-MM-DD hh:mm:ss.f                 |
| Column No. of la | oaded data:     | 5,6,7,8                               |
| Loaded data nar  | me:             | Ne, Vi ,Ti, Te                        |
| Delimiter:       |                 | ?                                     |
| Column No. of v  | _vector:        | 1 ?                                   |
| ☑ Options for H  | Header          |                                       |
| Number of lines  | s to skip:      | 0                                     |
| Comment symb     | ol:             | ×1                                    |
| 🔲 Options for [  | Date/Time       |                                       |
| Flag of Date/T   | ime columns:    | 1,1,1,1,1,1                           |
| Input of Date/7  | Time:           | 2007,3,21,0,0,0                       |
|                  |                 | OK Calcel                             |
|                  |                 | 5. Click OK                           |

1. Click"Browse", and select '<u>testfile\_format1.txt</u>'.

- 2. Format Type: Select 1
- 3. Time Format: Check Specify, and put 'YYY-MM-DD hh:mm:ss.f'
- 4. Column No. of loaded data: put '5,6,7,8'
- 5. Loaded data name: put 'Ne, Vi, Ti, Te'
- 6. Column No. of v\_vector: put '1'

7. Options for Header:Check the box, and put '%' toComment symbol

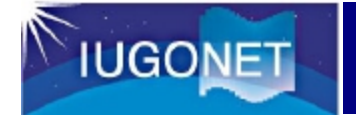

| 😇 Verify Data                 |                    | ×       |
|-------------------------------|--------------------|---------|
| Data:                         | Metadata:          |         |
| l <mark>Ne</mark><br>Te<br>Ti | Name:              | Ne      |
| Vi                            | Mission:           | UNKNOWN |
|                               | Observatory:       | unknown |
|                               | Instrument:        | unknown |
|                               | Units:             | unknown |
|                               | Coordinate System: | N/A 🔻   |
|                               | Variable type:     | N/A -   |
| 1                             | Filename:          | unknown |
| C                             | OK Ca              | ncel    |
| 0: Message Bar                | 1 01: 1- 40        | ÷       |
| <u></u>                       | I. Click "O        |         |

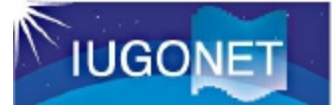

#### Open "Plot/Layout Options"

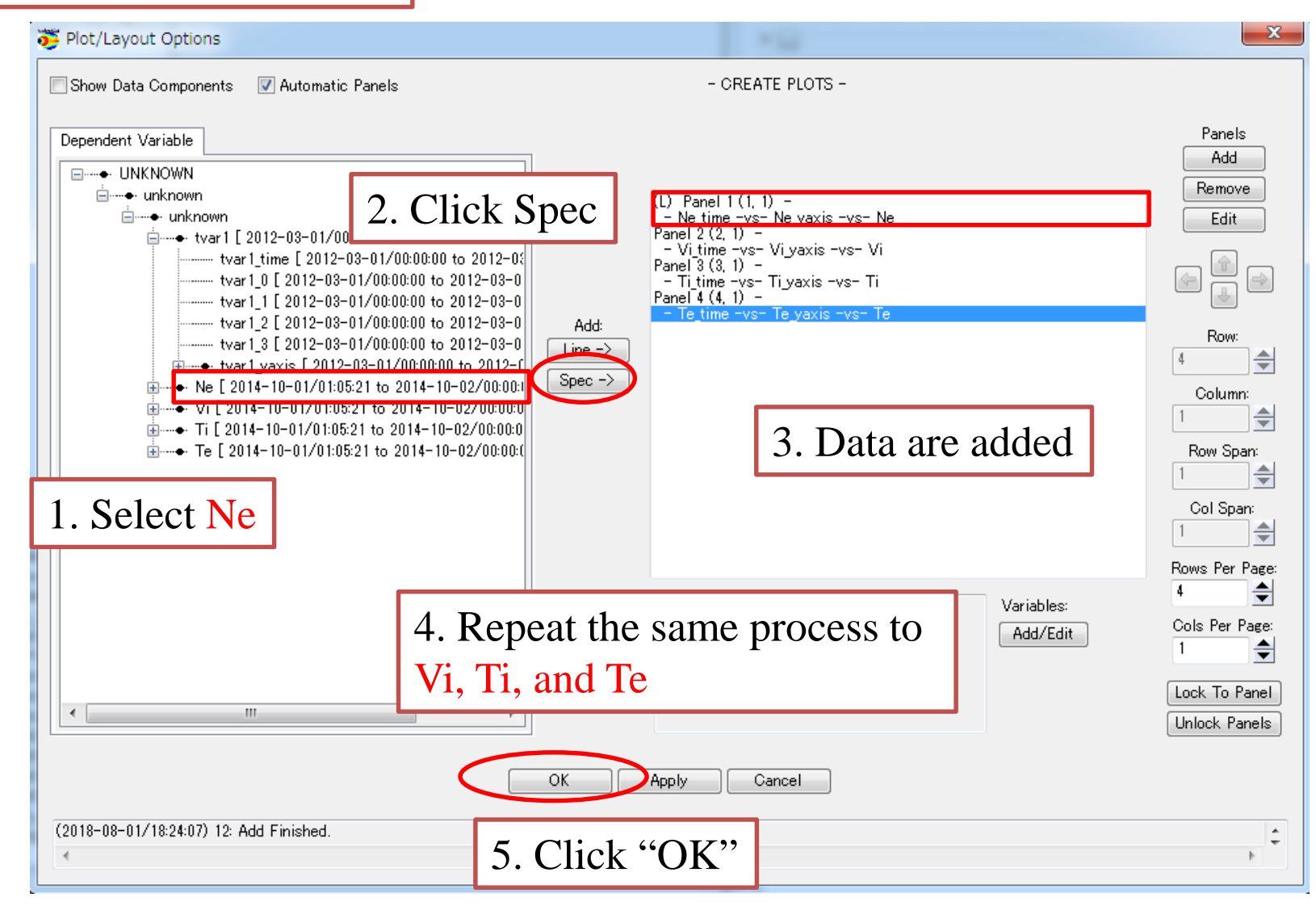

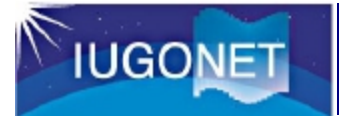

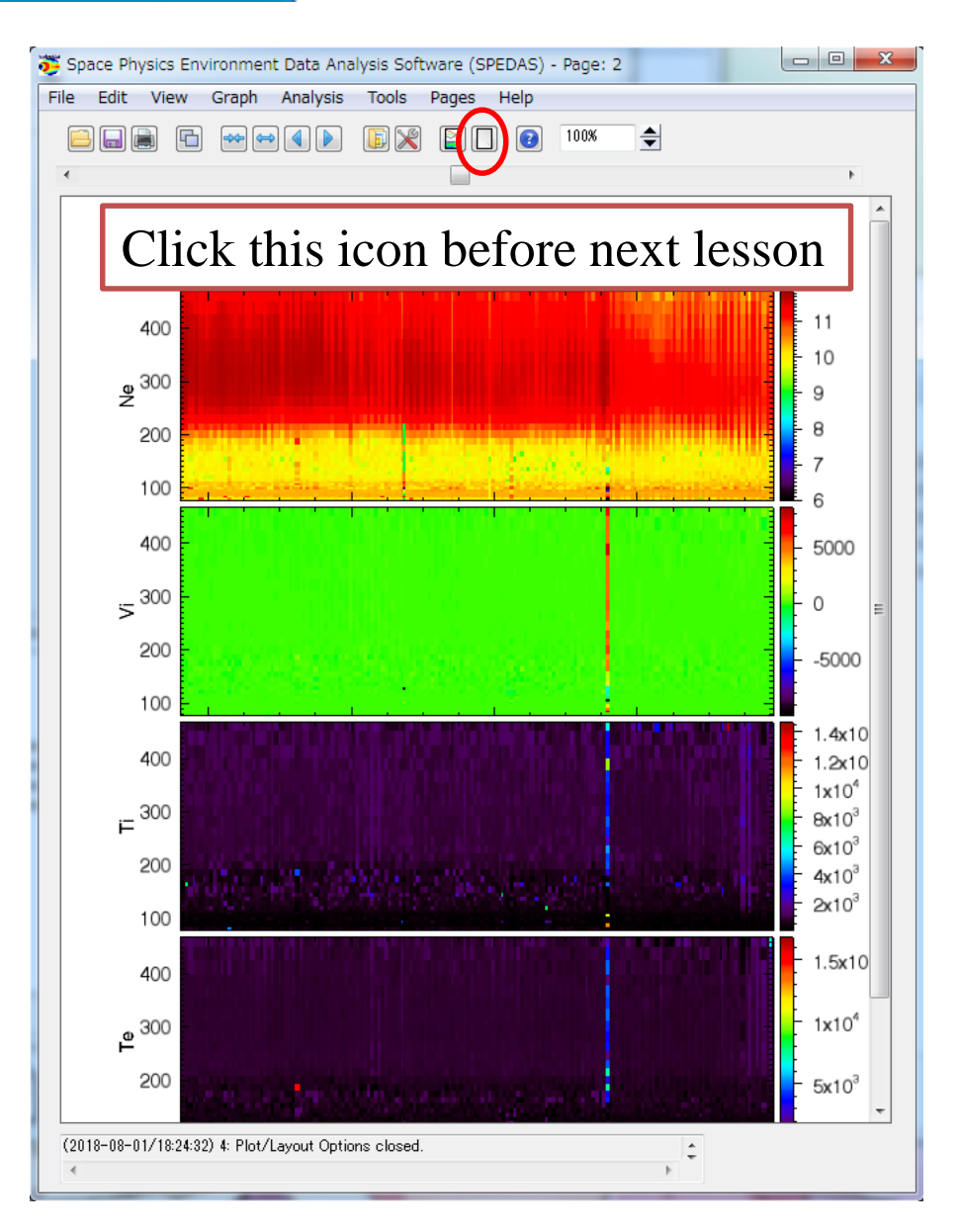

EISCAT radar data written in ASCII format are plotted in spectrogram.

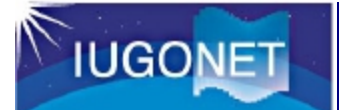

Try: Plot your own ASCII/CDF data using File – Load Your Data – Load ASCII

#### If you do not prepare your own data, let's try to plot Data/practice.txt

Hint: Use format 1 for data loading, and use SPEC for data plotting

| 👼 s  | pace Physics Environment Data Analysis Software (S | SPEDAS) - Page | 2:1        | - 0 X    |
|------|----------------------------------------------------|----------------|------------|----------|
| File | Edit View Graph Analysis Tools Pages               | Help           |            |          |
|      | Open SPEDAS Document                               | Ctrl+0         | <b>_</b>   |          |
|      | Save SPEDAS Document                               | Ctrl+S         |            | •        |
|      | Save SPEDAS Document As                            |                |            | ,        |
|      | Graph Options Template                             | •              |            | <u> </u> |
|      | Load Data                                          |                |            |          |
|      | Load Data using HAPI                               |                |            |          |
|      | Load Data using CDAWeb                             |                | 1 1 00 5   |          |
|      | Load Your Data                                     | •              | Load CDF   |          |
|      | Solve Dold AS                                      | l              | Lodd ASCII |          |
|      | indiage bata and import/Export i plot variables    |                |            |          |
|      | Export To Image File                               |                |            |          |
|      | Print                                              | Ctrl+P         |            |          |
|      | Print Setup                                        |                |            |          |
|      | Configuration Settings                             |                |            |          |
|      | Exit                                               | Ctrl+Q         |            |          |
|      |                                                    |                |            |          |
| 0:   | Message Bar                                        |                | <b>*</b>   |          |
| -    |                                                    |                | +          |          |

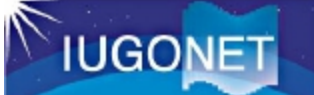

#### Answer

| Op | en "Load                   | ASCII"         |                                                      |        |  |
|----|----------------------------|----------------|------------------------------------------------------|--------|--|
|    | 🕉 Load SPED                | AS ASCII       |                                                      | ×      |  |
|    | Select File:               | C:¥Users¥abesh | #Desktop¥data¥practice.txt                           | Browse |  |
|    | Format Type:               |                | 1 - ?                                                |        |  |
|    | Time Format:               |                | YYYY-MM-DD / hh:mm:ss ♥ ?<br>YYYY-MM-DD/hh:mm:ss.fff |        |  |
|    | V Specify:                 |                |                                                      |        |  |
|    | Column No. of I            | oaded data:    | 1,2,3                                                | ?      |  |
|    | Loaded data na             | me:            | u, v, w                                              | ?      |  |
|    | Delimiter:                 |                | . ?                                                  |        |  |
|    | Column No. of v_vector:    |                | 0 ?                                                  |        |  |
|    | ☑ Options for I            | Header         |                                                      |        |  |
|    | Number of line:            | s to skip:     | 0                                                    |        |  |
|    | Comment symb               | ol:            | #                                                    |        |  |
|    | Options for I              | Date/Time      |                                                      |        |  |
|    | Flag of Date/Time columns: |                | 1, 1, 1, 1, 1, 1                                     | ?      |  |
|    | Input of Date/             | Fime:          | 2007,3,21,0,0,0                                      |        |  |
|    |                            |                | Kancel                                               |        |  |
|    |                            |                | 9. Click OK                                          |        |  |
|    |                            |                |                                                      |        |  |

1. Click"Browse", and select 'practice.txt'.

2. Format Type: Select 1

3. Time Format: Check Specify, and put 'YYY-MM-DD/hh:mm:ss.fff'

4. Column No. of loaded data: put '1,2,3'

5. Loaded data name: put 'u, v, w'

6. Delimiter: put ','

7. Column No. of v\_vector: put '0'

8. Options for Header:

Check the box, and put '#' to Comment symbol

#### Open "Plot/Layout Options"

**IUGONET** 

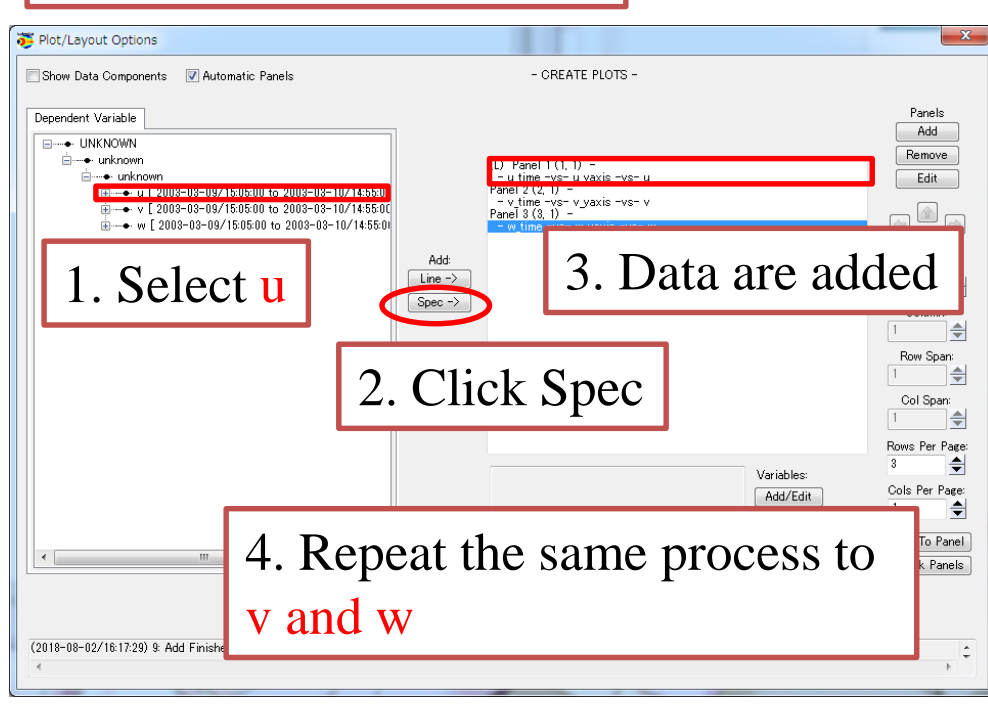

Practice data(wind velocity observed by MU radar) written in ASCII format are plotted in spectrogram.

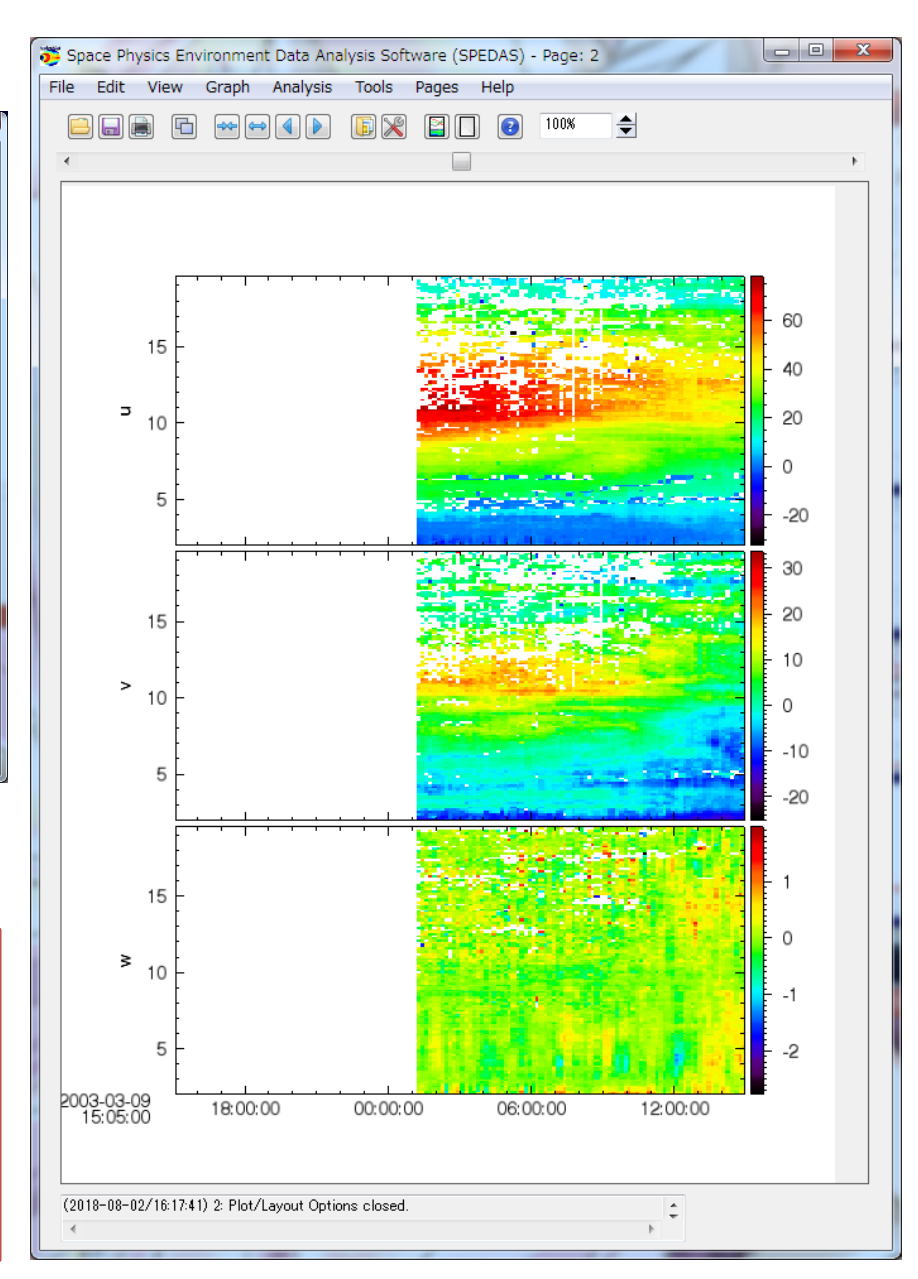

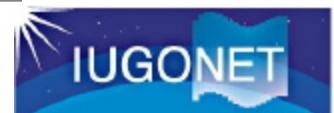

#### For advance...

#### **UDAS website:** http://www.iugonet.org/product/analysis.jsp

#### UDAS

IUGONET has provided a plug-in software, UDAS (iUgonet Data Analysis Software), for SPEDAS. UDAS is included as a SPEDAS standard plug-in. Once you install SPEDAS, UDAS will also be installed. To update UDAS part, please down load it by clicking links below. Release Note

#### Latest Version

s3.00.1 for SPEDAS 3.00 (zip, 1MB, already included in SPEDAS 3.00)

#### Previous Version

s2.00.2 for SPEDAS 2.00 (zip, 1MB, already included in SPEDAS 2.00) s2.00.1 for SPEDAS 2.00 (zip, 1MB, already included in SPEDAS 2.00) s1.00.1 for SPEDAS 1.00 (zip, 1MB, already included in SPEDAS 1.00) 3.00.3 for TDAS 8.00 (zip, 1MB) 3.00.2 for TDAS 8.00 (zip, 1MB) 3.00.1 for TDAS 8.00 (zip, 1MB) 2.01.1 for TDAS 7.01 (zip, 1MB) 2.00.2 for TDAS 7.00 (zip, 1MB) 1.00.1 for TDAS 6.00 (zip, 1MB)

#### UDAS egg

UDAS egg (UDAS Easy Guide to Generate your load routines) provides users with the templates for IDL procedures that can load your ow n data files into SPEDAS/IDL. According to the document, the users can easily create the load procedure for their own data by modifying th e template procedure (about 10 lines identified in this routine). It supports Windows, Linux, and Macintosh. It's easy to use!

1. Prepare your PC in which IDL 8.0 or higher and SPEDAS 2.00 or higher (3.00 is recommended) were installed.

- 2. Download UDAS egg to your PC and copy it to the directory you want.
- 3. Modify the template step by step according to the manual.
- 4. Compile and run the modified procedure to load and plot your data.
- 5. Further, you can analyze the loaded data using many useful functions included in the SPEDAS.

Document (PDF, 180KB)

Latest Version

1.00 for CDF/ASCII (zip, 1MB)

# Acknowledgment

SPEDAS is a grass-roots data analysis software for the Space Physics community, which was developed by scientists and programmers of the UC Berkeley's Space Sciences Laboratory, UCLA's IGPP and other contributors

#### **IUGONET Members**

#### **Kyoto University**

Research Institute for Sustainable Humanosphere Toshitaka Tsuda, Mamoru Yamamoto, Hiroyuki Hashiguchi, Jun-ichi Furumoto, Masanori Yabuki, Atsuki Shinbori, and G. Kishore Kumar

Data Analysis Center for Geomagnetism and Space Magnetism; Graduate School of Science Toshihiko Iyemori, Hiroaki Toh, Masahiko Takeda, Masahito Nosé, and Yukinobu Koyama

Kwasan and Hida Observatories; Graduate School of Science Kazunari Shibata, Satoru UeNo, and Naoki Kaneda

#### Kyushu University

International Center for Space Weather Science and Education (former Space Environment Research Center) Akimasa Yoshikawa, Kiyohumi Yumoto, Tohru Hada, Daisuke Ikeda, and Shuji Abe

# Representative Developer As of Feb 2015

#### Tohoku University

Planetary Plasma and Atmospheric Research Center, Planetary Plasma Physics Laboratory, Planetary Atmosphere Physics Laboratory; Graduate School of Science Takahiro Obara, Naoki Terada, Yasumasa Kasaba, Takeshi Sakanoi, Hiroaki Misawa, Atsushi Kumamoto, Fuminori Tsuchiya, Yuto Katoh, Masato Kagitani, and Manabu Yagi

#### National Institute of Polar Research

Space and Upper Atmospheric Sciences Group Takuji Nakamura, Akira Kadokura, Hiroshi Miyaoka, Masaki Okada, Yasunobu Ogawa, Yoshihiro Tornikawa, Natsuo Sato, and Yoshimasa Tanaka

#### Nagoya University

Solar-Terrestrial Environment Laboratory; Promotion Group

Kazuo Shiokawa, Ryoichi Fujii, Yoshizumi Miyoshi, Yuichi Otsuka, Tatsuki Ogino, and Norio Umemura

Local Steering Committee

Tomoki Nakayama, Tomoo Nagahama, Satonori Nozawa, Yuichi Otsuka, Kenichi Fujiki, Yutaka Matsubara, Yoshizumi Miyoshi, Kanako Seki, Nozomu Nishitani, and Fumio Abe

http://www.iugonet.org/

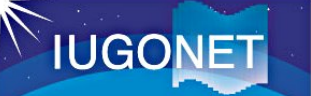

# Feedbacks

If you have any feedbacks, questions, requests about this hands-on and software, please send email to the following:

Subject: ICeSSAT2018 SPEDAS hands-on To: abeshu@icswse.kyushu-u.ac.jp We would be appreciated your many comments!